# **4RF**

# **11. Protected Terminals**

# Monitored Hot Stand By (MHSB)

This section describes configuring the protected terminal in MHSB mode.

A protected terminal in MHSB mode comprises two radios interconnected using a MHSB switch. This MHSB switch comprises one RF switch and up to four tributary switches depending on the number of tributaries requiring switching:

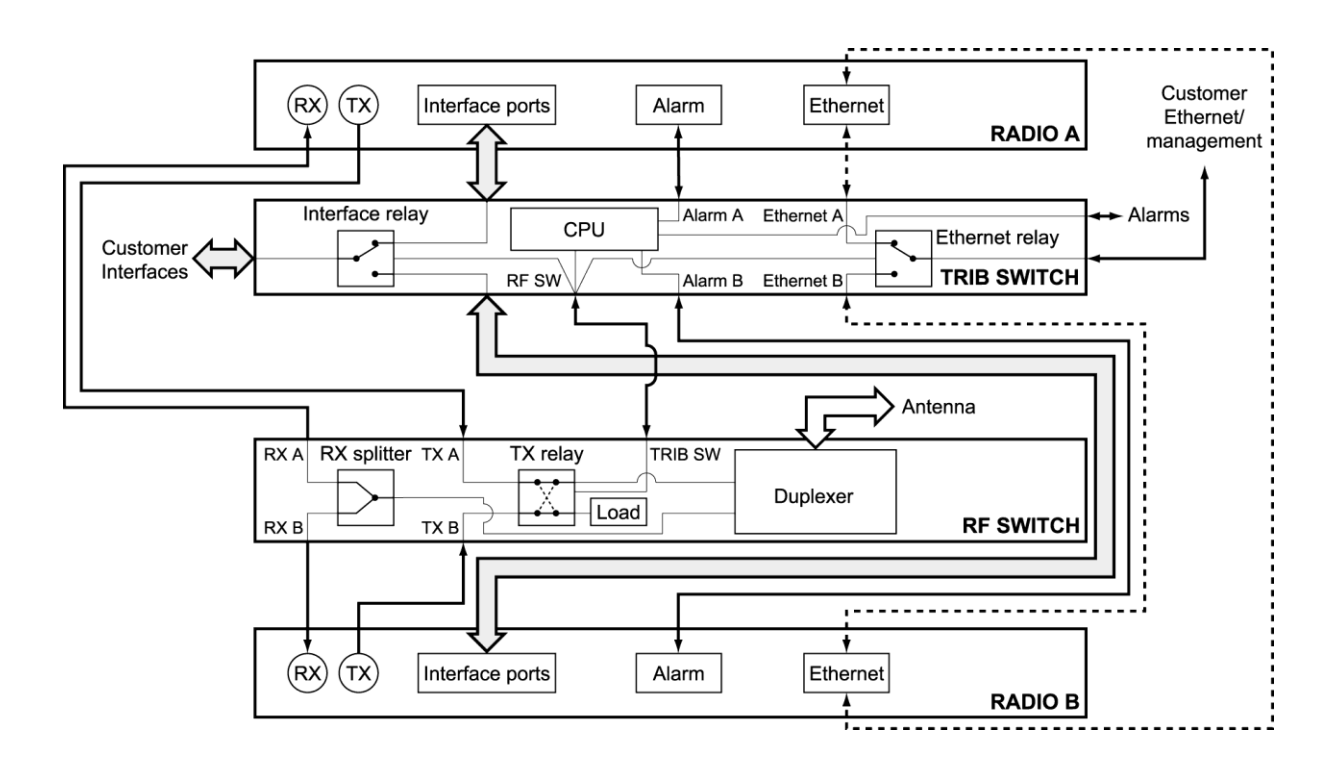

The MHSB switch protect terminals against any single failure in one radio. It also monitors the alarm output of each radio and switches between radios if major radio link alarms occur. The MHSB switch will not allow a switch to a faulty radio.

The MHSB switch uses a CPU to monitor the alarm status received from both the connected radios' alarm ports. When a relevant major radio link alarm is detected on the active radio (that is, transmitter, receiver, power supply or modem), the CPU switches a bank of relays that switches all the interfaces and the transmit port from the main radio to a functioning stand-by radio. The stand-by radio now becomes the active radio.

The MHSB switch has a hysteresis of 30 seconds to prevent switching on short alarm transients.

The tributary switch and the RF switch are both a 19-inch rack-mount 1U high chassis. The MHSB switch option is available for all Aprisa XE frequency bands.

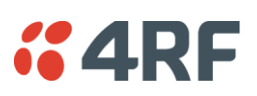

### Tributary Switch Front Panel

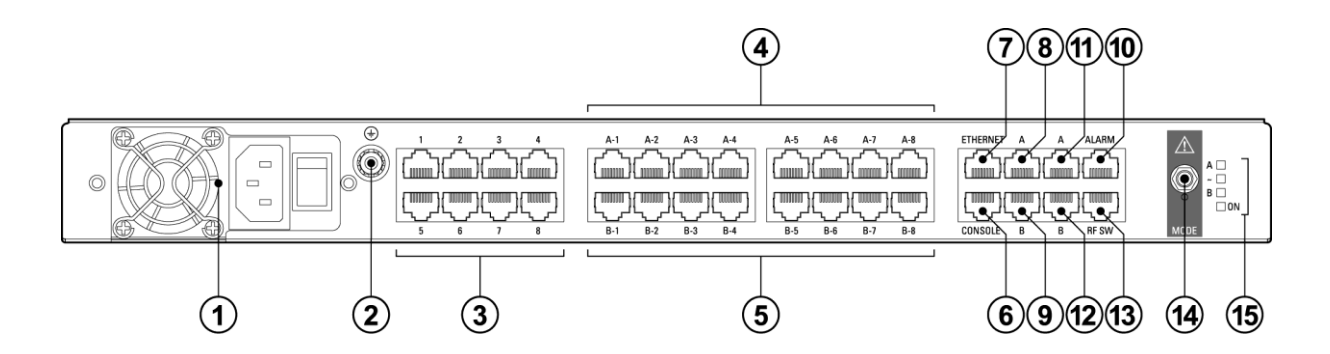

| No. | Description        | Explanation                                                                                                    |
|-----|--------------------|----------------------------------------------------------------------------------------------------|
| 1   | Power supply input | Input for DC power or AC power                                                                                                    |
| 2   | Protective earth   | M5 terminal intended for connection to an external protective conductor for protection against electric shock in case of a fault     |
| 3   | Interface ports    | Port for connecting to customer interface equipment                                                                                  |
| 4   | Radio A interfaces | These connect to the interface ports on radio A                                                                                      |
| 5   | Radio B interfaces | These connect to the interface ports on radio B                                                                                      |
| 6   | Console            | For factory use only                                                                                                    |
| 7   | Ethernet           | Port for connecting to customer Ethernet network. This port is also used to set up and manage the radios remotely over an IP network |
| 8   | Radio A Ethernet   | Connects to an Ethernet port on radio A                                                                                              |
| 9   | Radio B Ethernet   | Connects to an Ethernet port on radio B                                                                                              |
| 10  | Alarms             | Alarm input/output connections for customer equipment                                                                                |
| 11  | Radio A alarms     | Connects to the alarm port on radio A                                                                                                |
| 12  | Radio B alarms     | Connects to the alarm port on radio B                                                                                                |
| 13  | RF SW              | Provides power and signalling to the RF switch                                                                                       |
| 14  | Mode switch        | Three-position locking toggle switch to set the MHSB switch into automatic mode or radio A / radio B test mode                       |
| 15  | LEDs               | Mode and status LEDs                                                                                                    |

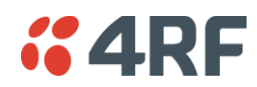

### Tributary Protection Switch LEDs

| LED | Colour          | Appearance | Explanation                                                                                            |
|-----|-----------------|------------|----------------------------------------------------------------------------------------------------|
| А   | Green           | Solid      | The radio is active and is OK                                                                          |
|     | Green           | Flashing   | The radio is in standby mode and is OK                                                                 |
|     | Red             | Solid      | The radio is active and there is a fault                                                               |
|     | No colour (off) | -          | The tributary switch is in 'slave' mode and the switching is controlled by the master tributary switch |
|     | Red             | Flashing   | The radio is in standby mode, and there is a fault                                                     |
| В   | Green           | Solid      | The radio is active and is OK                                                                          |
|     | Green           | Flashing   | The radio is in standby mode and is OK                                                                 |
|     | Red             | Solid      | The radio is active and there is a fault                                                               |
|     | No colour (off) | -          | The tributary switch is in 'slave' mode and the switching is controlled by the master tributary switch |
|     | Red             | Flashing   | The radio is in standby mode, and there is a fault                                                     |
| ~   | Green           | Solid      | The tributary protection switch is in 'auto' mode                                                      |
|     | Green           | Flashing   | The tributary protection switch is in 'slave' mode                                                     |
|     | Red             | Solid      | The tributary protection switch is in 'manual' mode (A or B)                                           |
| On  | Blue            | Solid      | Indicates that there is power to the tributary protection switch                                       |

### **RF Switch Front Panel**

|   | • | 0 0 |   | 0 0 | SLAVE TRIB SW<br>TRIB SW<br>TRIB SW<br>TRIB SW<br>TRIB SW<br>TX A D<br>TX A D<br>TX A D<br>TX A D<br>TX A D<br>TX A D<br>TX A D<br>TX A D<br>TX A D<br>TX A D |
|---|---|-----|---|-----|----------------------------------------------------------------------------------------------------|
| 1 | 2 |     | 3 |     | 4 5 6                                                                                                    |

| No. | Description                    | Explanation                                                                                                    |
|-----|--------------------------------|----------------------------------------------------------------------------------------------------|
| 1   | Radio QMA                      | QMA connectors for connecting the protected radios                                                                                                    |
| 2   | Protective earth               | M5 terminal intended for connection to an external protective conductor for protection against electric shock in case of a fault                                                                                  |
| 3   | Antenna port                   | N-type female connector for connection to the antenna feeder<br>cable. This view shows an internally mounted duplexer. If an<br>external duplexer is fitted, the antenna port will be on the<br>external duplexer |
| 4   | Slave tributary switch outputs | Connects to secondary tributary switch for control of additional interfaces                                                                                                    |
| 5   | Tributary switch               | Connects the RF switch to the tributary switch (the master if more than one tributary switch is required)                                                                                                    |
| 6   | LEDs                           | Status LEDs                                                                                                    |

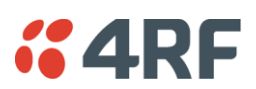

| RF | Protection | Switch | LEDs |
|----|------------|--------|------|
|    |            |        |      |

| LED  | Colour | Appearance | Explanation                                               |
|------|--------|------------|-----------------------------------------------------------|
| Tx A | Green  | Solid      | RF is being received from radio A                         |
| Tx B | Green  | Solid      | RF is being received from radio B                         |
| On   | Blue   | Solid      | Indicates that there is power to the RF protection switch |

#### Slave Tributary Switches

Each tributary switch protects up to eight ports. Up to three slave tributary switches may be added to a MHSB terminal to protect up to 32 ports. Each slave tributary switch is interconnected by means of the slave tributary switch ports on the RF switch, as shown below.

**Note:** A tributary switch that is operating as a slave (rather than a master) has a RJ-45 V.24 loopback connector plugged into the console port. If the connector is missing, contact Customer Support. Alternatively, you can make this connector. Follow the standard pinouts for a V.24 RJ-45 connection (see 'QV24 Interface connections' on page 273).

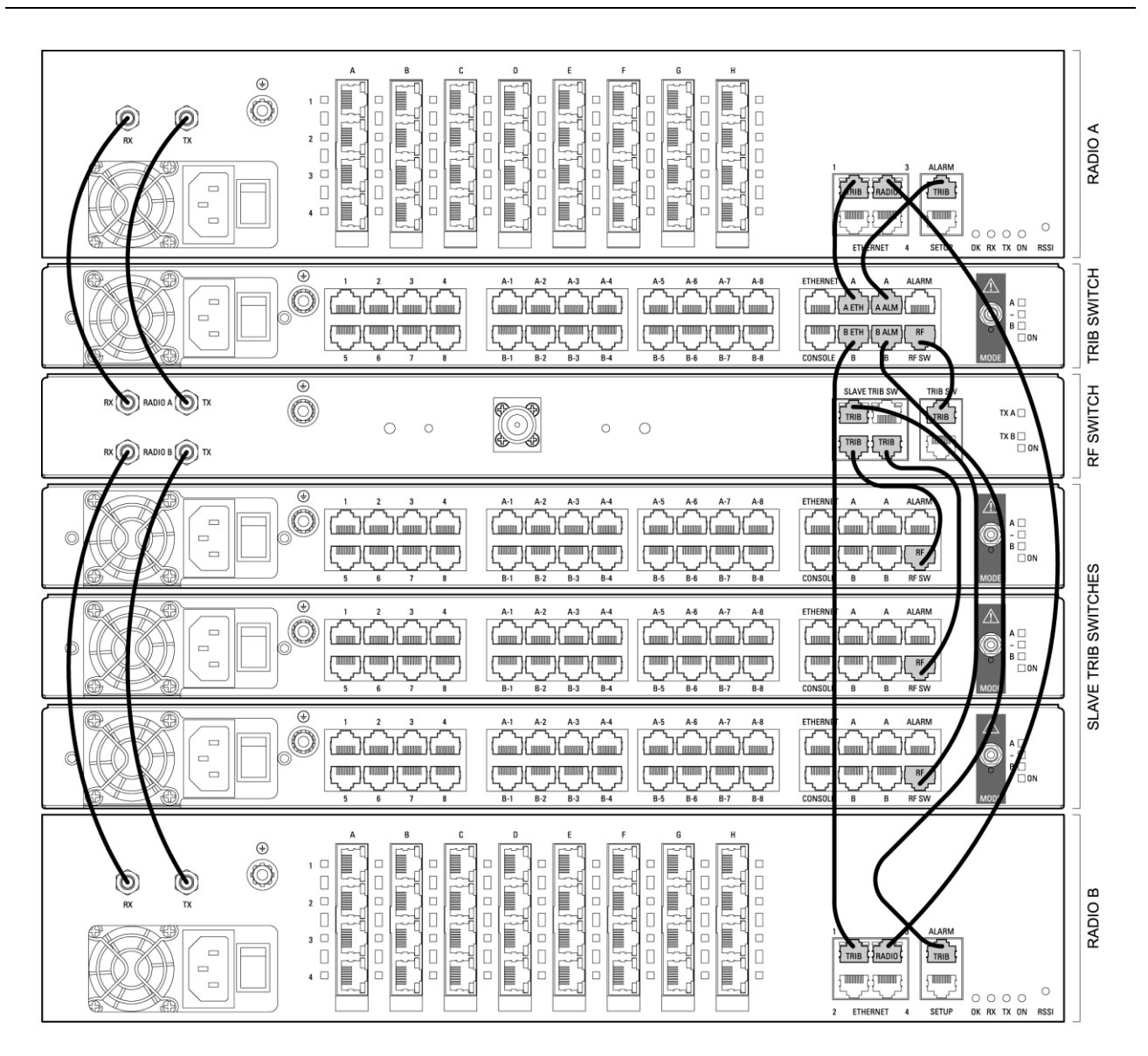

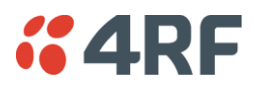

### **MHSB** Cabling

The two radios are interconnected as follows:

**CAUTION:** Do not connect Transmit to Receive or Receive to Transmit as this may damage the radio or the MHSB switch.

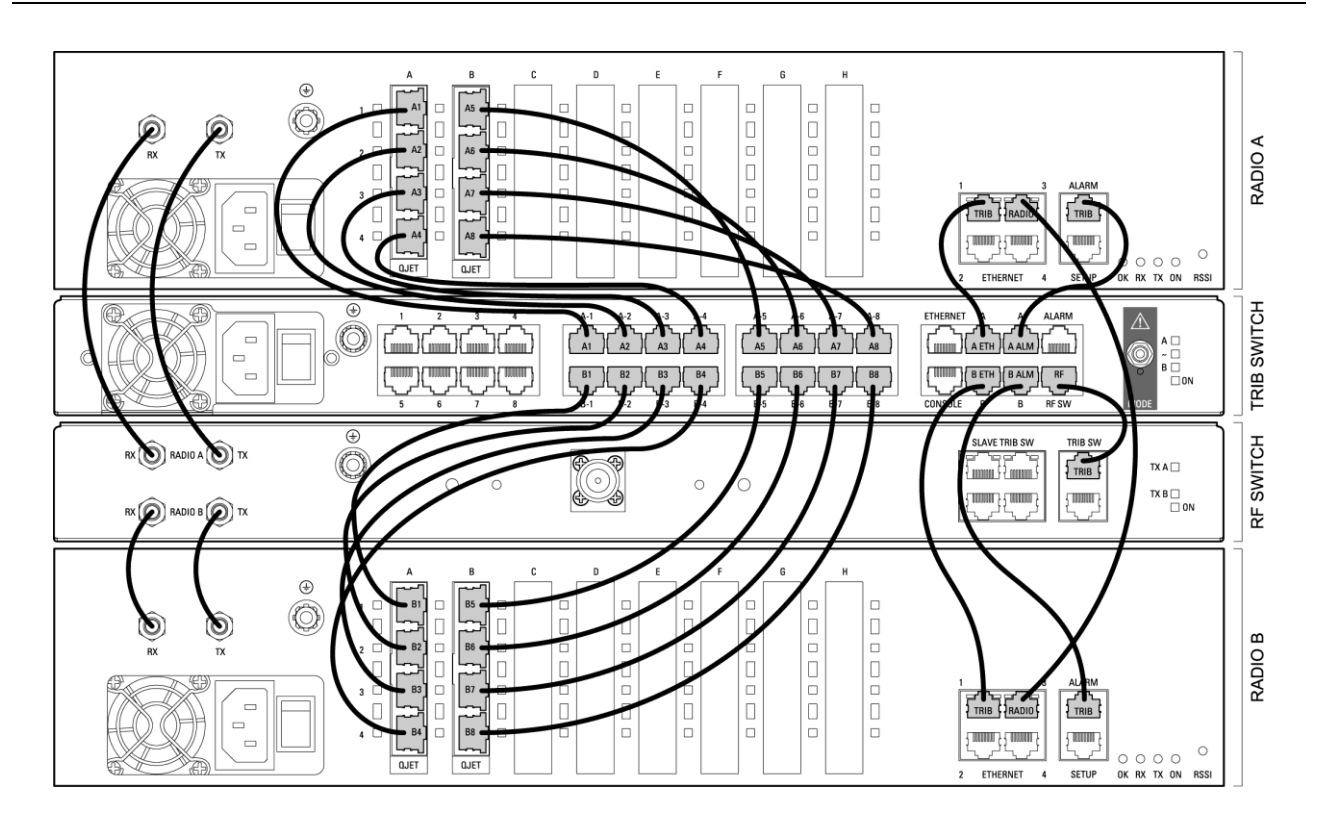

### Cables supplied with MHSB

The following cables are supplied with a MHSB terminal:

- Ethernet interface: RJ-45 ports standard TIA-568A patch cables .
- Alarm interface: RJ-45 ports standard TIA-568A patch cables.
- RF ports: two QMA male patch cables are supplied.

### **MHSB Power Supply**

See 'DC Power Supply' on page 37 and 'AC Power Supply' on page 40.

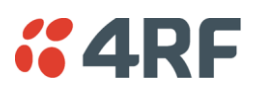

### Configuring the Radios for Protected Mode

The MHSB switch does not require any special software. However, the radios connected to the MHSB switch must be configured to work with the MHSB switch. This sets the alarm outputs and inputs to function in MHSB mode.

You must configure the interfaces of both radios connected to the MHSB switch identically. To perform this, you can either connect directly to the radio or use the test mode of the MHSB switch.

### MHSB Terminal IP Addresses

Before configuring the link, you must ensure that the two independent links have correctly configured IP address details.

All four radios in the protected link must be on the same subnet.

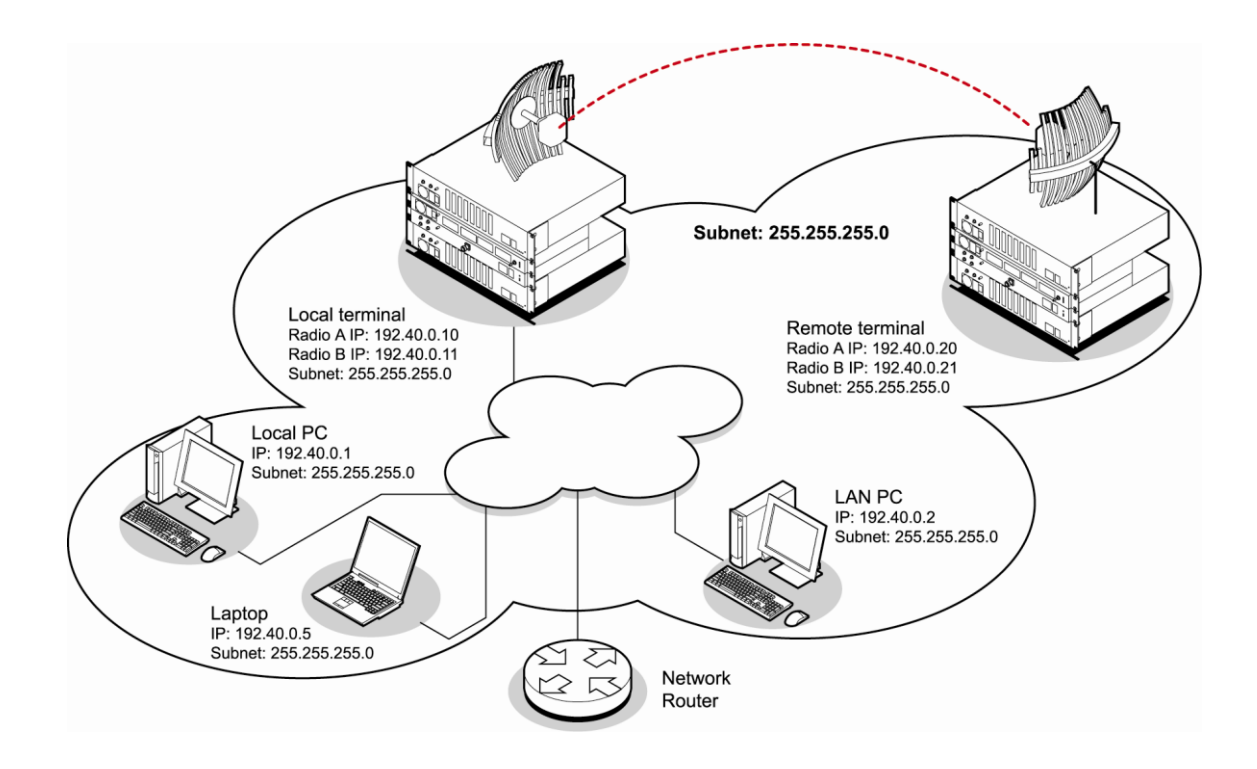

Example of MHSB IP addressing

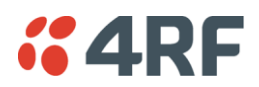

#### Mounting the MHSB Radios and Switches

Once the IP addresses are correctly configured, it is important to connect the A and B radios' Ethernet and Alarm ports correctly. In general, mount radio A above the MHSB switch and radio B below the MHSB switch:

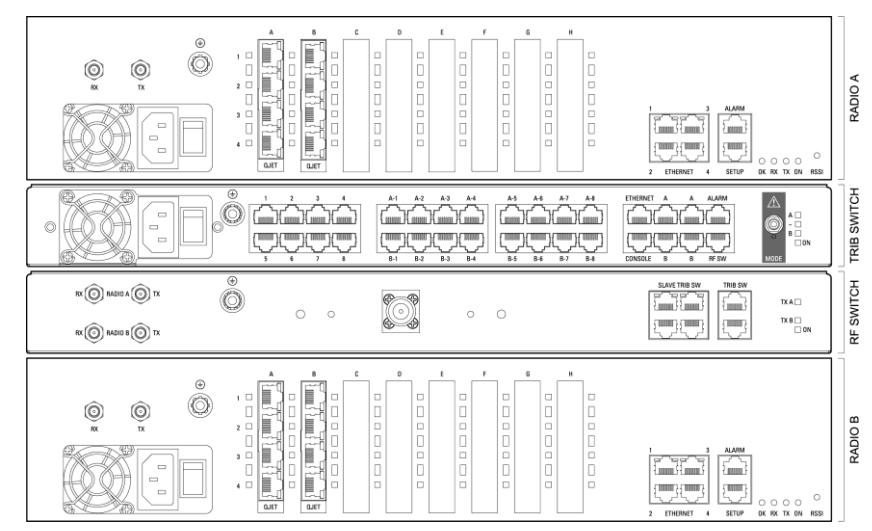

There is an Ethernet connection between any of the four Ethernet ports on each radio and the Ethernet port on the Tributary switch. There is also a connection between radio A and radio B, which ensures Ethernet traffic is maintained if a radio loses power.

The Ethernet port on the protection switch can be connected to an Ethernet hub or switch to allow multiple connections.

**Important:** The management Ethernet capacity on each of the four radios in the protected terminal must be identical for remote communications to work and there should only be one IP connection to the management network (via the tributary switch Ethernet port).

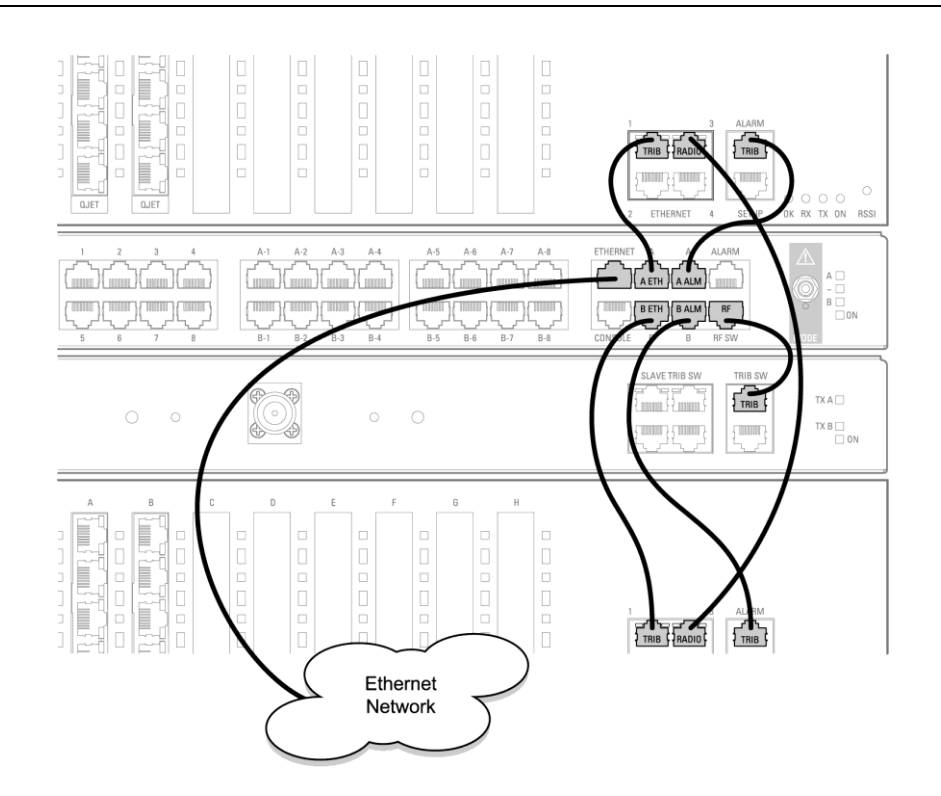

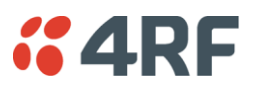

### Configuring the Terminals for MHSB

It is recommended that you configure the local and remote A side first, then the local and remote B side. Both the local A and B radios must be configured identically, and both the remote A and B radios must be configured identically.

**Tip:** As illustrated below, you may find it helpful to have two browser sessions running simultaneously. You can then easily see both the A and B sides of the protected link.

#### To configure MHSB operation:

1. Select Link > Maintenance > MHSB.

| Terminal 1A                                               |                                                                                             |                                                                                      | LINK LOCAL   F |                                                                              | Terminal 2A                                                                                                    |              |
|-----------------------------------------------------------|---------------------------------------------------------------------------------------------|--------------------------------------------------------------------------------------|----------------|------------------------------------------------------------------------------|----------------------------------------------------------------------------------------------------|--------------|
| MHSB COI<br>MHSB Moo<br>MHSB Rad<br>MHSB Stat<br>MHSB Con | NTROL<br>de ()<br>io Select ()<br>us A,<br>nmand []<br><u>Reset</u>                         | Disabled C Enabled<br>None C Radio A C Radio B<br>dive<br>Ione                       | Radio          | MHSB CONTROL<br>MHSB Mode<br>MHSB Radio Selec<br>MHSB Status<br>MHSB Command | C Disabled C Enabled<br>t C None C Radio A<br>Active<br>None<br>Reset Apply                                            | I<br>Radio B |
|                                                           | Terminal 18<br>MHSB CONTROL<br>MHSB Mode<br>MHSB Radio Selec<br>MHSB Status<br>MHSB Command | C Disabled C Enabled<br>C None C Radio A C Radio<br>Standby<br>None V<br>Reset Apply | LIN<br>2 B     | IK LOCAL REMOTE                                                              | HELP<br>SB CONTROL<br>SB Mode C Disab<br>SB Radio Select C None<br>SB Status Standby<br>SB Command None<br>B Reset App | Terminal 28  |

- 2. Enable MHSB mode.
- **3.** Select whether the radio is A or B.

Ensure that the radio connected to the A side of the protection switch (normally above the MHSB switch) is set to Radio A and the radio connected to the B side of the protection switch (normally below the MHSB switch) is set to Radio B.

In the event of a power outage, the radios will switch over to the A side of the protection switch when the power is restored. The A side is also the default active side.

- **4.** When you have made your changes, click Apply to apply changes or Reset to restore the previous configuration.
- 5. Repeat steps 2 to 4 for the other side of the protected link.

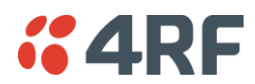

### Clearing MHSB Alarms

If a switchover event occurs, the OK LED on the front panel and on the Terminal status and menu bar in SuperVisor changes to amber.

1. Select Clear Switched Alarm from the MHSB Command drop-down list.

| MHSB CONTROL                                                                                                    |                      |           |
|----------------------------------------------------------------------------------------------------|----------------------|-----------|
| MHSB Mode                                                                                                    | 🔾 No 💿 Yes           |           |
| MHSB Radio Select                                                                                                    | 🔘 None 💿 Radio A     | 🔘 Radio B |
| MHSB Status                                                                                                    | Not Available        |           |
| MHSB Command                                                                                                    | None                 | ~         |
|                                                                                                    | None                 |           |
| Res                                                                                                    | Clear Switched Alarm |           |
| The state of the state of the s | Force Switchover     |           |

2. Click Apply to apply changes or Reset to reset the page.

**Note:** When MHSB mode is enabled, external alarm input 2 is used by the protection system to carry alarms from the protection switch to the radio. In MHSB mode, therefore, only external alarm input 1 is available for user alarms.

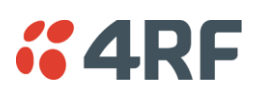

# Hitless Space Diversity (HSD)

HSD provides hitless RF receive path protection and hot standby transmitter redundancy. It is typically deployed for paths where high path availability is required.

An Aprisa XE hitless space diversity terminal comprises two radio terminals, radio A and radio B.

Radio A is the primary radio which is fitted with the interface cards and connects to antenna A.

Antenna A always carries the transmitted signal and the received signal for Radio A.

Radio B is the secondary radio the receiver of which connects to antenna B. The transmitter in this radio is the standby transmitter.

In the event of a radio A active transmitter failure, radio B transmitter becomes active.

Antenna B only carries the received signal for Radio B. This antenna is physically separated on the tower by a pre-determined distance from Antenna A.

As both radios have a receive path, traffic from the path with the best received bit error rate is routed to the customer interfaces in radio A.

In an HSD terminal, a HSD Protection Switch Card (PSC) is always fitted in slot H in Radio A and a HSD Protection Interface Card (PIC) is always fitted in slot H in Radio B. The PSC card has a card front switch which controls the hardware setting of the HSD system Active Radio (Auto Select, Radio A or Radio B).

Customer interfaces are provided on radio A only in interface slots A to G. Interface connections to Ethernet and the external alarm inputs and outputs are also provided on radio A only.

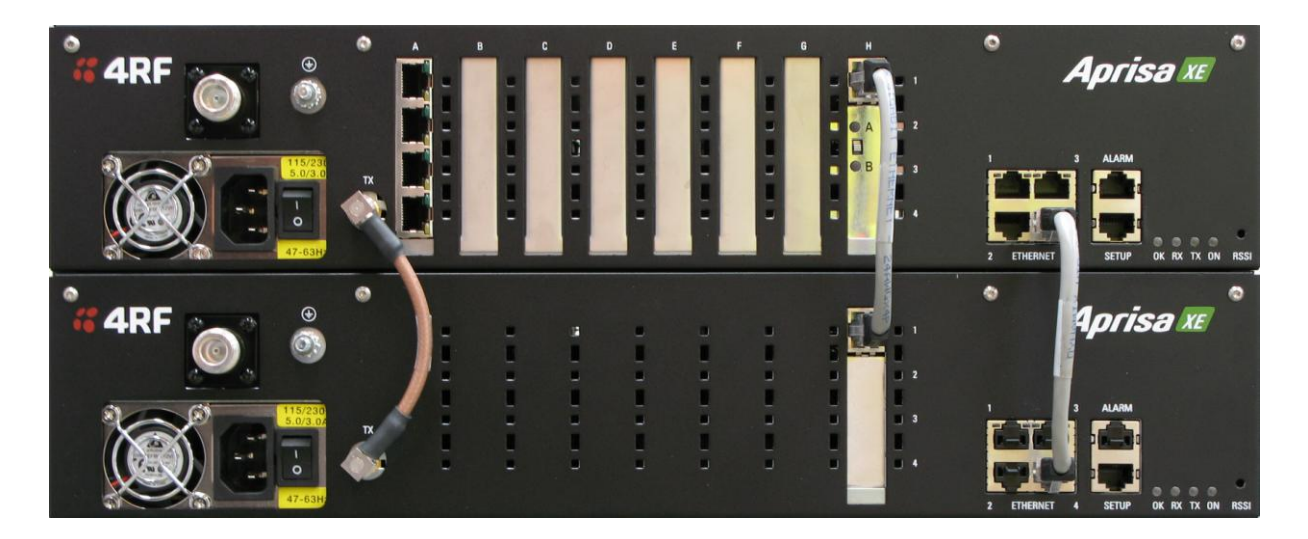

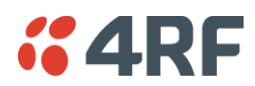

### HSD Terminal Cabling

The two HSD radios are interconnected as follows:

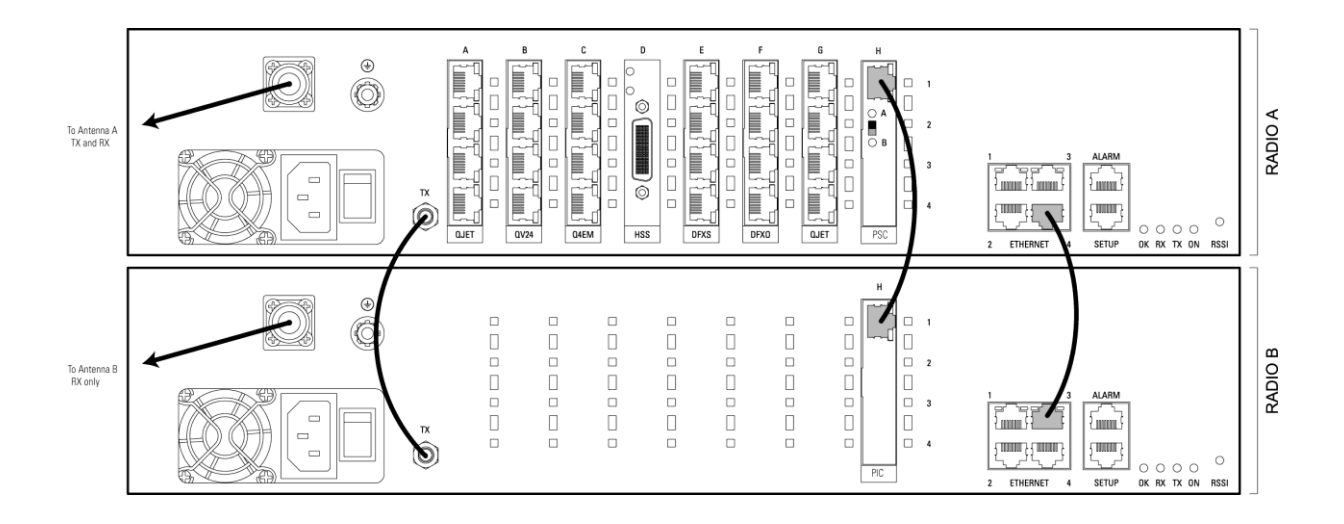

### Cables Supplied with HSD Terminal

The following cables are supplied with a HSD terminal:

#### RF cable

A 110 mm QMA female to QMA female low loss RF cable is required to interconnect between the TX ports of both radio A and radio B. This cable carries the radio B transmitter output to the radio A transmitter switch.

#### Ethernet Cable

A 200 mm RJ45 to RJ45 Ethernet cable between the Ethernet ports of radio A and radio B. This cable carries management IP traffic between radio A and radio B.

#### Traffic Cable

A 200 mm RJ45 to RJ45 Ethernet cable between the PSC and PIC. This cable carries all user traffic between Radio A and Radio B.

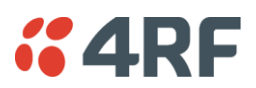

### HSD Terminal IP Addresses

Each radio in the HSD link is assigned a unique IP address. All four radios in the HSD link must be on the same subnet.

The IP address of the four terminals can only be changed by logging into the relevant radio A or radio B.

When the IP addresses have been setup, an ethernet connection to any of the four radios can access all four radios in the HSD link. The usual ethernet connection is to the near end Radio A (see 'IP Addressing of Terminals' on page 53).

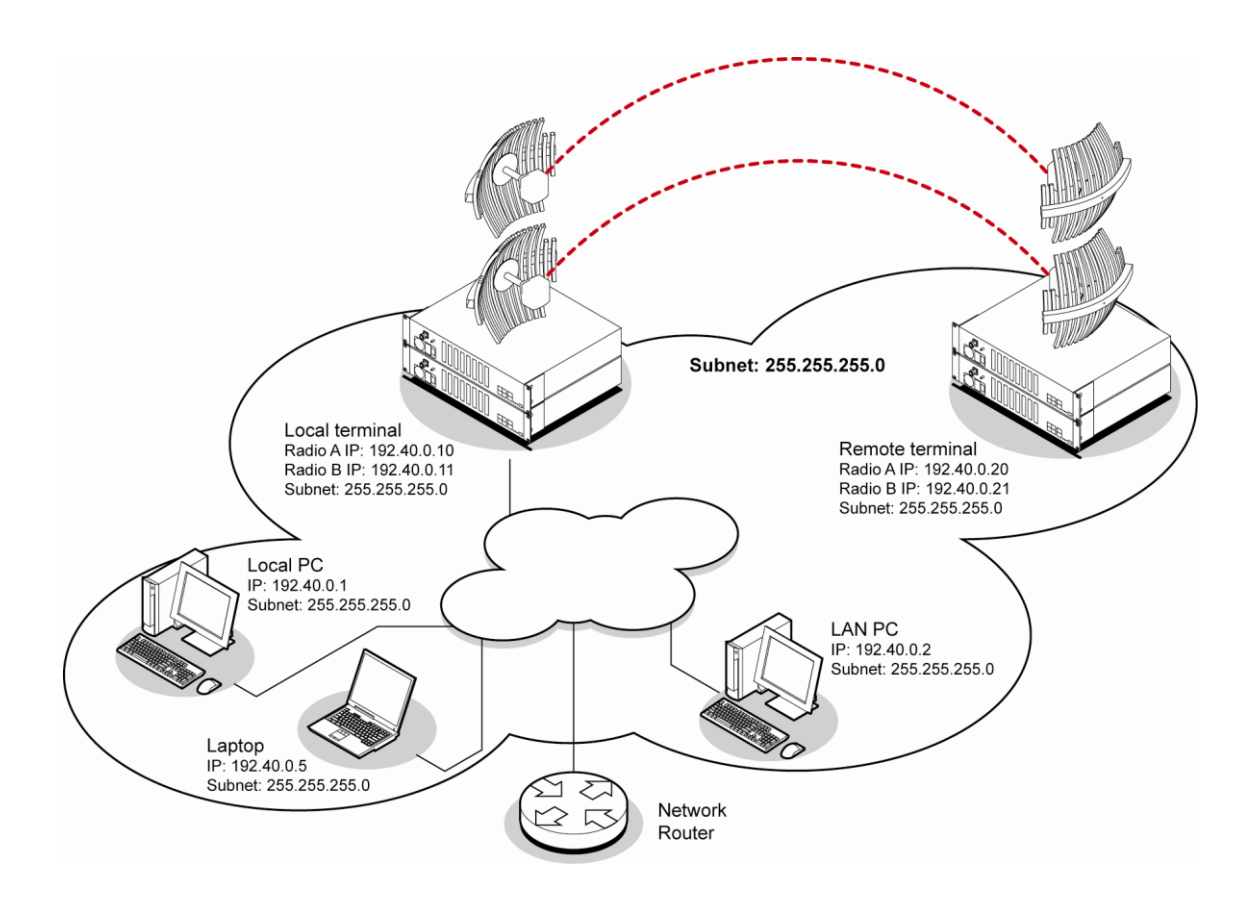

Example of IP addressing

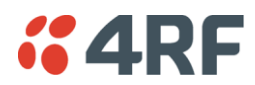

### Configuring HSD Terminals

To simplify the management and configuration of the HSD terminals, SuperVisor provides four windows which display the parameters for all four radios, the local and remote, radios A and B. The HSD System menu item displays the four windows.

When a parameter is changed in the four window mode, the relevant parameter is automatically changed to the same setting on the corresponding radio e.g. if a radio A modulation type is changed, the radio B modulation type is also changed to the same setting.

The Local and Remote menus continue to display the parameters for the local and remote radios for the near end terminal logged into.

| #4RF     SUPERVISOR™   |                                                                      |                    |                     |                           |  |
|------------------------|----------------------------------------------------------------------|--------------------|---------------------|---------------------------|--|
| Near End Terminal      | OK RX TX                                                             | HSD System LINK LO | CAL   REMOTE   HELP | Far End Terminal OK RX TX |  |
| SUMMARY                |                                                                      |                    | SUMMARY             |                           |  |
| Terminal ID            | Radio A                                                              |                    | Terminal ID         | Radio A                   |  |
| Software Version       | 8_0_02_EA                                                            |                    | Software Version    | 8_0_02_EA                 |  |
| Software Status        | Standard Software Release                                            |                    | Software Status     | Standard Software Release |  |
| Serial Number          | 21805559                                                             |                    | Serial Number       | 21805560                  |  |
| IP Address             | 172.16.10.110                                                        |                    | IP Address          | 172.16.10.112             |  |
| RX Frequency (MHz)     | 2463                                                                 |                    | RX Frequency (MHz)  | 2537                      |  |
| RSSI (dBm)             | -59.6                                                                |                    | RSSI (dBm)          | -61.0                     |  |
| TX Frequency (MHz)     | 2537                                                                 |                    | TX Frequency (MHz)  | 2463                      |  |
| SNR (dB)               | 35.49                                                                |                    | SNR (dB)            | 35.05                     |  |
| Modulation             | 64 QAM                                                               |                    | Modulation          | 64 QAM                    |  |
|                        |                                                                      |                    |                     |                           |  |
| SUMMARY                |                                                                      |                    | SUMMARY             |                           |  |
| Terminal ID            | Radio B                                                              |                    | Terminal ID         | Radio B                   |  |
| Software Version       | 8_0_02_EA                                                            |                    | Software Version    | 8_0_02_EA                 |  |
| Software Status        | Standard Software Release                                            |                    | Software Status     | Standard Software Release |  |
| Serial Number          | 21805561                                                             |                    | Serial Number       | 21805562                  |  |
| IP Address             | 172.16.10.111                                                        |                    | IP Address          | 172.16.10.113             |  |
| RX Frequency (MHz)     | 2463                                                                 |                    | RX Frequency (MHz)  | 2537                      |  |
| RSSI (dBm)             | -60.3                                                                |                    | RSSI (dBm)          | -58.3                     |  |
| TX Frequency (MHz)     | 2537                                                                 |                    | TX Frequency (MHz)  | 2463                      |  |
| SNR (dB)               | 35.13                                                                |                    | SNR (dB)            | 35.42                     |  |
| Modulation             | 64 QAM                                                               |                    | Modulation          | 64 QAM                    |  |
|                        |                                                                      |                    |                     |                           |  |
| User 4rfuser connected | User 4rfuser connected to 'Near End Terminal' [172.16.10.110] LOGOUT |                    |                     |                           |  |

The majority of SuperVisor HSD System pages contain the same parameters and controls as the standard 1+0 XE terminal. The main exceptions are the HSD Control page and the HSD Performance Summary page.

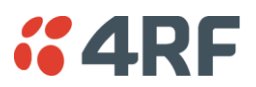

#### HSD Active Radio Control

The HSD system 'Active Radio' control determines if the selection of Radio A or Radio B is automatic or manual. This controls both the radio transmitters and receivers.

The Active Radio can be set with the hardware switch on the PSC card front or with the SuperVisor software control. The last change of hardware / software control determines the state of the HSD system.

The SuperVisor software control will always reflect the state of the HSD system.

After terminal startup or reboot, the state of the PSC mode switch determines the setting used by the system and the SuperVisor software control is set to reflect the state of the HSD system.

The PSC card has two card front LEDs which indicate the status of the HSD system:

| PSC Mode    | Hardware Co | ntrol Change | Software Control Change |                |
|-------------|-------------|--------------|-------------------------|----------------|
| SWITCH      | LED A       | LED B        | LED A                   | LED B          |
| Radio A     | Solid Amber | Off          | Flashing Amber          | Off            |
| Auto Select | Solid Green | Solid Green  | Flashing Amber          | Flashing Amber |
| Radio B     | Off         | Solid Amber  | Off                     | Flashing Amber |

#### To set the HSD controls:

1. Select HSD System > Maintenance > Control.

| HSD CONTROL                   |               |
|-------------------------------|---------------|
| Active Radio                  | Auto Select 💌 |
| Parameter Compare<br>Checking | On 💌          |
| Reset                         | Apply         |

2. Set the Active Radio parameter.

| Active Radio | Mode of Operation                                                                                        |
|--------------|----------------------------------------------------------------------------------------------------|
| Auto Select  | Automatic mode:                                                                                          |
| (default)    | The hitless receive will select traffic from the receive path of best performance                        |
|              | The HSD system will switch to the standby transmitter if the active transmitter fails (TX failure alarm) |
| Radio A Only | Manual selection of radio path A only for both the transmitter and receiver i.e. no automatic switching  |
| Radio B Only | Manual selection of radio path B only for both the transmitter and receiver i.e. no automatic switching  |

**Note:** There is no timeout for a manual selection of the Active Radio setting (Radio A only or Radio B only) but a 'Mode Switch Software Override' alarm will warn if the software has overwritten the PSC Mode Switch.

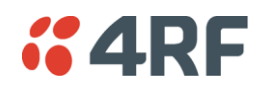

3. Set the Parameter Compare Checking.

| Parameter Compare Checking | Option                                                                                                    |
|----------------------------|----------------------------------------------------------------------------------------------------|
| On<br>(default)            | Any mismatch in parameters shown in Terminal Settings<br>between Radio A and Radio B will generate a Parameter<br>Mismatch alarm. |
| Off                        | No Parameter Mismatch alarm will be generated.                                                                                    |

#### To view the HSD System Performance Summary:

1. Select HSD System > Performance > Summary.

| HSD SYSTEM PERFORMANCE SUMMARY |                 |  |  |
|--------------------------------|-----------------|--|--|
| Terminal UCEs                  | 0               |  |  |
| Terminal Errored<br>Seconds    | 0               |  |  |
| Terminal Error Free<br>Seconds | 20448           |  |  |
| Terminal BER                   | < 6.933 EXP -13 |  |  |
| Active Transmitter             | TxA             |  |  |
| Reset Counters                 |                 |  |  |

| Field                       | Explanation                                                                                       |
|-----------------------------|---------------------------------------------------------------------------------------------------|
| Terminal UCEs               | The total number of HSD terminal uncorrectable blocks since the last reset                        |
| Terminal Errored seconds    | The total number of HSD terminal operational seconds with errored traffic since the last reset    |
| Terminal Error free seconds | The total number of HSD terminal error free operational seconds since the last reset              |
| Terminal BER                | The system will report an estimated HSD terminal Bit Error Rate up to a maximum of 1 in $10^{21}$ |
| Active Transmitter          | Dislays the current active transmitter (TxA or TxB)                                               |

Click Reset Counters to reset the error counters to zero.

# **4RF**

# 12. In-Service Commissioning

# Before You Start

When you have finished installing the hardware, RF and the traffic interface cabling, the system is ready to be commissioned. Commissioning the terminal is a simple process and consists of:

- 1. Powering up the terminals
- 2. Configuring both the local and remote terminals using SuperVisor
- **3.** Aligning the antennas
- 4. Synchronizing the terminals
- **5.** Testing the link is operating correctly. As a minimum, conduct the suggested tests to ensure correct operation. More extensive testing may be required to satisfy the end client or regulatory body requirements.
- 6. Connecting up the client or user interfaces

### What You Will Need

- Appropriately qualified commissioning staff at both ends of the link.
- Safety equipment appropriate for the antenna location at both ends of the link.
- Communication equipment, that is, mobile phones or two-way radios.
- SuperVisor software running on an appropriate laptop, computer, or workstation at one end of the link.
- Tools to facilitate loosening and re-tightening the antenna pan and tilt adjusters.
- Predicted receiver input levels and fade margin figures from the radio link budget (You can use Surveyor (see 'Path planning' on page 23) to calculate the RSSI, fade margin, and availability).

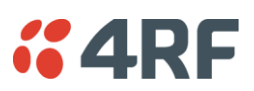

# Applying Power to the Terminals

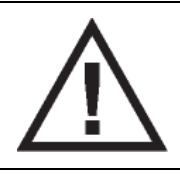

#### WARNING:

Before applying power to a terminal, ensure you have connected the safety earth and antenna cable.

Apply power to the terminals at each end of the link.

When power is first applied, all the front panel LEDs will illuminate red for several seconds as the system initializes.

After the system is initialized, the OK LED on the front panel should illuminate green and if the terminals are correctly configured, the TX and RX LED should also be illuminated green.

#### If the RX LED is:

| Red   | the antennas are may be significantly mis-aligned with no signal being received               |
|-------|-----------------------------------------------------------------------------------------------|
| Amber | the antennas may be roughly aligned with some signal being received                           |
| Green | the antennas are well-aligned and adequate signal is being received to create a reliable path |

#### If the TX LED is:

| Red   | the transmitter is faulty                                  |
|-------|------------------------------------------------------------|
| Amber | there is a fault in the antenna connection or feeder cable |
| Green | the transmitter is working normally                        |

### Review the Link Configurations Using SuperVisor

- 1. Connect a PC, with SuperVisor installed, to both terminals in the link.
- 2. Log into the link.
- 3. Select Link > Summary and confirm the following basic information:
  - Terminal IP address(es)
  - Terminal TX and RX frequencies
  - RSSI (dBm)
  - TX power (dBm)
  - SNR (dBm)

**Note:** If the terminals have not already been configured, refer to 'Configuring the terminal' on page 69, 'Configuring the traffic interfaces' on page 91, and 'Configuring the traffic cross connections' on page 145.

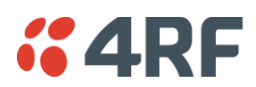

# Antenna Alignment

For any point-to-point link, it is important to correctly align the antennas to maximize the signal strength at both ends of the link. Each antenna must be pointing directly at the corresponding antenna at the remote site, and they must both be on the same polarization. The antennas are aligned visually, and then small adjustments are made while the link is operating to maximize the received signal.

Directional antennas have a radiation pattern that is most sensitive in front of the antenna, in line with the main lobe of the radiation pattern. There are several other lobes (side lobes) that are not as sensitive as the main lobe in front of the antenna.

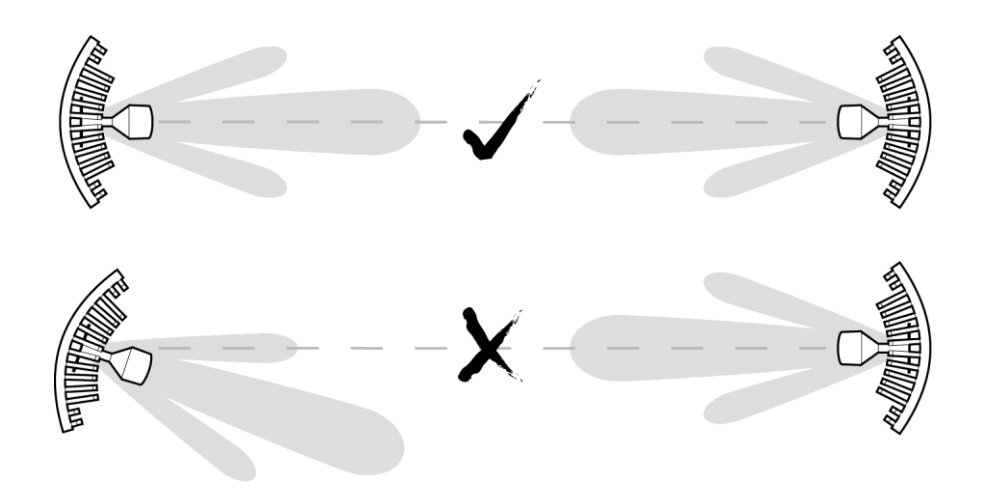

For the link to operate reliably, it is important that the main lobes of both antennas are aligned. If any of the side lobes are aligned to the opposite antenna, the received signal strength of both terminals will be lower, which could result in fading. If in doubt, check the radiation patterns of the antennas you are using.

### Checking the Antenna Polarization

Check that the polarization of the antennas at each end of the link is the same.

Antenna polarization of grid antennas are normally indicated by an arrow or with 'H' and 'V' markers (indicating horizontal and vertical).

On Yagi antennas, ensure the orientation of the elements are the same at each end of the link.

Transmit frequency and power, and antenna polarization would normally be defined by a regulatory body, and typically licensed to a particular user. Refer to your license details when setting the antenna polarization.

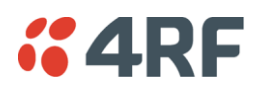

### Visually Aligning Antennas

1. Stand behind the antenna, and move it from side to side until it is pointing directly at the antenna at the remote site. The remote antenna may be made more visible by using a mirror, strobe light, or flag.

If the remote end of the link is not visible (due to smoke, haze, or local clutter, etc), align the antenna by using a magnetic compass. Calculate the bearing using a scale map of the link path.

When setting the antenna on the desired bearing ensure that you use the appropriate true-north to magnetic-north offset. Also ensure that the compass reading is not affected by standing too close to metallic objects.

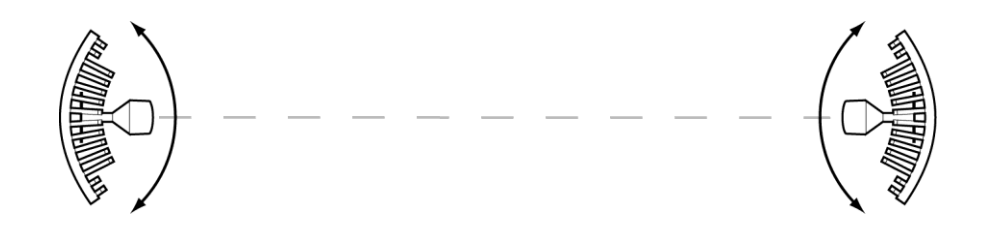

- 2. Once the antenna is pointing at the remote antenna, tighten the nuts on the U-bolt or antenna clamp just enough to hold it in position. Leave the nuts loose enough so that small adjustments can still be made. Check that the antenna is still pointing in the correct direction.
- 3. Move the antenna up or down until it is pointing directly at the remote site.
- 4. Tighten the elevation and azimuth adjustment clamps.
- 5. Mark the position of the antenna clamps so that the antenna can be returned to this rough aim point easily when accurately aligning the antennas.
- 6. Repeat steps 1-5 at the opposite site.

**Note:** Low gain antennas need less adjustment in elevation as they are simply aimed at the horizon. They should always be panned horizontally to find the peak signal.

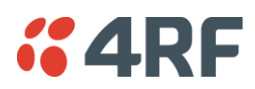

### Accurately Aligning the Antennas

Once the antennas are visually aligned, accurately align both antennas by carefully making small adjustments while monitoring the RSSI. This will give the best possible link performance.

**Note:** Remember that it is important to align the main radiation lobes of the two antennas to each other, not any side lobes. It may be easier to perform this procedure if you can communicate with someone at the remote site by telephone, mobile, or two-way radio.

- 1. Connect a laptop PC running SuperVisor software and power up the terminals at both ends of the link. Select Link > Performance > Summary so that you can see the RSSI indication for the local terminal. Alternatively, use the RSSI test point on the front panel together with a multimeter (see 'Measuring the RSSI' on page 202).
- 2. Move the antenna through a complete sweep horizontally (known as a 'pan') either side of the point established in the visual alignment process above. Note down the RSSI reading for all the peaks in RSSI that you discover in the pan.
- **3.** Move the antenna to the position corresponding to the maximum RSSI value obtained during the pan. Move the antenna horizontally slightly to each side of this maximum to find the two points where the RSSI drops slightly.
- 4. Move the antenna halfway between these two points and tighten the clamp.
- 5. If the antenna has an elevation adjustment, move the antenna through a complete sweep (known as a 'tilt') vertically either side of the point established in the visual alignment process above. Note down the RSSI reading for all the peaks in RSSI that you discover in the tilt.
- 6. Move the antenna to the position corresponding to the maximum RSSI value obtained during the tilt. Move the antenna slightly up and then down from the maximum to find the two points where the RSSI drops slightly.
- 7. Move the antenna halfway between these two points and tighten the clamp.
- 8. Recheck the pan (steps 2-4) and tighten all the clamps firmly.

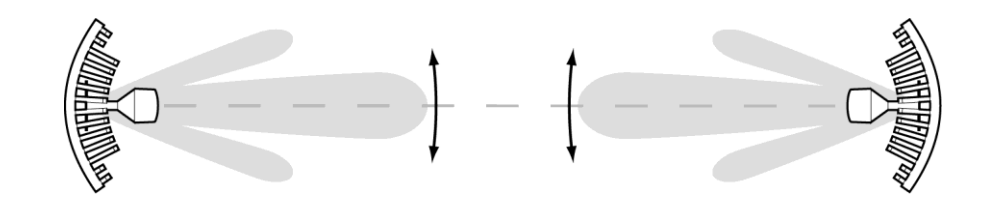

9. Perform steps 1-8 at the remote site.

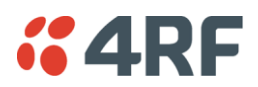

### Measuring the RSSI

Measure the RSSI value with a multimeter connected to the RSSI test port on the front of the terminal (see 'Front panel connections and indicators' on page 31).

- 1. Insert the positive probe of the multimeter into the RSSI test port, and clip the negative probe to the chassis of the terminal (earth).
- 2. Pan and tilt the antenna until you get the highest VDC reading. The values shown in the table below relate the measured VDC to the actual received signal level in dBm regardless of bandwidth and frequency.

| RSSI test<br>port value<br>(VDC) | RSSI<br>reading<br>(dBm) |  |
|----------------------------------|--------------------------|--|
| 0.000                            | - 100                    |  |
| 0.025                            | - 99                     |  |
| 0.050                            | - 98                     |  |
| 0.075                            | - 97                     |  |
| 0.100                            | - 96                     |  |
| 0.125                            | - 95                     |  |
| 0.150                            | - 94                     |  |
| 0.175                            | - 93                     |  |
| 0.200                            | - 92                     |  |
| 0.225                            | - 91                     |  |
| 0.250                            | - 90                     |  |
| 0.275                            | - 89                     |  |
| 0.300                            | - 88                     |  |
| 0.325                            | - 87                     |  |
| 0.350                            | - 86                     |  |
| 0.375                            | - 85                     |  |
| 0.400                            | - 84                     |  |
| 0.425                            | - 83                     |  |
| 0.450                            | - 82                     |  |
| 0.475                            | - 81                     |  |
| 0.500                            | - 80                     |  |
| 0.525                            | - 79                     |  |
| 0.550                            | - 78                     |  |
| 0.575                            | - 77                     |  |
| 0.600                            | - 76                     |  |
| 0.625                            | - 75                     |  |
| 0.650                            | - 74                     |  |

|                         | 1               |
|-------------------------|-----------------|
| RSSI test<br>port value | RSSI<br>reading |
| (VDC)                   | (arm)           |
| 0.675                   | - 73            |
| 0.700                   | - 72            |
| 0.725                   | - 71            |
| 0.750                   | - 70            |
| 0.775                   | - 69            |
| 0.800                   | - 68            |
| 0.825                   | - 67            |
| 0.850                   | - 66            |
| 0.875                   | - 65            |
| 0.900                   | - 64            |
| 0.925                   | - 63            |
| 0.950                   | - 62            |
| 0.975                   | - 61            |
| 1.000                   | - 60            |
| 1.025                   | - 59            |
| 1.050                   | - 58            |
| 1.075                   | - 57            |
| 1.100                   | - 56            |
| 1.125                   | - 55            |
| 1.150                   | - 54            |
| 1.175                   | - 53            |
| 1.200                   | - 52            |
| 1.225                   | - 51            |
| 1.250                   | - 50            |
| 1.275                   | - 49            |
| 1.300                   | - 48            |
| 1.325                   | - 47            |
|                         |                 |

| RSSI<br>reading<br>(dBm) |
|--------------------------|
| - 46                     |
| - 45                     |
| - 44                     |
| - 43                     |
| - 42                     |
| - 41                     |
| - 40                     |
| - 39                     |
| - 38                     |
| - 37                     |
| - 36                     |
| - 35                     |
| - 34                     |
| - 33                     |
| - 32                     |
| - 31                     |
| - 30                     |
| - 29                     |
| - 28                     |
| - 27                     |
| - 26                     |
| - 25                     |
| - 24                     |
| - 23                     |
| - 22                     |
| - 21                     |
| - 20                     |
|                          |

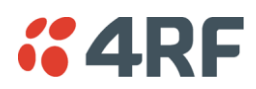

### **Checking Performance**

The amount of testing performed on the completed installation will depend on circumstances. Some customers may need to prove to a local licensing regulatory body that the link complies with the license provisions. This may require special telecommunications test equipment to complete these tests. Most customers simply want to confirm that their data traffic is successfully passing over the link, or that the customer interfaces comply with known quality standard.

However, the most important performance verification checks are:

- Receive input level
- Fade margin
- Long-term BER

### Checking the Receive Input Level

The received signal strength at the local terminal is affected by many components in the system and has a direct relationship with the resulting performance of the link. A link operating with a lower than expected signal strength is more likely to suffer from degraded performance during fading conditions. The receive input level of a link is normally symmetrical (that is, similar at both ends).

- 1. Compare the final RSSI figure obtained after antenna alignment with that calculated for the link.
- 2. If the RSSI figure is in excess of 3 dB down on the predicted level, recheck and correct problems using the table below and then recheck the RSSI. Alternatively, recheck the link budget calculations.

| Possible cause                                                             | Terminal(s)    |
|----------------------------------------------------------------------------|----------------|
| Is the terminal operating on the correct frequency?                        | Local & remote |
| Is the remote terminal transmit power correct?                             | Remote         |
| Are all the coaxial connectors tight?                                      | Local & remote |
| Is the antenna the correct type, that is, gain and frequency of operation? | Local & remote |
| Is the antenna polarized?                                                  | Local & remote |
| Is the antenna aligned?                                                    | Local & remote |
| Is the path between the terminals obstructed?                              |                |
|                                                                            |                |

Note: If following the above steps does not resolve the situation, contact Customer Support for assistance.

- 3. Record the RSSI figure on the commissioning form.
- 4. Repeat steps 1 to 2 for the other end of the link.

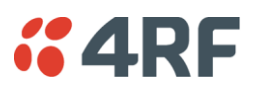

### Checking the Fade Margin

The fade margin is affected by many components in the system and is closely related to the received signal strength. A link operating with a lower than expected fade margin is more likely to suffer from degraded performance during fading conditions. A reduced fade margin can be due to operating the link too close to the noise floor, or the presence of external interference. The fade margin of a link can be asymmetrical (that is, different at each end).

Possible causes of low fade margin are as follows:

| Problem                                                                                                    | Terminal         |
|----------------------------------------------------------------------------------------------------|------------------|
| Low receive signal strength (see above table)                                                                 | Local and Remote |
| Interfering signals on the same, or very close to, the frequency of the local terminal receiver.              | Local            |
| Intermodulation products that land on the same or very close to the frequency of the local terminal receiver. | Local or Remote  |
| Operating near the local receiver noise floor                                                                 | Local            |

#### To check the fade margin:

1. Confirm (and correct if necessary) the receive input level (see the previous test).

Note: If the receive input level is lower than expected, the fade margin may also be low.

- 2. Select Link > Performance > Summary and check the current BER of the link in its normal condition is better than 10<sup>6</sup> (If necessary, clear out any extraneous errors by clicking Reset Counters).
- **3.** Check the signal to noise (S/N) indication on the Link > Performance > Summary page. This shows the quality of the signal as it is being processed in the modem. It should typically be better than 30 dB. If it is less than 25 dB, it means that either the RSSI is very low or in-band interference is degrading the S/N performance.
- 4. Temporarily reduce the remote site's transmit power using either an external attenuator or SuperVisor (Remote > Terminal > Basic).

**Note:** Ideally, the transmit power of the remote site should be reduced by up to 20 dB, which will require the use of an external 50 ohm coaxial attenuator capable of handling the transmit power involved. In the absence of an attenuator, reduce the transmit power using SuperVisor.

- **5.** Check and note the current BER of the link in its now faded condition (Again, if necessary, clear out any extraneous errors (introduced by the power reduction step above) by clicking Reset Counters).
- 6. Compare the unfaded and faded BER performance of the link (steps 2 and 4). Continue to reduce the remote transmit power until either the BER drops to 10<sup>-6</sup> or the remote transmitter power has been reduced by 20 dB.

**Note:** The fade margin of the link is expressed as a number (of dB) that the link can be faded (transmitter power reduced) without reducing the BER below operating specifications ( $1 * 10^{-6}$  BER). A 20 dB fade margin is adequate for most links.

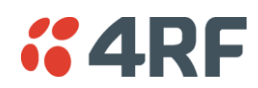

7. Record the fade margin and SNR results on the commissioning form.

**Note:** If the transmit power is reduced using SuperVisor rather than an external attenuator, the fade margin should be recorded as 'Greater than  $x \, dB$ ' (where x = the power reduction).

- 8. Restore the remote terminal transmit power to normal.
- 9. Repeat steps 1 to 7 for the other end of the link.

**Note:** If following all the guidelines above does not resolve the situation, contact Customer Support for assistance.

### Checking the Long-Term BER

The BER test is a measure of the stability of the complete link. The BER results of a link can be asymmetrical (that is, different at each end).

- 1. Select Link > Performance > Summary and check the current BER and error counters of the link. If necessary, clear out any extraneous errors by selecting Reset Counters.
- **2.** Wait 15 minutes, and check the BER display and error counters again. If there are a small number of errors and the BER is still better than  $1 \times 10^{-9}$ , continue the test for 24 hours. If there are a significant number of errors, rectify the cause before completing the 24 hour test.

**Note:** It is normal to conduct the BER test in both directions at the same time, and it is important that no further work be carried out on the equipment (including the antenna) during this period.

- 3. The BER after the 24 hour test should typically be better than  $1 \times 10^{\circ}$ .
- 4. Record the BER results on the commissioning form.

### Bit Error Rate Tests

A Bit Error Rate (BER) test can be conducted on the bench, (see 'Bench Setup' on page 43).

Attach the BER tester to the interface port(s) of one terminal, and either another BER tester or a loopback plug to the corresponding interface port of the other terminal.

This BER test can be carried out over the Ethernet, E1 / T1, V.24 or HSS interfaces. It will test the link quality with regard to user payload data.

**CAUTION:** Do not apply signals greater than -20 dBm to the antenna as they can damage the receiver. In a bench setup, there must be 60 - 80 dB at up to 2 GHz of 50 ohm coaxial attenuation (capable of handling the transmit power) between the terminals' antenna connectors.

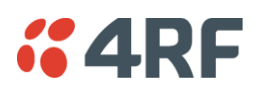

### Additional Tests

Depending on license requirements or your particular needs, you may need to carry out additional tests, such as those listed below.

Refer to the relevant test equipment manuals for test details.

| Test                                                      | Test equipment required                |
|-----------------------------------------------------------|----------------------------------------|
| TX power output measurements (at TX and duplexer outputs) | Power meter                            |
| TX spectrum bandwidth                                     | Spectrum analyzer                      |
| TX spectral purity or harmonic outputs                    | Spectrum analyzer                      |
| TX center frequency                                       | Frequency counter or spectrum analyzer |
| Bulk capacity BER test                                    | BER tester                             |
| LAN throughput or errors                                  | LAN tester                             |
| G.703 / HDB3 waveforms                                    | Digital oscilloscope                   |
| Serial interface BER                                      | BER tester                             |
| Audio quality                                             | PCM4 or SINAD test set                 |

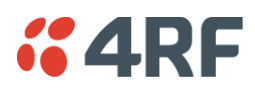

### Checking the Link Performance

For a graphical indication of the link performance, you can use the constellation analyzer.

The 'dots' are a graphical indication of the quality of the demodulated signal. Small dots that are close together indicate a good signal. If the dots become spaced further apart, this indicates that the signal quality is degrading. This signal quality degradation can be caused by low Rx signal level due to, for example:

- external interference
- failure of any of the following: modem, receiver, far end transmitter, an antenna (either end), a feeder or connector (for example, due to water damage)
- path issues such as multipath fading or obstructions

To check the performance of the link using the constellation analyzer:

1. Select Link or Local or Remote > Performance > Constellation.

| CONSTELLATION    |          |  |     |
|------------------|----------|--|-----|
|                  | SNR 0.00 |  | .00 |
|                  |          |  |     |
|                  |          |  |     |
|                  |          |  |     |
|                  |          |  |     |
|                  |          |  |     |
|                  |          |  |     |
|                  |          |  |     |
|                  |          |  |     |
|                  |          |  |     |
|                  |          |  |     |
|                  |          |  |     |
|                  |          |  |     |
| Start Clear Stop |          |  |     |

2. Click Start to start the constellation analyzer.

While the constellation analyzer is running, the terminal will temporarily stop collecting error performance statistics. If you want to run the constellation analyzer anyway, click OK when you see this warning message:

| Are You Sure |                                                   |  |  |  |  |  |
|--------------|---------------------------------------------------|--|--|--|--|--|
| S            | This will freeze the uncorrectable error counters |  |  |  |  |  |
|              | OK                                                |  |  |  |  |  |
| Java Ann     | let Window                                        |  |  |  |  |  |

3. Click Stop to stop the constellation analyzer.

The terminal automatically resumes collecting error performance statistics.

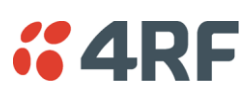

### Viewing a Summary of the Link Performance

To view the performance summary for a terminal:

Select Link or Local or Remote > Performance > Summary.

| PERFORMANCE SUMMARY           |                 |  |  |  |  |  |  |
|-------------------------------|-----------------|--|--|--|--|--|--|
| LINK PERFORMANCE              |                 |  |  |  |  |  |  |
| Correctable Errors            | 47              |  |  |  |  |  |  |
| Uncorrectable Errors          | 34              |  |  |  |  |  |  |
| SNR (dB)                      | 37.37           |  |  |  |  |  |  |
| RSSI (dBm)                    | -60.8           |  |  |  |  |  |  |
| Errored Seconds               | 72              |  |  |  |  |  |  |
| Error Free Seconds            | 429684          |  |  |  |  |  |  |
| BER                           | < 2.877 EXP -12 |  |  |  |  |  |  |
| Tx Temperature (°C)           | 50              |  |  |  |  |  |  |
| Rx Temperature (°C)           | 48              |  |  |  |  |  |  |
| ETHERNET PERFORMANCE          |                 |  |  |  |  |  |  |
| Transmitted Packets           | 540851          |  |  |  |  |  |  |
| <b>Received Packets</b>       | 3761134         |  |  |  |  |  |  |
| <b>Received Packet Errors</b> | 0               |  |  |  |  |  |  |
|                               |                 |  |  |  |  |  |  |

Reset Counters

|                        | <b>—</b> ,                                                                           |  |  |  |  |
|------------------------|--------------------------------------------------------------------------------------|--|--|--|--|
| Field                  | Explanation                                                                          |  |  |  |  |
| Link Performance       |                                                                                      |  |  |  |  |
| Correctable errors     | The total number of correctable blocks since the last reset                          |  |  |  |  |
| Uncorrectable errors   | The total number of uncorrectable blocks since the last reset                        |  |  |  |  |
| SNR (dB)               | The Signal to Noise Ratio of the link in dB                                          |  |  |  |  |
| RSSI (dBm)             | The Received Signal Strength Indication at the Rx input in dBm                       |  |  |  |  |
| Errored seconds        | The total number of operational seconds with errored traffic since the last reset    |  |  |  |  |
| Error free seconds     | The total number of error free operational seconds since the last reset              |  |  |  |  |
| BER                    | The system will report an estimated Bit Error Rate up to a maximum of 1 in $10^{21}$ |  |  |  |  |
| TX temperature         | The measured temperature in the transmitter module in $^\circ C$                     |  |  |  |  |
| RX temperature         | The measured temperature in the receiver module in $^\circ\text{C}$                  |  |  |  |  |
| Ethernet performance   |                                                                                      |  |  |  |  |
| Transmitted packets    | The total number of transmitted Ethernet packets                                     |  |  |  |  |
| Received packets       | The total number of received Ethernet packets                                        |  |  |  |  |
| Received packet errors | The total number of packets received with errors                                     |  |  |  |  |

Click Reset Counters to reset the error counters to zero.

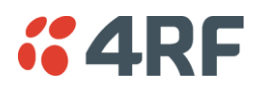

### Saving the History of the Link Performance

Link performance history data is stored in a rolling buffer which can be saved as a \*.cvs file (default filename is savedPerformanceHistory.csv). The maximum history data buffer is 1 week of 1 hour records and the last hour is displayed in minute records.

The parameters saved are:

- Date / Time
- SNR (minimum over period)
- SNR (average over period)
- SNR (maximum over period)
- RSSI (minimum over period)
- RSSI (average over period)
- RSSI (maximum over period)
- BER (value at end of period)
- UCEs count (value at end of period)
- Transmitter temperature (value at end of period)

#### To save the history of the link performance for a terminal:

Select Local > Performance > Save History.

Example of file (simulated fade data):

#### PREVIOUS WEEK

| TIME                    | SNR min | SNR avg | SNR max | RSSI min | RSSI avg | RSSI max | BER      | UCEs  | Tx Temp |
|-------------------------|---------|---------|---------|----------|----------|----------|----------|-------|---------|
|                         | (dB)    | (dB)    | (dB)    | (dBm)    | (dBm)    | (dBm)    |          |       | (deg C) |
| Mon Apr 6 09:44:50 2009 | 35.14   | 35.26   | 35.39   | -54.00   | -54.00   | -54.00   | 3.40E-12 | 144   | 50      |
| Mon Apr 6 10:44:50 2009 | 35.14   | 35.26   | 35.40   | -54.00   | -53.90   | -53.90   | 3.39E-12 | 144   | 50      |
| Mon Apr 6 11:44:50 2009 | 35.14   | 35.26   | 35.40   | -54.00   | -53.90   | -53.90   | 3.38E-12 | 144   | 50      |
| Mon Apr 6 12:44:51 2009 | 15.31   | 25.77   | 58.54   | -114.00  | -77.00   | -54.00   | 1.58E-05 | 1045  | 50      |
| Mon Apr 6 13:44:51 2009 | 22.52   | 22.75   | 22.89   | -84.10   | -83.70   | -83.60   | 6.92E-06 | 9912  | 51      |
| Mon Apr 6 14:44:51 2009 | 16.20   | 26.05   | 54.61   | -87.10   | -77.40   | -60.20   | 9.67E-05 | 72125 | 52      |
|                         |         |         |         |          |          |          |          |       |         |

#### PREVIOUS HOUR

| TIME                    | SNR min | SNR avg | SNR max | RSSI min | RSSI avg | RSSI max | BER      | UCEs  | Tx Temp |
|-------------------------|---------|---------|---------|----------|----------|----------|----------|-------|---------|
|                         | (dB)    | (dB)    | (dB)    | (dBm)    | (dBm)    | (dBm)    |          |       | (deg C) |
| Mon Apr 6 14:11:51 2009 | 22.52   | 28.38   | 22.75   | -84.10   | -78.19   | -83.80   | 5.89E-06 | 22821 | 52      |
| Mon Apr 6 14:12:51 2009 | 22.55   | 25.67   | 22.75   | -84.10   | -80.89   | -83.80   | 5.86E-06 | 23369 | 52      |
| Mon Apr 6 14:13:51 2009 | 22.50   | 23.52   | 22.75   | -84.10   | -83.07   | -83.70   | 5.84E-06 | 23847 | 52      |
| Mon Apr 6 14:14:51 2009 | 22.50   | 24.35   | 22.78   | -84.10   | -82.23   | -83.70   | 5.81E-06 | 24338 | 52      |
| Mon Apr 6 14:15:51 2009 | 22.54   | 22.73   | 22.77   | -84.10   | -83.86   | -83.80   | 5.78E-06 | 24855 | 52      |
| Mon Apr 6 14:16:51 2009 | 22.52   | 26.67   | 22.75   | -84.10   | -79.90   | -83.80   | 5.75E-06 | 25374 | 52      |
| Mon Apr 6 14:17:51 2009 | 22.48   | 30.19   | 22.79   | -84.10   | -76.38   | -83.70   | 5.73E-06 | 25918 | 52      |
| Mon Apr 6 14:18:51 2009 | 22.49   | 28.87   | 22.74   | -84.10   | -77.68   | -83.80   | 5.71E-06 | 26473 | 52      |
| Mon Apr 6 14:19:51 2009 | 22.48   | 30.65   | 22.74   | -84.10   | -75.94   | -83.80   | 5.68E-06 | 27007 | 52      |
| Mon Apr 6 14:20:51 2009 | 22.50   | 29.99   | 22.75   | -84.00   | -76.59   | -83.80   | 5.66E-06 | 27561 | 52      |
| Mon Apr 6 14:21:51 2009 | 22.61   | 29.78   | 22.76   | -84.00   | -76.82   | -83.80   | 5.64E-06 | 28167 | 52      |
| Mon Apr 6 14:22:51 2009 | 22.46   | 25.70   | 22.74   | -84.10   | -80.86   | -83.90   | 5.62E-06 | 28717 | 52      |
| Mon Apr 6 14:23:51 2009 | 22.46   | 26.96   | 22.75   | -84.10   | -79.61   | -83.80   | 5.59E-06 | 29237 | 52      |
| Mon Apr 6 14:24:51 2009 | 22.47   | 24.71   | 22.75   | -84.10   | -81.86   | -83.80   | 5.57E-06 | 29776 | 52      |
| Mon Apr 6 14:25:51 2009 | 22.48   | 30.19   | 22.73   | -84.10   | -76.36   | -83.80   | 5.55E-06 | 30368 | 52      |
| Mon Apr 6 14:26:51 2009 | 22.49   | 25.97   | 22.75   | -84.20   | -80.61   | -83.80   | 5.53E-06 | 30942 | 52      |
| Mon Apr 6 14:27:51 2009 | 16.20   | 22.94   | 54.61   | -87.10   | -83.76   | -83.90   | 7.30E-06 | 71751 | 52      |
| Mon Apr 6 14:28:51 2009 | 16.23   | 26.84   | 49.90   | -87.00   | -73.31   | -60.30   | 6.67E-03 | 72125 | 52      |
| Mon Apr 6 14:29:51 2009 | 35.10   | 40.60   | 35.24   | -60.50   | -54.96   | -60.30   | 1.70E-03 | 72125 | 52      |
| Mon Apr 6 14:30:51 2009 | 35.08   | 39.17   | 35.28   | -60.50   | -56.40   | -60.30   | 9.13E-04 | 72125 | 52      |
| Mon Apr 6 14:31:51 2009 | 35.07   | 36.63   | 35.26   | -60.50   | -58.95   | -60.20   | 6.11E-04 | 72125 | 52      |
| Mon Apr 6 14:32:51 2009 | 35.06   | 36.68   | 35.24   | -60.60   | -58.90   | -60.30   | 4.52E-04 | 72125 | 52      |
| Mon Apr 6 14:33:51 2009 | 35.06   | 35.34   | 35.25   | -60.60   | -60.24   | -60.30   | 3.56E-04 | 72125 | 52      |
| Mon Apr 6 14:34:51 2009 | 35.09   | 36.28   | 35.24   | -60.50   | -59.28   | -60.30   | 2.92E-04 | 72125 | 52      |
| Mon Apr 6 14:35:51 2009 | 35.07   | 42.56   | 35.28   | -60.60   | -53.03   | -60.30   | 2.46E-04 | 72125 | 52      |
|                         |         |         |         |          |          |          |          |       |         |

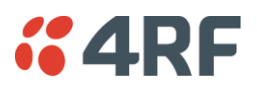

To save the alarm history from the Remote terminal, login to the Remote terminal and Select Local > Alarms > Save History.

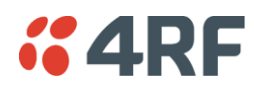

To create an Excel chart of the link performance for a terminal:

- 1. Open the \*.csv file with Excel.
- 2. Select the 'Time' column and the column you wish to graph e.g. 'SNR avg (dB)' or 'RSSI avg (dBm)'
- 3. Select 'Insert Chart' from the Excel menu.

Graph of Date / Time vs the average SNR

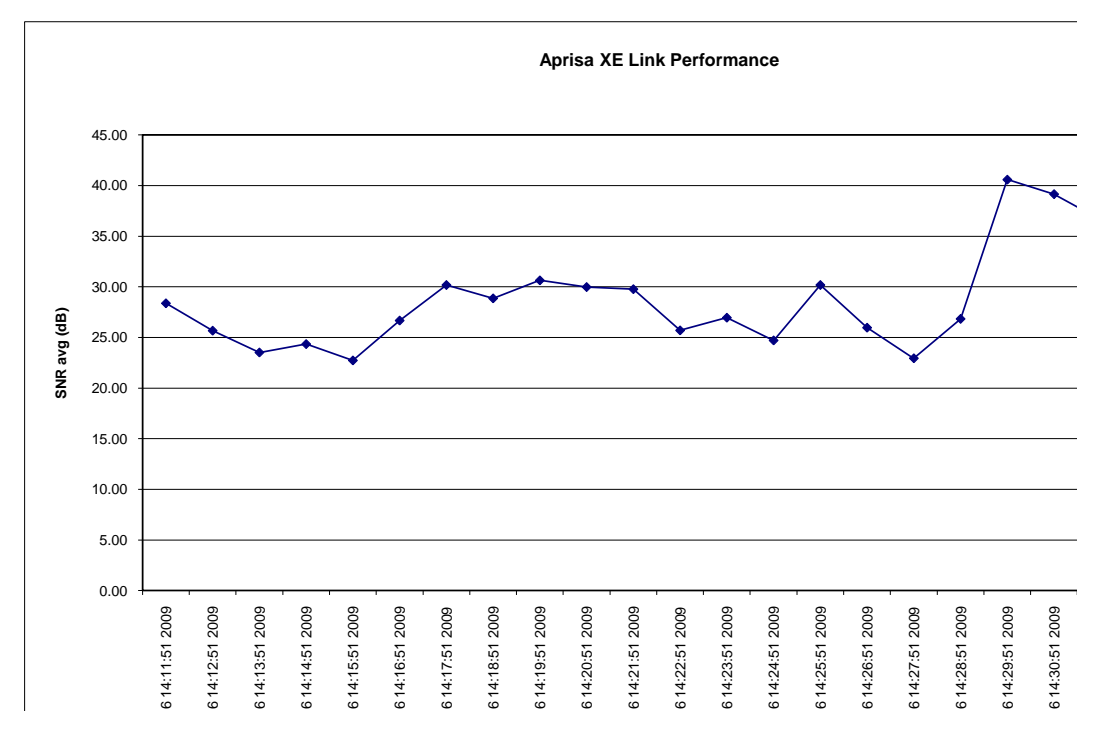

Graph of Date / Time vs the average RSSI

Aprisa XE Link Performance Mon Apr 6 14:15:51 2009 Mon Apr 6 14:16:51 2009 Mon Apr 6 14:26:51 2009 Mon Apr 6 14:30:51 2009 Mon Apr 6 14:11:51 2009 Mon Apr 6 14:12:51 2009 Mon Apr 6 14:13:51 2009 Mon Apr 6 14:14:51 2009 6 14:17:51 2009 Mon Apr 6 14:18:51 2009 Mon Apr 6 14:20:51 2009 Mon Apr 6 14:21:51 2009 Mon Apr 6 14:22:51 2009 Mon Apr 6 14:23:51 2009 Mon Apr 6 14:25:51 2009 Mon Apr 6 14:27:51 2009 Mon Apr 6 14:28:51 2009 Mon Apr 6 14:19:51 2009 Mon Apr 6 14:24:51 2009 Mon Apr 6 14:29:51 2009 Mon Apr 0.00 -10.00 -20.00 -30.00 RSSI avg (dBm) -40.00 -50.00 -60.00 -70.00

To clear the history of the link performance for a terminal: Select Link or Local or Remote > Performance > Clear History.

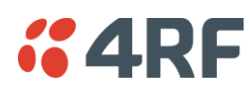

# 13. Maintenance

There are no user-serviceable components within the terminal.

All hardware maintenance must be completed by 4RF or an authorized service centre.

Do not attempt to carry out repairs to any boards or parts.

Return all faulty terminals to 4RF or an authorized service centre.

For more information on maintenance and training, please contact Customer Services.

**CAUTION:** Electro Static Discharge (ESD) can damage or destroy the sensitive electrical components in the terminal.

### Routine Maintenance

Every six or twelve months, for both ends of the link, you should record the RSSI and SNR levels as well as checking the following:

| Item                              | What to check or look for                                               |  |  |
|-----------------------------------|-------------------------------------------------------------------------|--|--|
| Equipment shelter environment     | Water leaks<br>Room temperature<br>Excessive vibration<br>Vermin damage |  |  |
| Terminal mounting                 | Firmly mounted                                                          |  |  |
| Antenna cable connections         | Tight and dry                                                           |  |  |
| Antenna cable and its supports    | Not loose or suffering from ultra-violet degradation                    |  |  |
| Antenna and its mounting hardware | Not loose, rusty or damaged                                             |  |  |
| Safety earth                      | Connections tight<br>Cabling intact                                     |  |  |
| DC system                         | Connections tight<br>Voltage in normal limits                           |  |  |
| Batteries (if installed)          | Connections tight<br>Electrolyte levels normal                          |  |  |

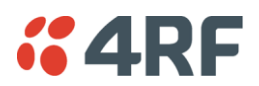

# Terminal Upgrades

You can upgrade all software for both terminals remotely (through a management network), which eliminates the need to physically visit either end of the link.

A terminal is upgraded by accessing a running TFTP server (see 'TFTP Upgrade Process' on page 221). All the required files are uploaded from the TFTP server into the terminal and then activated following a terminal reboot.

System files can be manually uploaded (see 'Uploading System Files' on page 226').

#### Inventory File

Software release 8.2.10 and all future software releases, contains an inventory file (similar to a manifest file) which is used to validate the software files in the terminal.

#### To view the Software Status of the terminal:

Select Link, Local or Remote > Summary

| Software status              | Function                                                                                                    |  |  |
|------------------------------|----------------------------------------------------------------------------------------------------|--|--|
| Standard Software<br>Release | The software status indicates 'Standard Software Release' if the following system software files have not been changed since the last TFTP Upgrade. |  |  |
|                              | Kernel image file                                                                                                    |  |  |
|                              | Software image file                                                                                                    |  |  |
|                              | Firmware image files                                                                                                    |  |  |
|                              | Configuration files                                                                                                    |  |  |
| Modified Software<br>Release | The software status indicates 'Modified Software Release' if the system software files have been changed since the last TFTP Upgrade.               |  |  |
|                              | This could be caused by:                                                                                                    |  |  |
|                              | <ul> <li>an image file which has been uploaded to the terminal since the<br/>last TFTP upgrade which is not part of that upgrade.</li> </ul>        |  |  |
|                              | • an image file which was part of the last TFTP upgrade but was subsequently deleted.                                                               |  |  |

#### Upgrade Prerequisites

To minimize disruption of link traffic and prevent your terminals from being rendered inoperative, please follow the procedures described in this section together with any additional information or instructions supplied with the upgrade package.

Before upgrading the terminal, ensure that you have saved the configuration file (see 'Saving the terminal's configuration' on page 89) as well as the cross connection configuration (see 'Saving cross connection configurations' on page 155).

The Remote terminal upgrade process will be faster if the bandwidth allocated to the management ethernet capacity is maximized.

The terminal software must be identical at both ends of the link.

At the end of the terminal upgrade process, the versions of image files (kernel software, and firmware) that were in use before the upgrade are still in the terminal. You can restore them, if required, by editing the image tables and reactivating the old files (see 'Changing the Status of an Image ' on page 232).

**IMPORTANT NOTE:** Ensure you are logged into the Near end terminal as Admin before you start an upgrade.

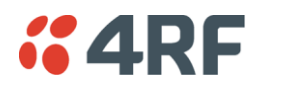

### Software Upgrade Process

Unzip and save the following folders to your hard drive:

- 8.6.77 Software
- tftpd32.exe

The following steps are required for the software upgrade process:

- 1. Identify the correct TFTP upgrade type (see 'Identifying the Correct TFTP Upgrade Type' on page 217).
- 2. If the terminals are operating software prior to 8.3.40:

Upload the Root File System (see 'Uploading the Root File System' on page 216) Upload the Motherboard Images (see 'Uploading the Motherboard Images' on page 216). Reboot the terminal.

- 3. Go through the steps of the TFTP upgrade process (see 'TFTP Upgrade Process' on page 221).
- 4. Upgrade for new FXO/FXS and modem images
- 5. Reboot the terminal.
- 6. Clear the Java and web browser caches (see 'Step 7: Clear the Java and web browser caches' on page 223).

If the TFTP upload process fails, an 'Upload Fail' alarm is raised. If the TFTP upload process fails due to a power failure, the alarm is raised upon power recovery.

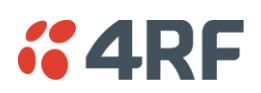

### Uploading the Root File System

Note: Uploading of image files can only be performed to the local terminal i.e. not via the link to the remote terminal.

- 1. Logon to the local terminal as admin.
- 2. Go to SuperVisor > Local > Maintenance > Upload > Software.
- 3. Browse to the 8.6.77 Software folder and select 'C-CC-R-8\_6\_7.img'.
- 4. Click Upload and wait for the upload status to display Succeeded.
- 5. Activate the 'C-CC-R-8\_6\_7.img' with SuperVisor Local > Maintenance > Image Table (see 'Changing the Status of an Image File' on page 232).

### Uploading the Motherboard Images

The E1 and E2 motherboard images do not update as part of the TFTP upgrade.

Check if the correct motherboard images are loaded with SuperVisor Local > Maintenance > Image Table.

Example: Radio on V8.4.60 with a Rev C motherboard.

| IM | AGE TAI | BLE      |          |            |                     |            |
|----|---------|----------|----------|------------|---------------------|------------|
|    | Index   | Туре     | Status   | Image Size | Version             | Select     |
|    | 0       | Kernel   | Active   | 569980     | C-CC-K-8_0_0.img    | ۲          |
|    | 2       | Software | Active   | 2697185    | C-CC-R-8_4_6.img    | 0          |
|    | 3       | Software | Inactive | 2151772    | C-CC-R-8_4_5.img    | $\bigcirc$ |
|    | 4       | Firmware | Active   | 141878     | C-fpga_E1-0-7-0.img | 0          |
|    | 7       | Firmware | Active   | 141878     | C-fpga_E2-0-5-3.img | 0          |

The Motherboard Firmware images for this software version are:

| Motherboard Type | Image Files Required                       |                                   |
|------------------|--------------------------------------------|-----------------------------------|
| Rev C            | C-fpga_E1-0-7-0.img<br>C-fpga_E2-0-5-3.img | (Motherboard 1<br>(Motherboard 2) |
| Rev D            | C-fpga_E1-1-7-3.img<br>C-fpga_E2-1-5-4.img | (Motherboard 1<br>(Motherboard 2) |

If the motherboard image files are not correct, upload the relevant image files.

Note: Uploading of image files can only be performed to the local terminal i.e. not via the link to the remote terminal.

- 1. Logon to the local terminal as admin
- 2. Go to SuperVisor > Local > Maintenance > Upload > Firmware.
- 3. Browse to the 8.6.77 Software folder and select 'C-fpga\_Ex-x-x-x.img'.
- 4. Click Upload and wait for the upload status to display Succeeded.
- 5. Activate the 'C-fpga\_Ex-x-x-x.img' with SuperVisor Local > Maintenance > Image Table (see 'Changing the Status of an Image File' on page 232).
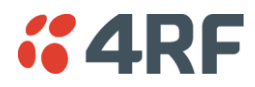

### Identifying the Correct TFTP Upgrade Type

The correct TFTP upgrade type will depend on both the Bootloader Version and the Software Version Type.

Aprisa XE terminals running the older bootloader software (bootloader version 0) have a limitation on the number of software images that can be loaded simultaneously into a terminal.

### Identifying the Bootloader Version

Determine which bootloader version your terminal is running by using the SuperVisor menu item Maintenance > Support Summary and look for the 'Bootloader Version' number:

- (1) If your terminal is running bootloader version 1 or greater, use the TFTP full upgrade process.
- (2) If your terminal is running bootloader version 0 and running a software version prior to 7.0.6, use the TFTP partial upgrade process.
- (3) If your terminal is running bootloader version 0 and running a software version 7.0.6 or later, use the TFTP standard upgrade process.
- (4) HSD terminals cannot run with bootloader version 0.

### Identifying the Software Version Type

There are six different software version types; ETSI type 1, ETSI type 1 HSD, ETSI type 2, ETSI type 2 HSD, FCC Part 101 and FCC Part 90.

To determine which Software Version Type is currently installed on the terminal, take note of the 'Software Version' on SuperVisor Summary page. The last three characters indicate the Software Version Type.

| Software Version | 8_4_20_E0                 |
|------------------|---------------------------|
| Software Status  | Standard Software Release |
| Serial Number    | 21801450                  |

### ETSI Compliance Body

| 8_6_77 <b>_E0</b>        | The E0 variant supports ETSI (Type 1) 1+0 and MHSB terminals with the same variants as Aprisa XE software version 8.4.40.                                                                                                    |
|--------------------------|----------------------------------------------------------------------------------------------------|
| 8_6_77 <mark>_E1</mark>  | The E1 variant supports ETSI (Type 2) 1+0 and MHSB terminals with the same variants as Aprisa XE software version 8.4.40 except for the 400 MHz 25 kHz and 50 kHz which has been replaced with 900 MHz 25 kHz and 50 kHz.                  |
| 8_6_77_ <mark>E0h</mark> | The E0h variant supports ETSI (Type 1) Hitless Space Diversity (HSD) terminals with the same variants as Aprisa XE software version 8.4.40.                                                                                                |
| 8_6_77 <b>_E1h</b>       | The E1 variant supports ETSI (Type 2) Hitless Space Diversity (HSD) terminals with the same variants as Aprisa XE software version 8.4.40 except for the 400 MHz 25 kHz and 50 kHz which has been replaced with 900 MHz 25 kHz and 50 kHz. |

### FCC Compliance Body

| 8_6_77 <b>_F0</b>        | The F0 variant supports FCC part 90 1+0 and MHSB terminals.                    |
|--------------------------|--------------------------------------------------------------------------------|
| 8_6_77 <b>_F0h</b>       | The F0h variant supports FCC part 90 Hitless Space Diversity (HSD) terminals.  |
| 8_6_77 <b>_F1</b>        | The F1 variant supports FCC part 101 1+0 and MHSB terminals.                   |
| 8_6_77 <mark>_F1h</mark> | The F1h variant supports FCC part 101 Hitless Space Diversity (HSD) terminals. |

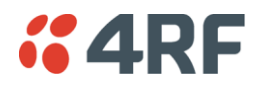

### Upgrade Version Files

| Upgrade Version File     | Upgrade Type          | Software Version Type |
|--------------------------|-----------------------|-----------------------|
| 8_6_77_E0a               | Full TFTP upgrade     | ETSI TYPE 1           |
| 8_6_77_E0                | Standard TFTP upgrade | ETSI TYPE 1           |
| 8_6_77_E0h               | Standard TFTP upgrade | ETSI TYPE 1 HSD       |
| 8_6_77_E0p               | Partial TFTP upgrade  | ETSI TYPE 1           |
| 8_6_77_E1a               | Full TFTP upgrade     | ETSI TYPE 2           |
| 8_6_77_E1                | Standard TFTP upgrade | ETSI TYPE 2           |
| 8_6_77_E1h               | Standard TFTP upgrade | ETSI TYPE 2 HSD       |
| 8_6_77_E1p               | Partial TFTP upgrade  | ETSI TYPE 2           |
| <mark>8_6_77_</mark> F0a | Full TFTP upgrade     | FCC Part 90           |
| 8_6_77_F0                | Standard TFTP upgrade | FCC Part 90           |
| <mark>8_6_77_</mark> F1a | Full TFTP upgrade     | FCC Part 101          |
| 8_6_77_F1                | Standard TFTP upgrade | FCC Part 101          |

The following table defines the purpose of the upgrade version files:

### Installing RF Synthesizer Configuration Files

If you are upgrading from a software version prior to  $7_1_x$ , you will need to install new RF synthesizer files, refer to 'Configuration Files' on page 226.

You can then upgrade the terminal using TFTP (see page 221).

| Frequency Band         | Synthesizer File(to be installed) | Comments                                |
|------------------------|-----------------------------------|-----------------------------------------|
| 300, 400 MHz           | XE_300_400_type_1_synth.cfg       | BB synthesizer                          |
| 300, 400 MHz           | XE_300_400_type_2_synth.cfg       | E3 synthesizer                          |
| 300, 400 MHz           | XE_300_400_type_3_synth.cfg       | 5 kHz sythesizer step                   |
| 600, 700, 800, 900 MHz | XE_600_700_800_900_synth.cfg      |                                         |
| 1400 MHz               | XE_1400_synth.cfg                 |                                         |
| 1400 MHz               | XE_1400TCVR_synth.cfg             | New transceiver (introduced April 2012) |
| 1800 MHz               | XE_1800_synth.cfg                 |                                         |
| 2000, 2500 MHz         | XE_2000_2500_synth.cfg            |                                         |

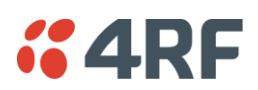

## TFTP Upgrade Process Types

### TFTP partial upgrade process

Run the TFTP upgrade process by typing 8\_6\_77\_E0p in the Upgrade Version field.

This will perform a partial upgrade which will delete unnecessary image files that might be taking up space in the Image Table (which could prevent a standard upgrade succeeding).

Reboot the terminal.

Run a TFTP standard upgrade process on the terminal.

Reboot the terminal again.

### TFTP standard upgrade process

This TFTP standard upgrade process excludes FPGA images for the newly introduced revisions of the Modem, DFXO and DFXS cards.

Run the TFTP upgrade process by typing '8\_6\_77\_E0' in the Upgrade Version field.

If the standard upgrade fails, it may be necessary to make space for the new images by manually deleting 'Inactive' firmware image files.

To delete a firmware image file, select the SuperVisor menu item Maintenance > Image Table, select the firmware image and click on Edit. Set the IMAGE DETAILS Command to 'Delete' and click 'Apply'.

Reboot the terminal.

Additional TFTP upgrade options have been provided to load the new images separately. Run the TFTP upgrade process using the file:

- **'F1\_8\_6\_7'** to load images for the newest DFXO and DFXS cards (rev D).
- **'F2\_8\_6\_7'** to load images for all revisions of DFXO and DFXS cards.
- **'F3\_8\_6\_7'** to load images for the newest Modem card (rev D).

Reboot the terminal again.

### TFTP full upgrade process

Run the TFTP upgrade process for 1+0 and MHSB terminals by typing '8\_6\_77\_E0a' in the Upgrade Version field.

Run the TFTP upgrade process for HSD terminals by typing '8\_6\_77\_E0h' in the Upgrade Version field.

Reboot the terminal.

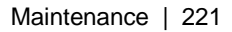

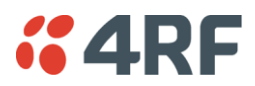

### **TFTP Upgrade Process**

### To upgrade a terminal using the TFTP:

- **1.** Run the TFTP server.
- 2. Login to the Near end terminal / local terminal (see 'IP Addressing of Terminals' on page 53).
- 3. Run the TFTP upgrade process on the Remote terminal.
- 4. Reboot the Remote terminal.
- 5. Run the TFTP upgrade process on the Local terminal.
- 6. Reboot the Local terminal.
- 7. Clear the Java and web browser caches.

### Step 1: Run the TFTP server

1. Double-click tftpd32.exe (located in the TFTPD directory) from the Aprisa CD supplied with the product. Leave the TFTPD32 application running until the end of the upgrade process.

| 🎕 Tftpd32 by Ph. Jounin                        |                  |
|------------------------------------------------|------------------|
| Current Directory D:\                          | Browse           |
| Server interfaces 192.168.0.156                | Show <u>D</u> ir |
| Tftp Server Tftp Client Syslog server          |                  |
|                                                |                  |
|                                                |                  |
|                                                |                  |
|                                                |                  |
|                                                |                  |
|                                                |                  |
|                                                |                  |
|                                                |                  |
|                                                |                  |
|                                                |                  |
|                                                |                  |
| Clear Copy Current Action Listening on port 69 |                  |
| About                                          | <u>H</u> elp     |

2. Click Settings and make sure that both SNTP server and DHCP server are not selected (no tick), and click OK.

| – Global Settings – |                 |
|---------------------|-----------------|
| ✓ TFTP Server       | 🔽 Syslog Server |
| TFTP Client         | DHCP Server     |
| SNTP server         |                 |

**3.** Click Browse and navigate to the root directory on the Aprisa CD (for example, D:\) supplied with the product, then click OK.

| 🏘 Tftpd32 by Ph. Jounin               |            |
|---------------------------------------|------------|
| Current Directory D:\                 | Browse     |
| Server interfaces 192.168.0.156       | · Show Dir |
| Tftp Server Tftp Client Syslog server |            |

**4.** Note down the IP address of the TFTP server (shown in the Server Interfaces drop-down list in the TFTPD32 window) as you will need it later.

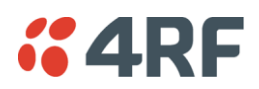

### Step 2: Log into the Local terminal

Use SuperVisor to log into the Near end terminal (now the Local terminal) (see 'IP Addressing of Terminals' on page 53) with either 'modify' or 'admin' privileges.

Step 3: Run the TFTP upgrade process on the Remote terminal

1. Select Remote > Maintenance > Upload > TFTP Upgrade.

| TFTP UPGRADE DETAILS |               |
|----------------------|---------------|
| IP Address           | 172.16.0.77   |
| Subnet Mask          | 255.255.0.0   |
| TFTP Server          | 192.168.0.206 |
| Upgrade Version      | 8_6_53_E0     |
| Upgrade Result       | None          |
|                      |               |
| _                    | _             |
| Reset                | Apply         |

- 2. Enter the IP address of the TFTP server.
- **3.** Enter the version number of the software that you are upgrading to as a three digit number separated by underscores, for example, 8\_6\_77\_E0 for ETSI variants.
- 4. Click Apply and check the TFTP server for download activity.

The Upgrade Result changes from 'Executing' to either 'Succeeded' or 'Failed'.

Note: This may take several minutes when upgrading the remote terminal.

If the upgrade has failed:

- The TFTP server IP address may be set incorrectly
- The 'Current Directory' on the TFTP server was not pointing to the location of the upload config file e.g. 'Rel\_8\_6\_77\_E0.cfg' .
- There may not be enough free space in the image table to write the file. Inactive images can be deleted (and the terminal rebooted) to free up space for the new image (see 'Changing the Status of an Image File' on page 232).

### Step 4: Reboot the Remote terminal

Reboot the remote terminal before proceeding with the next step of the upgrade process (see 'Rebooting the Terminal' on page 233).

1. Select Remote > Maintenance > Reboot and select [Hard Reboot]

Communications to SuperVisor remote page will fail until the remote terminal reboot has completed.

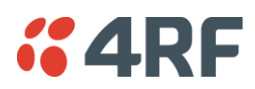

Step 5: Run the TFTP upgrade process on the Local terminal.

- 1. Select Local > Maintenance > Upload > TFTP Upgrade.
- 2. Enter the IP address of the TFTP server (that you noted earlier)
- 3. Enter the version number of the software (that you are upgrading to) for example, 8\_6\_77\_E0.
- 4. Click Apply and check the TFTP server for download activity.

The Upgrade Result changes from 'Executing' to either 'Succeeded' or 'Failed'.

Note: This may take several minutes when upgrading the remote terminal.

### Step 6: Reboot the Local terminal

Reboot the local terminal before proceeding with the next step of the upgrade process (see 'Rebooting the Terminal' on page 233).

- 1. Select Local > Maintenance > Reboot and select [Hard Reboot]
- 2. Log back into the Local terminal when the reboot has completed.

### Step 7: Clear the Java and web browser caches

After upgrading the terminal you should clear the Java and web browser caches. The files stored in them may cause the SuperVisor and Cross Connections applications to display incorrectly.

To clear the Java cache (Windows XP, Java 1.6):

- 1. Select Start > Control Panel.
- 2. Select Java

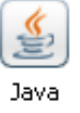

- 3. Click the General tab.
- 4. In the 'Temporary Internet Files', click Settings

| Temporary Files Settings 🛛 🔀                                   |  |
|----------------------------------------------------------------|--|
| Keep temporary files on my computer.                           |  |
|                                                                |  |
| Location                                                       |  |
| Select the location where temporary files are kept:            |  |
| s\Doug.connor\Application Data\Sun\Java\Deployment\cache       |  |
| Disk Space<br>Select the compression level for JAR files: None |  |
| Set the amount of disk space for storing temporary files:      |  |
| Delete Files Restore Defaults                                  |  |
| OK Cancel                                                      |  |

5. Click on 'Delete Files' ('Applications and Applets' and 'Trace and Log Files' both ticked) and OK to confirm.

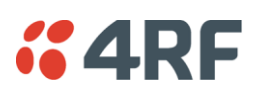

To clear your web browser cache (Mozilla Firefox 1.x and above):

- 1. Select Tools > Options.
- 2. Select Privacy and then click Cache.

| Options      | X                                                                                                    |
|--------------|----------------------------------------------------------------------------------------------------|
|              | Privacy                                                                                                    |
| General      | As you browse the web, information about where you have been, what you have done, etc is kept in the following areas. |
| Privacy      | History                                                                                                    |
|              | Saved Form Information                                                                                                |
| Web Features | Saved Passwords  Clear                                                                                                |
| Downloads    | Download Manager History      Clear                                                                                   |
| No.2         | Clear                                                                                                    |
| Advanced     | Clear Clear                                                                                                    |
|              | Pages you view are stored in the cache for quicker viewing later on.                                                  |
|              | Use up to: 50000 KB of disk space for the cache.                                                                      |
|              |                                                                                                    |
|              | Clear all information stored while browsing: Clear All                                                                |
|              | OK Cancel                                                                                                    |

3. Click Clear to clear the cache, and then click OK to confirm.

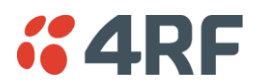

To clear your web browser cache (Internet Explorer 7.0 and above):

- 1. Select Tools > Internet Options.
- 2. On the General tab

| Internet Options                                                                        |
|-----------------------------------------------------------------------------------------|
| General Security Privacy Content Connections Programs Advanced                          |
| Home page                                                                               |
| To create home page tabs, type each address on its own line.                            |
| Use current Use default Use blank                                                       |
| Browsing history                                                                        |
| Delete temporary files, history, cookies, saved passwords,<br>and web form information. |
| Delete Settings                                                                         |
| Change search defaults.                                                                 |
| Tabs                                                                                    |
| Change how webpages are displayed in Settings tabs.                                     |
| Appearance Colors Languages Fonts Accessibility                                         |
| OK Cancel Apply                                                                         |

- 3. In Browsing history, click Delete
- 4. In the 'Temporary Internet Files', click Delete Files and Yes to confirm.

# Uploading System Files

System files e.g. configuration files, kernel image files, software image files and firmware image files can be uploaded manually.

**Note:** You should only upgrade components that need changing. It is not always necessary, for instance, to replace kernel or software files when upgrading a single firmware file. If interdependency exists between file types, this will be made clear in the documentation that accompanied the update package.

### **Configuration Files**

Configuration files (.cfg) are compressed archives containing a script to instruct the terminal on how to handle the other files in the archive.

Uploading of configuration files can only be performed to the Local Terminal (not via the link to the Remote Terminal).

### RF synthesizer configuration files

The RF synthesizer configuration archive contains files that provide values for the transmitter and receiver synthesizers to operate across the supported frequency bands.

Synthesizer configuration filenames have the following format:

XE\_(frequency bands)\_synth.cfg e.g. XE\_300\_400\_synth.cfg

### Modem configuration files

The Modem configuration archive contains files that provide values for the Modem to operate at the various supported channel sizes and modulation types.

Modem configuration filenames have the following format:

modem\_(version number).cfg e.g. modem\_8\_3\_1.cfg (ETSI variants)

### Cross-connect configuration files

The Cross-connect configuration archive contains the Cross Connections application program that can be launched from within SuperVisor.

Cross-connect configuration filenames have the following format:

C-crossconnect\_(version number).cfg e.g. C-crossconnect\_8\_6\_7.cfg

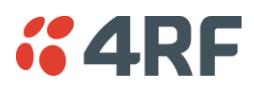

To upload a configuration file:

- 1. Select Local > Maintenance > Config Files > Upload Configuration
- 2. Browse to the location of the file required to be uploaded into the terminal \*.cfg.
- 3. Click on Upload.

| UPLOAD CONFIGURATION |        |
|----------------------|--------|
| Select File          | Browse |
|                      | Upload |

The normal response is Succeeded if the file has been loaded correctly.

A response of 'Failed' could be caused by:

- Not enough temporary space in the filesystem to uncompress the archive and execute the script
- A file or directory expected by the script not being present on the filesystem
- 4. Reboot the terminal using a 'Hard Reboot' (see 'Rebooting the Terminal' on page 233).

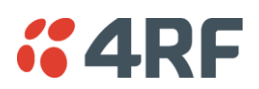

### Image Files

Image files (.img) are loaded into the terminal and either contains code that is executed by the system processor, or contain instructions to configure the various programmable logic elements. The image file types that can be uploaded are:

- Kernel image files
- Software image files
- Firmware image files

**Note:** The Bootloader image file C-CC-B-(version number).srec and Flash File System image file C-CC-F- (version number).img can only be changed in the factory.

Uploading of image files can only be performed to the local terminal (not via the link to the remote terminal).

To upload and activate an image file:

1. Upload the required image file.

If the Upload Status page show 'executing', then 'writing to flash', then 'Succeeded', then the file has been written into the image table correctly.

| UPLOAD STATUS |                  |
|---------------|------------------|
| Upload Type   | Software         |
| File Name     | C-CC-R-8_6_5.img |
| Status        | Succeeded        |
|               |                  |

If the Upload Status is 'Failed', there may not be enough free space in the image table to write the file. Inactive images can be deleted (and the terminal rebooted) to free up space for the new image (see 'Changing the Status of an Image File' on page 232).

2. Set the status of the image to 'activate' (see 'Changing the Status of an Image ' on page 232).

This actually sets the status to 'Selected' until after a terminal reboot.

3. Reboot the terminal using a 'Hard Reboot' (see 'Rebooting the Terminal' on page 233).

This activates the selected image. The image table status will now show 'Active'.

The previous image file status will now show as 'Inactive'.

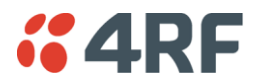

### Kernel image files

Kernel image files contain code that forms the basis of the microprocessor's operating system. There can only ever be two kernel image files in the image table, the active and the inactive. Kernel filenames have the following format:

C-CC-K-(version number).img e.g. C-CC-K-6\_0\_0.img

### To upload a kernel image file;

- 1. Select Local > Maintenance > Upload > Kernel
- **2.** Browse to the location of the file required to be uploaded into the terminal \*.img.
- 3. Click on Upload.

| UPLOAD KERNEL |        |        |
|---------------|--------|--------|
| Select File   |        | Browse |
|               | Upload |        |

- 4. Activate the image (see 'Changing the Status of an Image File' on page 232).
- 5. Reboot the terminal using a 'Hard Reboot' (see 'Rebooting the Terminal' on page 233).

### Software image files

Software image files contain code that forms the basis of the terminal's application and management software (including the Web-based GUI). There can only ever be two software image files in the image table, the active and the inactive.

Software image filenames have the following format:

C-CC-R-(version number).img e.g. C-CC-R-8\_6\_7.img

#### To upload a software image file;

- 1. Select Local > Maintenance > Upload > Software
- **2.** Browse to the location of the file required to be uploaded into the terminal \*.img.
- 3. Click on Upload.

| UPLOAD SOFTWARE |        |        |
|-----------------|--------|--------|
| Select File     |        | Browse |
|                 | Upload |        |

Software image files may take one or two minutes to upload as they can be quite large ( $\approx$  2 Mbytes). The size of this file has caused some Microsoft Internet Explorer proxy server setups to abort during the software update process. To avoid this problem, either set the proxy file size limit to 'unlimited' or avoid the use of the proxy altogether.

- 4. Activate the image (see 'Changing the Status of an Image File' on page 232).
- 5. Reboot the terminal using a 'Hard Reboot' (see 'Rebooting the Terminal' on page 233).

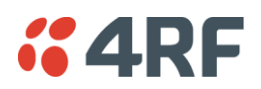

### Firmware image files

Firmware image files contain instructions to configure the various programmable logic elements in the terminal. There can only ever be two firmware image files for the same HSC version in the image table, the active and the inactive.

Firmware image filenames have the following format:

C-fpga\_ff-x-y-z.img e.g. C-fpga\_E5-0-7-3.img

where ff indicates the function (motherboard, interface card, etc).

| Function Number | Function                      |
|-----------------|-------------------------------|
| E1              | Motherboard 1                 |
| E2              | Motherboard 2                 |
| E5              | QJET Interface Card           |
| E7              | Q4EM Interface Card           |
| E8              | DFXO Interface Card           |
| E9              | DFXS Interface Card           |
| EA              | Modem                         |
| EB              | QV24 Interface Card           |
| EC              | HSS Interface Card            |
| ED              | PSC (component of HSD system) |
| EE              | PIC (component of HSD system) |
| FA              | HSD modem                     |
| FB              | QV24 Sync Interface Card      |

where x indicates the HSC (hardware software compatibility) version.

where y indicates the firmware major revision number

where z indicates the firmware minor revision number

#### To upload a firmware image file;

- 1. Select Local > Maintenance > Upload > Firmware
- 2. Browse to the location of the file required to be uploaded into the terminal \*.img.
- 3. Click on Upload.

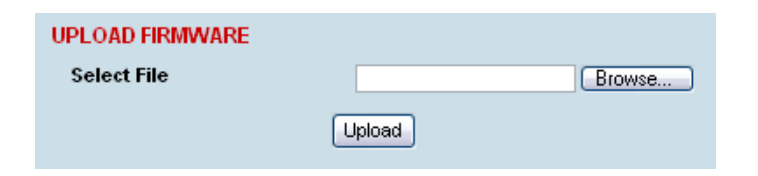

- 4. Activate the image (see 'Changing the Status of an Image File' on page 232).
- 5. Reboot the terminal using a 'Hard Reboot' (see 'Rebooting the Terminal' on page 233).

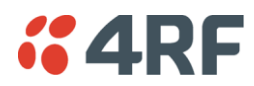

## Viewing the Image Table

#### To view the image table:

1. Select Link or Local or Remote > Maintenance > Image Table.

| IAGE TA | BLE      |          |            |                     |            |
|---------|----------|----------|------------|---------------------|------------|
| Index   | Туре     | Status   | Image Size | Version             | Select     |
| 0       | Kernel   | Active   | 569980     | C-CC-K-8_0_0.img    | ۲          |
| 2       | Software | Active   | 2168552    | C-CC-R-8_6_6.img    | 0          |
| 3       | Software | Inactive | 2188007    | C-CC-R-8_6_5.img    | 0          |
| 4       | Firmware | Inactive | 20072      | C-fpga_E1-1-7-4.img | 0          |
| 5       | Firmware | Active   | 20048      | C-fpga_E1-1-7-3.img | 0          |
| 6       | Firmware | Inactive | 64621      | C-fpgs_E2-1-5-4.img | 0          |
| 7       | Firmware | Active   | 63793      | C-fpga_E2-1-5-4.img | 0          |
| 8       | Firmware | Active   | 76875      | C-fpga_EA-0-5-2.img | 0          |
| 10      | Firmware | Active   | 54268      | C-fpga_EA-1-0-3.img | 0          |
| 12      | Firmware | Active   | 87534      | C-fpga_E5-0-8-5.img | 0          |
| 13      | Firmware | Active   | 70744      | C-fpgs_E7-1-3-3.img | 0          |
| 14      | Firmware | Active   | 70960      | C-fpga_E7-2-3-3.img | 0          |
| 15      | Firmware | Active   | 78820      | C-fpga_E8-1-4-0.img | 0          |
| 16      | Firmware | Active   | 78820      | C-fpgs_E8-2-4-0.img | 0          |
| 17      | Firmware | Active   | 70519      | C-fpga_E9-0-4-1.img | $^{\circ}$ |
| 18      | Firmware | Active   | 70519      | C-fpga_E9-1-4-2.img | 0          |
| 19      | Firmware | Active   | 66969      | C-fpga_EB-0-1-1.img | 0          |
| 20      | Firmware | Active   | 45791      | C-fpga_EC-0-1-4.img | 0          |
| 21      | Firmware | Active   | 47191      | C-fpga_EC-1-1-7.img | $^{\circ}$ |
| 22      | Firmware | Active   | 65296      | C-fpga_E7-5-0-2.img | 0          |
| 23      | Firmware | Active   | 54443      | C-fpga_E8-3-5-3.img | $\circ$    |
| 24      | Firmware | Active   | 54953      | C-fpgs_E8-4-5-3.img | 0          |
| 25      | Firmware | Active   | 74992      | C-fpga_E9-2-4-1.img | 0          |
| 26      | Firmware | Active   | 75412      | C-fpga_E9-3-4-1.img | 0          |
| 27      | Firmware | Active   | 77808      | C-fpga_FB-0-1-3.img | 0          |
| 28      | Firmware | Active   | 18099      | C-fpga_FA-1-1-0.img | $\circ$    |
| 29      | Firmware | Active   | 86373      | C-fpga_ED-0-1-0.img | 0          |
| 30      | Firmware | Active   | 19435      | C-fpga_EE-0-1-0.img | 0          |
|         |          |          |            |                     |            |
|         |          |          | Edit       |                     |            |

The image table shows the following information:

| Heading    | Function                                                                           |
|------------|------------------------------------------------------------------------------------|
| Index      | A reference number for the image file                                              |
| Туре       | The image type 'Kernel', 'Software' or 'Firmware'.                                 |
| Status     | The status of the image; 'Active', 'Inactive', 'Selected', 'Current (de-selected)' |
| Image Size | The image file size in bytes                                                       |
| Version    | The image file name and version details                                            |

Note: Configuration file details do not appear in the image table.

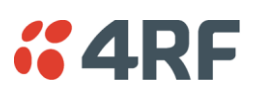

## Changing the Status of an Image File

### To change the status of an image:

- 1. Select Link or Local or Remote > Maintenance > Image Table.
- 2. Select the image you wish to change and click Edit.

| IMAGE DETAILS |                  |
|---------------|------------------|
| Index         | 2                |
| Туре          | Software         |
| Version       | C-CC-R-8_6_6.img |
| Status        | Active           |
| Command       | Activate 🗸       |
|               |                  |
| Reset         | Apply            |

3. On the Image Details, select the status from the Command drop-down list and click Apply.

| Status               | Function                                                                                                    |
|----------------------|----------------------------------------------------------------------------------------------------|
| Active               | The image is currently being used by the system.                                                                                                |
| Inactive             | The image is not currently being used by the system and could be deleted.                                                                       |
| Selected             | The image is not currently being used by the system but has been activated and will become active following a terminal reboot.                  |
| Current (deselected) | The image is currently being used by the system but as another image<br>has been selected, it will become inactive following a terminal reboot. |

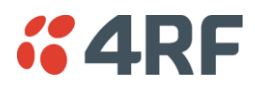

# Rebooting the Terminal

The local or remote terminals can be rebooted by SuperVisor.

You can specify a 'Soft Reboot' which reboots the terminal without affecting traffic or a 'Hard Reboot' which reboots the terminal (similar to power cycling the terminal).

You can specify an immediate reboot or setup a reboot to occur at a predetermined time.

#### To reboot the terminal:

1. Select Link or Local or Remote > Maintenance > Reboot.

| REBOOT         |                               |
|----------------|-------------------------------|
| Reboot Type    | Hard Reboot 💌                 |
| Reboot Time    | Tue, 15 Aug 2006 10:30:03 Now |
| Reboot Command | Reboot Now                    |
|                | Reset Apply                   |

2. Select the Reboot Type field:

| Reboot Type | Function                                                                                                    |
|-------------|----------------------------------------------------------------------------------------------------|
| None        | Does nothing.                                                                                                    |
| Soft Reboot | Reboots the software but does not affect customer traffic.                                                        |
| Hard Reboot | Reboots the entire terminal and affects customer traffic.<br>This reboot is similar cycling the power off and on. |

3. Select the Reboot Command field:

| Reboot Command | Function                                                                                                    |
|----------------|----------------------------------------------------------------------------------------------------|
| None           | Does nothing                                                                                                    |
| Reboot Now     | Execute the selected reboot now                                                                                                    |
| Timed Reboot   | Set the <b>Reboot Time</b> field to execute the selected reboot at a later date<br>and time.<br>This feature can be used to schedule the resulting traffic outage for a<br>time that has least customer impact. |
| Cancel Reboot  | Cancel a timed reboot.                                                                                                    |

4. Click Apply to execute the reboot or Reset to restore the previous configuration.

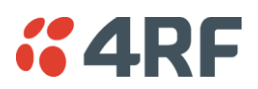

# Support Summary

The support summary page lists key information about the terminal, for example, serial numbers, software version, frequencies and so on.

#### To view the support summary:

Select Link or Local or Remote > Maintenance > Support Summary.

### SUPPORT SUMMARY

|   | Serial Number        |                                      | 12345678                                                                                 |  |  |  |  |
|---|----------------------|--------------------------------------|------------------------------------------------------------------------------------------|--|--|--|--|
|   | Softwar<br>Version   | ne<br>1                              | 8_6_61_E0                                                                                |  |  |  |  |
|   | Software Status      |                                      | Standard<br>Software Release                                                             |  |  |  |  |
|   | IP Assig             | gnment                               | Static IP                                                                                |  |  |  |  |
|   | IP Addr              | ess                                  | 172.18.120.46                                                                            |  |  |  |  |
|   | Subnet               | Mask                                 | 255.255.0.0                                                                              |  |  |  |  |
|   | Remote               | Address                              | 172.18.120.92                                                                            |  |  |  |  |
|   | MAC Ad               | dress                                | 00:50:C2:6B:3A:06                                                                        |  |  |  |  |
|   | Mother               | board                                | 13036835                                                                                 |  |  |  |  |
|   | Modem                | Config                               | 28                                                                                       |  |  |  |  |
|   | Channe               | I Size                               | 0.2                                                                                      |  |  |  |  |
|   | (MHz)                |                                      | 0.2                                                                                      |  |  |  |  |
|   | Index                | Status                               | Version                                                                                  |  |  |  |  |
| - | 0                    | Active                               | C-CC-K-8_0_0 ima                                                                         |  |  |  |  |
|   | 2                    | Active                               | C-CC-R-8 6 6.img                                                                         |  |  |  |  |
|   | 5                    | Active                               | C-fpga_E1-1-7-3.img                                                                      |  |  |  |  |
|   | 7                    | Active                               | C-fpga_E2-1-5-4.img                                                                      |  |  |  |  |
|   | 8                    | Active                               | C-fpga_EA-0-5-2.img                                                                      |  |  |  |  |
|   | 10                   | Active                               | C-fpga_EA-1-0-3.img                                                                      |  |  |  |  |
|   | 12                   | Active                               | C-fpga_E5-0-8-5.img                                                                      |  |  |  |  |
|   | 13                   | Active                               | C-fpga_E7-1-3-3.img                                                                      |  |  |  |  |
|   | 14                   | Active                               | C-fpga_E7-2-3-3.img                                                                      |  |  |  |  |
|   | 15                   | Active                               | C-fpga_E8-1-4-0.img                                                                      |  |  |  |  |
|   | 16                   | Active                               | C-fpga_E8-2-4-0.img                                                                      |  |  |  |  |
|   | 17                   | Active                               | C-fpga_E9-0-4-1.img                                                                      |  |  |  |  |
|   | 18                   | Active                               | C-fpgs_E9-1-4-2.img                                                                      |  |  |  |  |
|   | 19                   | Active                               | C-fpgs_EB-0-1-1.img                                                                      |  |  |  |  |
|   | 20                   | Active                               | C-fpga_EC-0-1-4.img                                                                      |  |  |  |  |
|   | 21                   | Active                               | C-fpga_EC-1-1-7.img                                                                      |  |  |  |  |
|   | 22                   | Active                               | C-fpga_E7-5-0-2.img                                                                      |  |  |  |  |
|   |                      | Active                               |                                                                                          |  |  |  |  |
|   | 23                   | Active                               | C-fpga_E8-3-5-3.img                                                                      |  |  |  |  |
|   | 23<br>24             | Active<br>Active                     | C-fpga_E8-3-5-3.img<br>C-fpga_E8-4-5-3.img                                               |  |  |  |  |
|   | 23<br>24<br>25       | Active<br>Active<br>Active           | C-fpgs_E8-3-5-3.img<br>C-fpgs_E8-4-5-3.img<br>C-fpgs_E9-2-4-1.img                        |  |  |  |  |
|   | 23<br>24<br>25<br>28 | Active<br>Active<br>Active<br>Active | C-fpga_E8-3-5-3.img<br>C-fpga_E8-4-5-3.img<br>C-fpga_E9-2-4-1.img<br>C-fpga_E9-3-4-1.img |  |  |  |  |

| RX Freque                 | RX Frequency (MHz)     |                  |  |  |  |  |  |
|---------------------------|------------------------|------------------|--|--|--|--|--|
| TX Freque                 | 939                    |                  |  |  |  |  |  |
| TX Power                  | (dBm)                  | 28               |  |  |  |  |  |
| Modulation                | ı                      | QPSK             |  |  |  |  |  |
| Clock Sele                | ction                  | Internal         |  |  |  |  |  |
| Primary Ex<br>Source      | ternal Clock           | Inactive         |  |  |  |  |  |
| Secondary<br>Source       | External Clock         | Inactive         |  |  |  |  |  |
| Bootloader                | r Version              | 2                |  |  |  |  |  |
| Tx Synth F                | ile Version            | 1                |  |  |  |  |  |
| Rx Synth Fi<br>Tx Op Data | ile Version<br>Version | 1<br>B01B01      |  |  |  |  |  |
| Rx Op Data                | Version                | B01A01           |  |  |  |  |  |
| Slot                      | Installed              | Serial<br>Number |  |  |  |  |  |
| Receiver                  | Receiver               | 13034734         |  |  |  |  |  |
| Transmitter               | Transmitter            | 13032689         |  |  |  |  |  |
| A                         | QJET                   | 33112037         |  |  |  |  |  |
|                           |                        |                  |  |  |  |  |  |
| Aux                       | Modem                  | 13033842         |  |  |  |  |  |

# Installing Interface Cards

CAUTION: You must power down the terminal before removing or installing interface cards.

Interface cards are initially installed in the factory to the customers' requirements however, during the life of the product, additional interface cards may need to be installed.

Unless the terminals are protected (see 'Protected terminals' on page 197), installing new interface cards involves a substantial interruption of traffic across the link. Staff performing this task must have the appropriate level of education and experience; it should not be attempted by inexperienced personnel.

To install an interface card:

- 1. Switch off the power to the terminal.
- 2. Prepare the terminal for new interface cards (see 'Preparing the Terminal for New Interface Cards' on page 236).
- **3.** Install the interface card (see 'Installing an Interface Card' on page 238).
- **4.** Power up the terminal.
- 5. Configure the slot (see 'Configuring a Slot' on page 240).

A slot can be configured before installing a new interface card, or after the interface card is installed and the terminal power cycled.

6. Configure the cross connections. (see 'Configuring the traffic cross connections' on page 158)

### Preparing the Terminal for New Interface Cards

#### To prepare the terminal for a new interface card:

- 1. Remove the terminal from service by first switching off the terminal power. For an AC powered terminal, remove the AC power connector. For a DC powered terminal, switch off the DC circuit breaker or supply fuse.
- **2.** Remove all other cables from the terminal, marking their locations first, if necessary, to aid later restoration. The safety earth connection must be the last cable removed.
- **3.** Ensure you have unobstructed access to the top and front of the terminal. Remove the terminal from the equipment rack, if required.
- 4. Remove the top cover of the terminal by removing two socket screws from the rear.

Note: The top cover slides back towards the rear of the chassis.

5. Remove the front fascia by removing the four front panel socket screws.

**Note:** The front fascia first hinges out to clear the antenna connector and earth stud, and is then removed by unclipping from the chassis and sliding downwards. See illustration below.

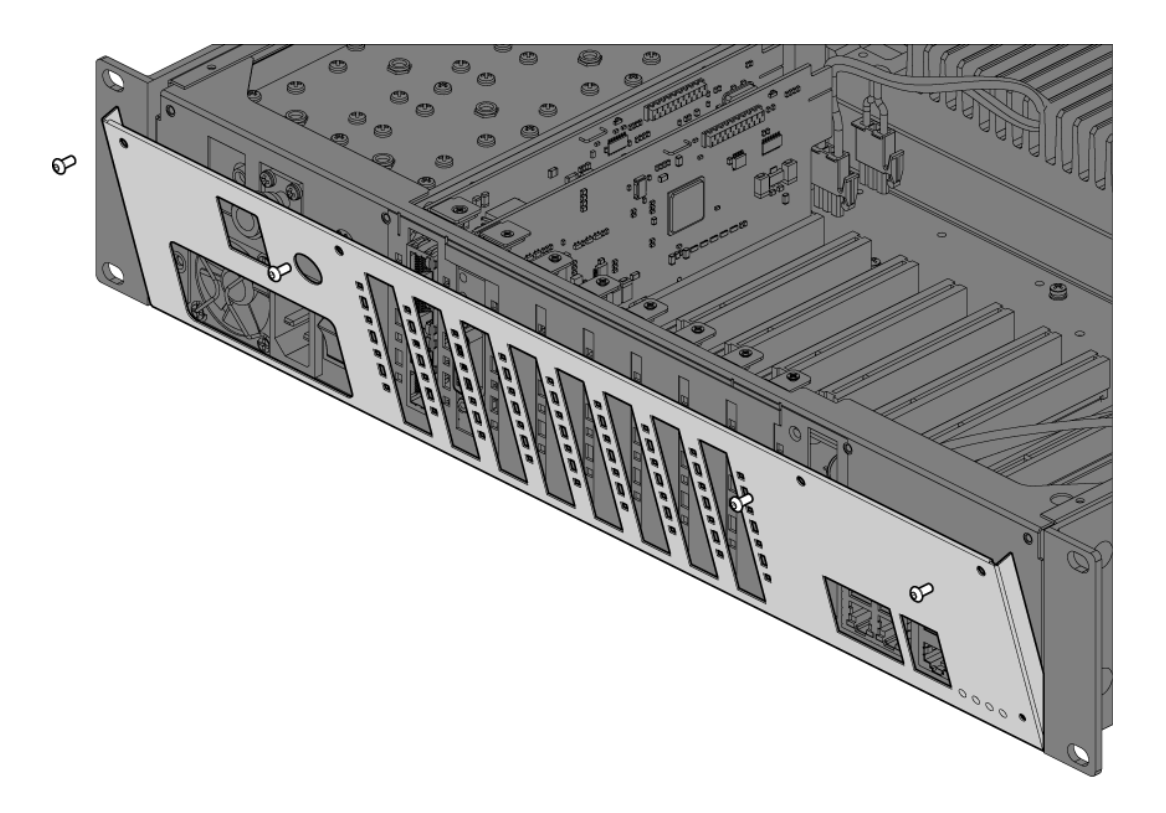

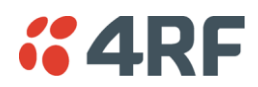

- 6. Remove the card securing screw from the required interface slot.
- 7. There are two types of interface slot blanking plates, the seven tab break off and the single slot type (newer type).

If the blanking plate is the seven tab break off, remove the slot blanking tab by folding the tab to and fro until it breaks off.

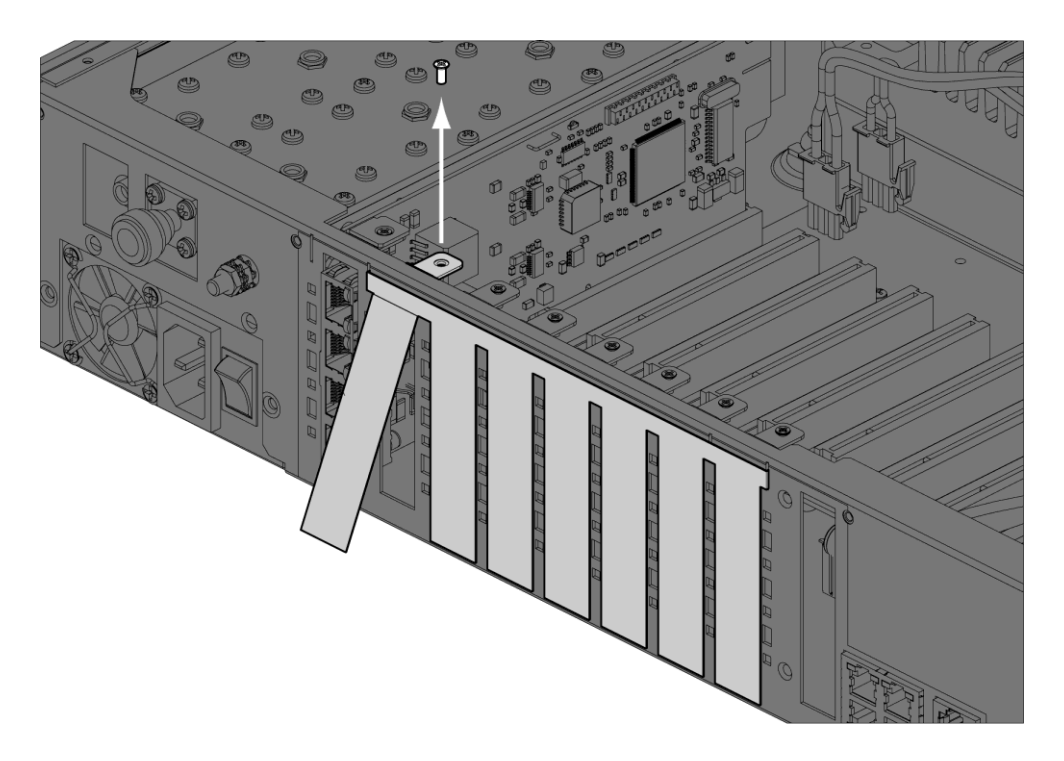

If the blanking plate is the single slot type, unclip the blanking plate from behind the slot (assuming that the card securing screw has already been removed).

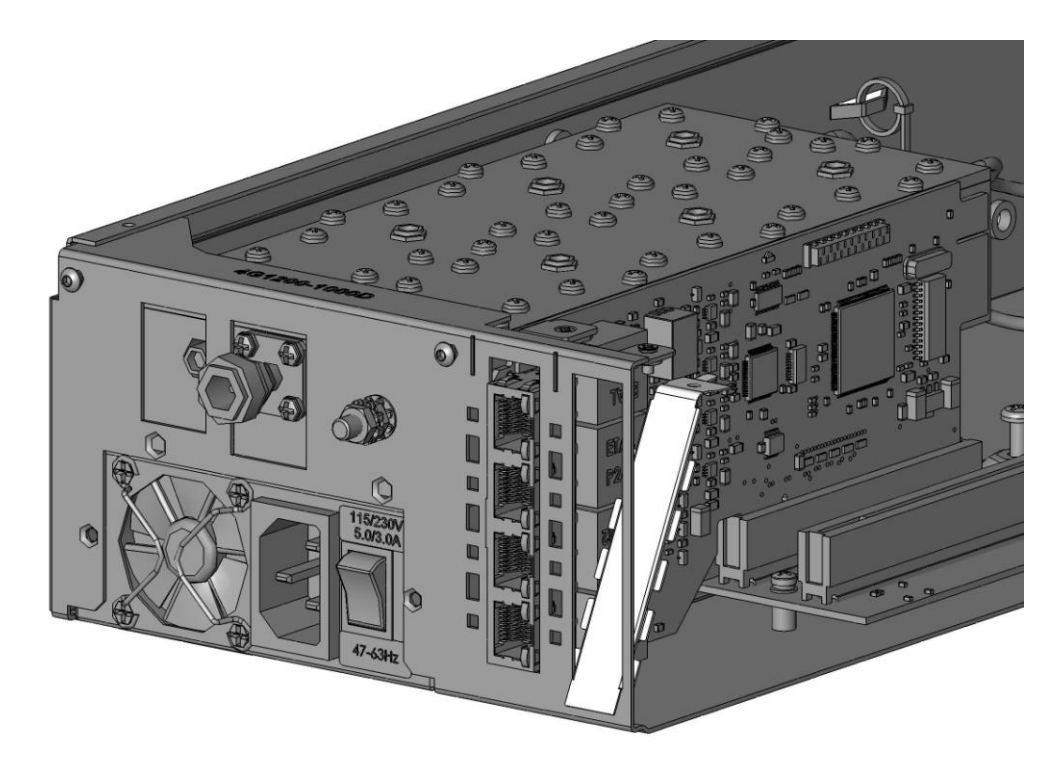

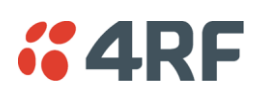

### Installing an Interface Card

### To install an interface card:

1. Remove the interface card from its packaging and static-safe bag.

**CAUTION:** To avoid static damage to the terminal or the interface card being installed, use a static discharge wristband or similar antistatic device.

2. Offer the interface card into the chassis at an angle until the front panel of the card engages in the chassis.

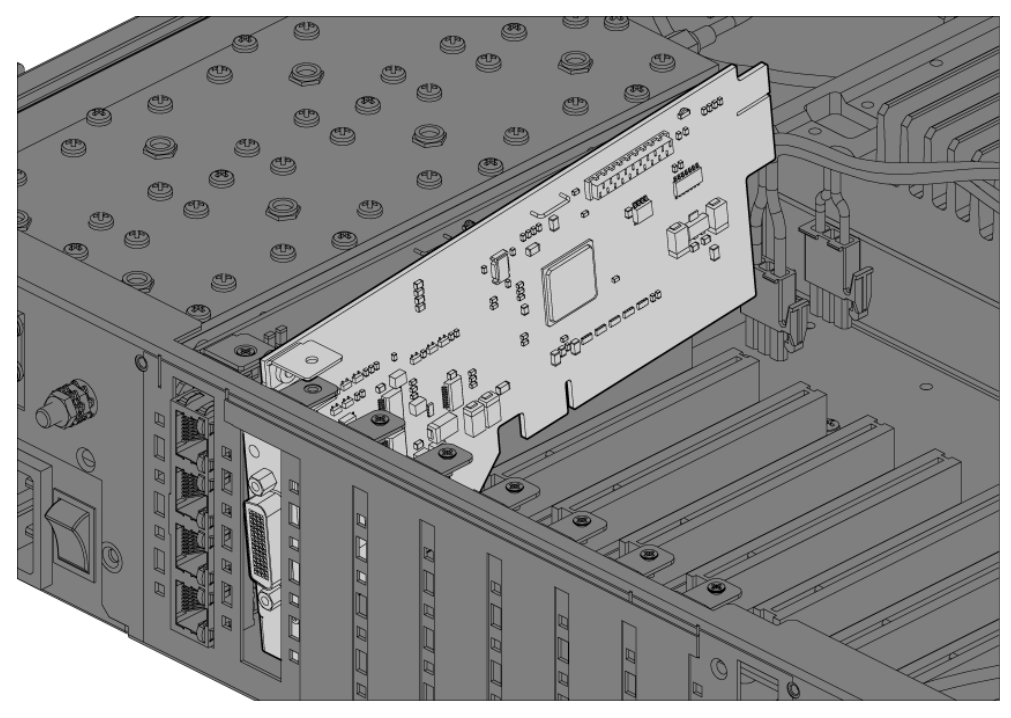

**3.** Rotate the card in the chassis until it is level, and both parts of the card interface bus connector engage with the socket. Push down evenly on the interface card to seat it into the socket.

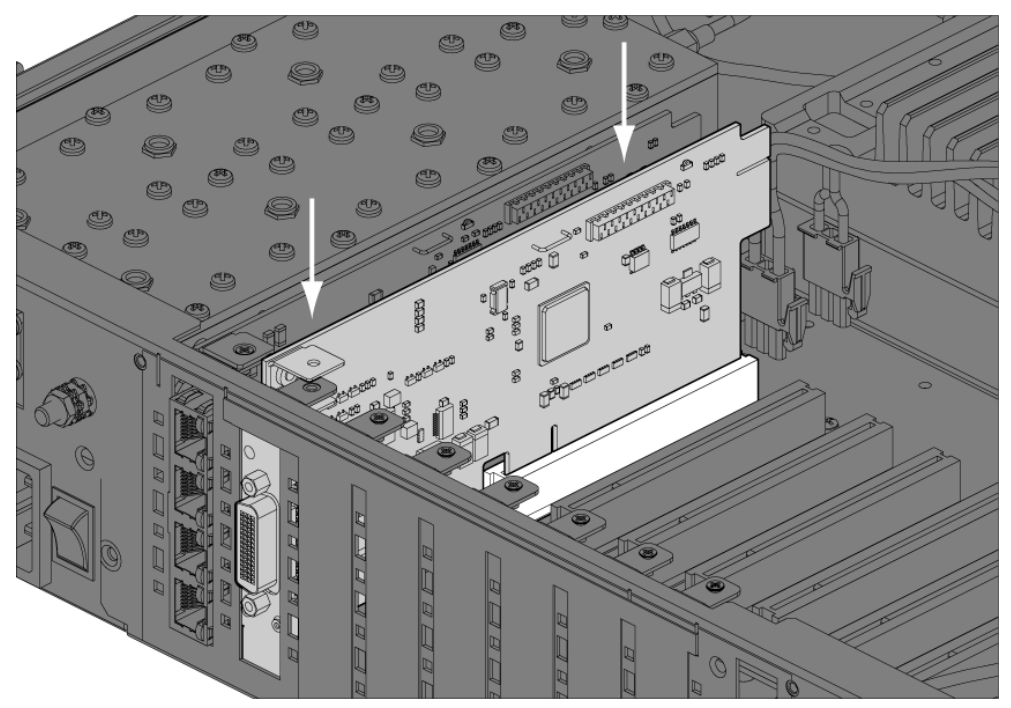

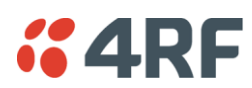

4. Replace the card securing screw.

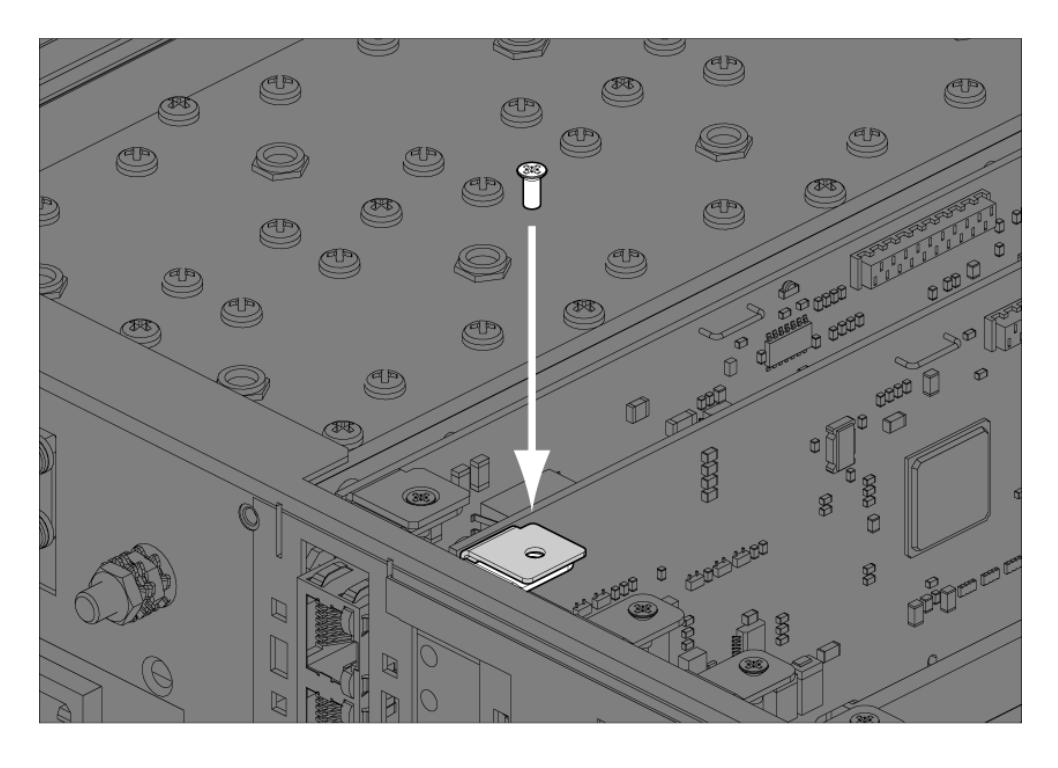

Note: Some interface cards may not have the bracket to accept the card securing screw.

5. Replace the fascia and top covers, restore all cables, and power up the terminal.

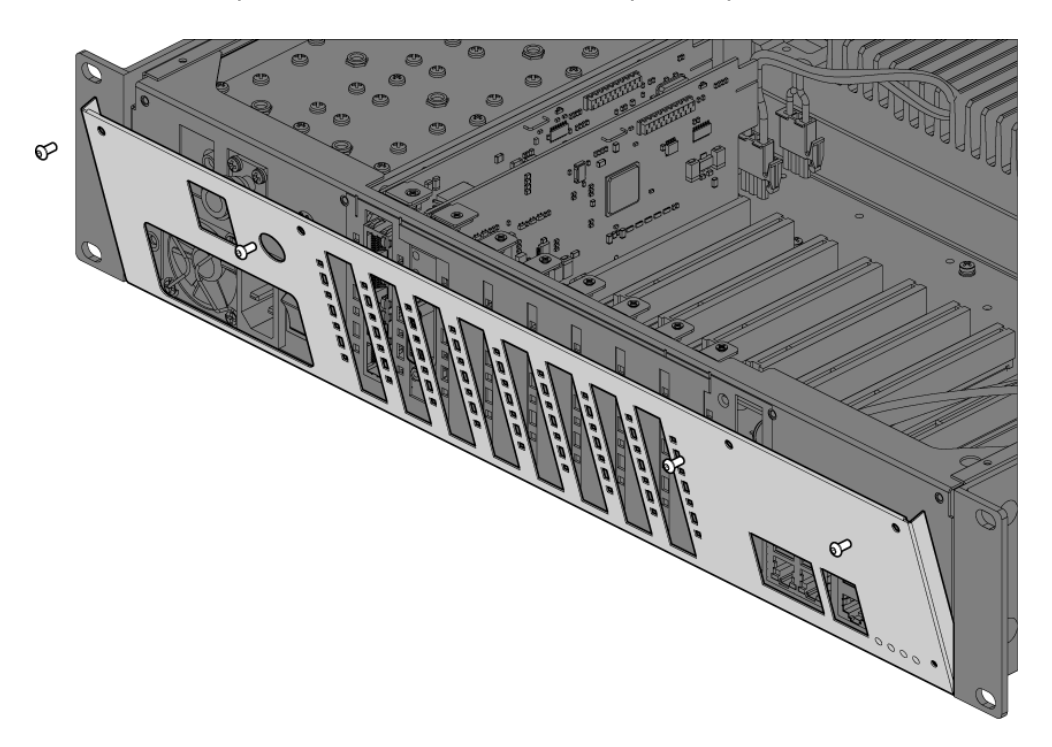

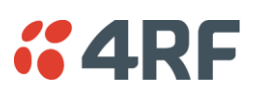

### Configuring a Slot

1. Select Link or Local or Remote > Interface > Slot Summary.

| SL | OT SU | MMARY     |          |          |         |               |         |
|----|-------|-----------|----------|----------|---------|---------------|---------|
|    | Slot  | Installed | Expected | HSC      | H/W Rev | Serial Number | Select  |
|    | А     | None      | None     | 0        | 00      |               | ۲       |
|    | в     | None      | None     | 0        | 00      |               | $\circ$ |
|    | с     | Q4EM      | Q4EM     | 1        | в       | 33102489      | 0       |
|    | D     | QJET      | QJET     | 0        | с       | 33102450      | $\circ$ |
|    | Е     | DFXO      | DFXO     | 1        | в       | 33103430      | $\circ$ |
|    | F     | QV24      | QV24     | 0        | А       | 33117353      | $\circ$ |
|    | G     | QV24      | QV24     | 0        | А       | 33103461      | $\circ$ |
|    | н     | HSS       | HSS      | 0        | А       | 33103755      | $\circ$ |
|    | Aux   | Modem     | Modem    | 0        | А       | 33102566      | $\circ$ |
|    |       |           |          | Configur | e Slot  |               |         |

2. Select the required slot and click Configure Slot.

| EDIT INTERFACE SLOT |        |
|---------------------|--------|
| Slot                | D      |
| HSC                 | 0      |
| H/W Rev             | С      |
| Installed           | QJET   |
| Expected            | QJET 💌 |
| Reset Ap            | ply    |

'Slot' shows the slot the interface card is plugged into in the terminal (A - H).

Details of the interface card currently installed in the slot are:

'HSC' (hardware software compatibility) A number used by the system software to determine which FPGA 'firmware image file' to use in the interface card installed.

'H/W Rev' (hardware revision).

'Installed' field shows the actual interface card installed in the slot. If there is no interface card installed in the slot, this field will show 'none'.

'Expected' shows interface card type that had been previously installed. Interface cards can be setup before they are installed in the terminal or after they are installed in the terminal.

**3.** To setup a new interface card in a slot, select the interface card type you want to fit (or has been fitted) from the 'Expected' drop-down menu.

**Note:** The transmitter, receiver and modem are configured in other sections (see 'Configuring the terminal' on page 69).

4. Click Apply to apply changes or Reset to restore the previous configuration.

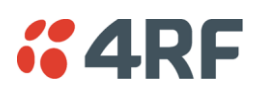

# 14. Troubleshooting

# Loopbacks

Loopbacks are used as a tool for testing or as part of the commissioning process and will affect customer traffic across the link.

The terminal supports three types of loopbacks:

- RF radio loopback
- Interface loopbacks, set at the interface ports
- Timeslot loopbacks

### **RF Radio Loopback**

The RF radio loopback provides a loopback connection between the radio TX and radio RX. Each terminal is looped back independently.

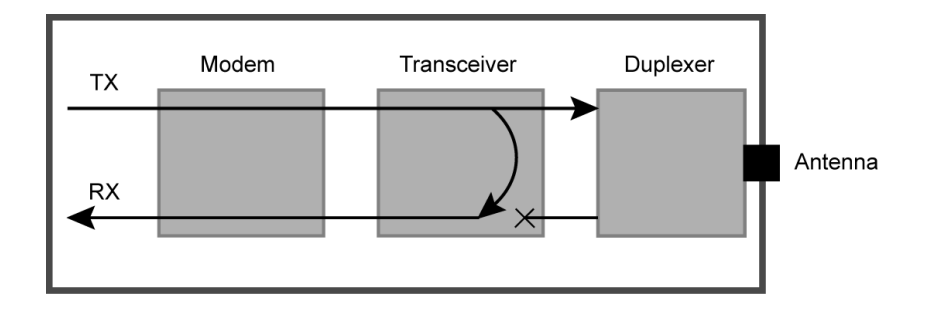

All traffic entering the transmit stage of the transceiver is transmitted on the RF link but is also looped back to the receiver section of the transceiver. This loopback will affect all traffic through the terminal.

When the RF loopback is activated, both the radio RX and TX LEDs will flash.

An RF loopback will automatically deactivate after the period set (in seconds) in the RF Loopback Timeout field. The default entry is 3600 seconds (60 minutes).

When an RF loopback is activated, the ethernet path is disabled to prevent ethernet loopbacks.

An RF loopback is deactivated if the terminal is rebooted.

#### To activate or deactivate the RF loopback:

Select Link or Local or Remote > Maintenance > Loopbacks.

| LOOPBACKS                     |       |
|-------------------------------|-------|
| RF Loopback Timeout<br>(secs) | 3600  |
| RF Loopback                   |       |
| Reset                         | Apply |

To activate the RF loopback, tick the RF Loopback checkbox. Untick the checkbox to deactivate it. Click Apply to apply changes or Reset to restore the previous configuration.

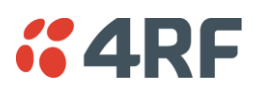

## Interface Loopbacks

The interface loopback provides a loopback connection for the customer-connected equipment.

These loopbacks are applied on a port-by-port basis and can only be enabled on active ports i.e. the port has to be activated by assigning traffic to it by the Cross Connections application.

These are two types of interface loopbacks:

Line Facing - port traffic from the customer is transmitted over the RF link but is also looped back to the customer

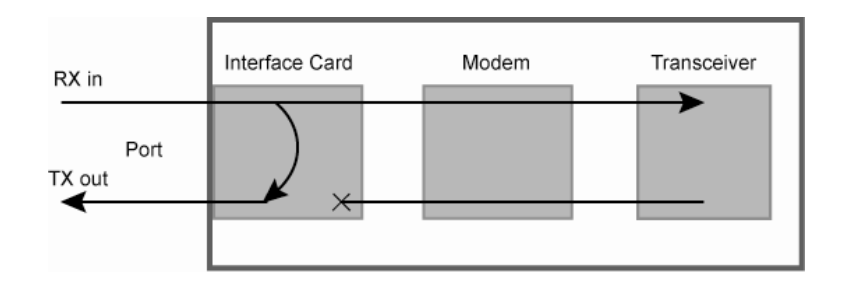

Radio Facing - traffic received from the RF link is passed to the customer port but is also looped back to be transmitted over the RF link.

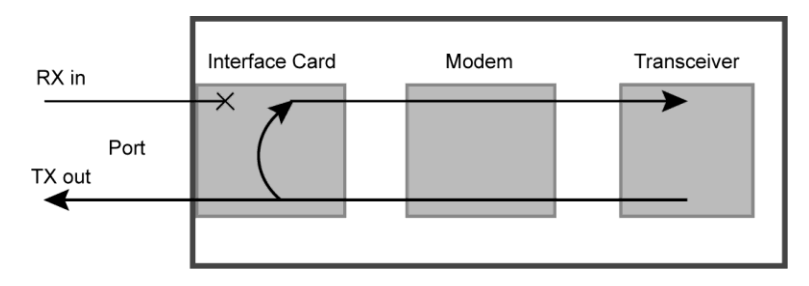

| Loopback type                 | Description                                                                                                    |
|-------------------------------|----------------------------------------------------------------------------------------------------|
| QJET<br>(whole tributary)     | The QJET interface port has both Line Facing and Radio Facing loopbacks (see 'QJET Port Settings' on page 102).                                |
|                               | The interface card green LED flashes while the loopback is active.                                                                             |
| QJET<br>(individual timeslot) | The Cross Connections application can loopback framed E1 / T1 timeslots (see 'Timeslot Loopbacks' on page 243).                                |
| Q4EM port                     | The Q4EM interface port has both Line Facing and Radio Facing loopbacks (see 'Q4EM Port Settings' on page 104).                                |
|                               | The interface card yellow LED flashes while the loopback is active.                                                                            |
| DFXO port                     | The DFXO interface Line Facing loopback loops back the port data to the customer. This loopback is performed on the digital path of the codec. |
|                               |                                                                                                    |
| DFXS port                     | The DFXS interface Line Facing loopback loops back the port data to the customer. This loopback is performed on the digital path of the codec  |
|                               | The interface card yellow LED flashes while the loopback is active.                                                                            |
| HSS port                      | The HSS interface Line Facing loopback loops back the port data to the customer.                                                               |
|                               | The interface card top green LED flashes while the loopback is active.                                                                         |
| QV24 port                     | The QV24 interface Line Facing loopback will loop back the port data to the customer.                                                          |
| Ethernet                      | No loopback possible.                                                                                                    |

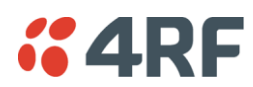

### **Timeslot Loopbacks**

You can loopback framed E1 / T1 timeslots in the Cross Connections application.

- 1. Open the Cross Connections application.
- 2. Right-click the timeslot you want to loop back.

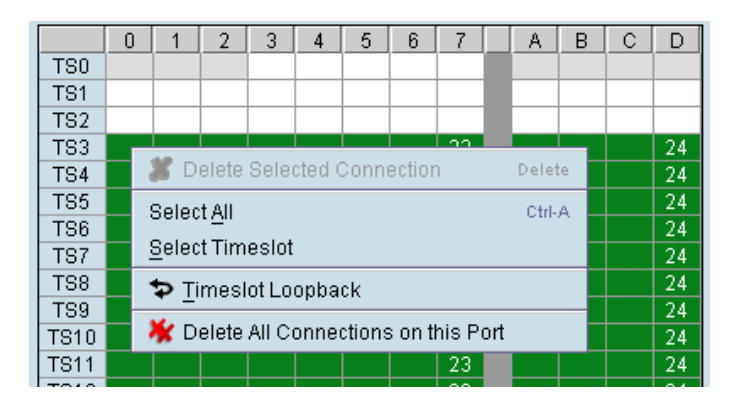

3. Select Timeslot Loopback - the looped timeslot will display in black:

|     | 0 | 1 | 2 | 3 | 4 | 5 | 6 | - 7 |  |
|-----|---|---|---|---|---|---|---|-----|--|
| TSO |   |   |   | ₽ |   |   |   | 35  |  |
| TS1 |   |   |   |   |   |   |   |     |  |
| TS2 |   |   |   |   |   |   |   |     |  |
| TS3 |   |   |   |   |   |   |   |     |  |
| TS4 | ⊅ |   |   |   |   |   |   | 34  |  |
| TS5 |   |   |   |   |   |   |   |     |  |

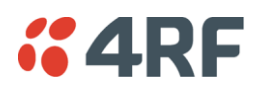

# Alarms

The LEDs (OK, RX, and TX) on the front panel illuminate either amber or red when there is a fault condition:

- Amber indicates a minor alarm that should not affect traffic across the link.
- Red indicates a major alarm condition that could affect traffic across the link.

A major or minor alarm can be mapped to the external alarm outputs (see 'Configuring the External Alarm Outputs' on page 83).

### **Diagnosing Alarms**

To view the Alarm Summary and their current states:

Select Link or Local or Remote > Alarms > Summary.

| ALARM SUMMARY        |   |      |       |       |         |
|----------------------|---|------|-------|-------|---------|
| RADIO ALARMS         |   |      | EDEAC |       | 10      |
| Synthesizer Status   | 0 | 1111 | Slot  |       | Statue  |
| Modem Lock           | 0 | -    | 3101  | Type  | Status  |
| X Temp Shutdown      | 0 |      | A     | None  | 0       |
| X Temp Warning       | 0 |      | В     | None  |         |
| X AGC Voltage        | 0 |      | c     | Q4EM  |         |
| -<br>X Reverse Power | õ |      | -     | QUET  |         |
| X Return Loss Status | õ |      | F     | None  | <b></b> |
|                      | õ |      | G     | 0/245 | ĕ       |
| an 1                 | õ |      | н     | HSS   | ĕ       |
| Fan 2                | ĕ |      | Aux   | Modem | ĕ       |
|                      | Ŭ |      |       |       |         |
| ERNAL ALARM INPUTS   | ~ |      |       |       |         |
| cternal Input 1      | 0 |      |       |       |         |
| ternal Input 2       | 0 |      |       |       |         |
| ERNAL ALARM OUTPUT   | s |      |       |       |         |
| Alarm Output 1       | 0 |      |       |       | Q       |
| larm Output 2        | 0 |      |       |       | Alarm   |
| Alarm Output 3       | 0 |      |       |       | Alarm   |
|                      |   |      |       |       | Interf  |
| ISD ALAKWS           | • |      |       |       |         |
| witch to Standby     | 0 |      |       |       |         |

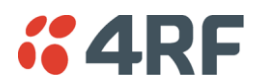

| Alarm                    | Explanation                                                                                                    |
|--------------------------|----------------------------------------------------------------------------------------------------|
| Synthesizer Status       | The selected transmit frequency is outside the tuning range of the transmitter synthesizer                                                                                                    |
| Modem Lock               | The terminal modem is not synchronized with the modem at the other end of the link                                                                                                    |
| TX Temp Shutdown         | The transmitter power amplifier temperature is greater than 75°C. The transmitter has shut down to prevent damage.                                                                                                    |
| TX Temp Warning          | The transmitter power amplifier temperature is greater than 70°C. The transmitter will continue to operate in this condition, but if the power amplifier temperature increases above 75°C, a major alarm condition is set and the transmitter will shut down to prevent further damage. |
| TX AGC Voltage           | The transmitter power amplifier automatic gain control is out of limits for normal operation                                                                                                    |
| TX Reverse Power         | There is excessive reflected power at the transmitter port of the terminal, indicating a low return loss in the path between transmitter port and the antenna.                                                                                                    |
| TX Return Loss<br>Status | Indicates the difference between the transmitted power and the amount<br>of power being reflected back into the terminal. The alarm will trigger<br>when there is too much reflected power from the antenna that will<br>degrade link performance.                                      |
| RX RSSI                  | The RX RSSI alarm threshold is determined by the RSSI Thresholds for each of the modulation types (see 'Setting the RSSI Alarm Threshold' on page 80)                                                                                                    |
| Fan 1                    | The internal cooling fan 1 is not operating                                                                                                    |
| Fan 2                    | The internal cooling fan 2 is not operating                                                                                                    |
| External Input 1 -2      | Indicates an active alarm state on the the external alarm input                                                                                                    |
| Alarm Output 1 - 4       | Indicates an active alarm state on the the external alarm output                                                                                                    |
| MHSB Switch              | Indicates that the MHSB has switched over. The MHSB alarm is only shown if MHSB mode is enabled (see 'Configuring the Terminals for MHSB' on page 188).                                                                                                    |

#### To view detailed alarm information:

Select Link or Local or Remote > Alarms > Alarm Table

| AL | ARM TAE | IE               |      |      |          |                          |
|----|---------|------------------|------|------|----------|--------------------------|
| _  | Source  | Туре             | Slot | Port | Severity | Time                     |
|    | QJET    | LOS              | D    | 4    | Minor    | Wed Aug 23 13:36:15 2006 |
|    | QJET    | LOS              | D    | з    | Minor    | Wed Aug 23 13:36:15 2006 |
|    | QJET    | LOS              | D    | 2    | Minor    | Wed Aug 23 13:36:15 2006 |
|    | QJET    | LOS              | D    | 1    | Minor    | Wed Aug 23 13:36:14 2006 |
|    | Remote  | remoteMinorAlarm |      |      | Minor    | Tue Aug 22 16:25:37 2006 |
|    | DFXO    | fxoUnplug        | E    | 2    | Major    | Tue Aug 22 16:25:44 2006 |
|    |         |                  |      |      |          |                          |

The Alarm Table shows the source of the alarm and the type, the slot (and port, if applicable) where the alarm originated, the severity and the date and time the alarm occurred.

To further diagnose the cause of the alarm (see 'Identifying Causes of Alarms' on page 250, and 'Alarm Types' on page 275).

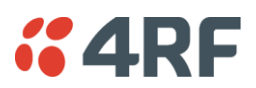

## Viewing the Alarm History

The alarm history page shows the historical alarm activity for up to 50 alarms. This page refreshes every 30 seconds.

The alarm history for up to 100 alarms can be seen using SNMP (see 'Configuring SNMP' on page 85).

#### To view the alarm history:

Select Link or Local or Remote > Alarms > Alarm History.

| A | LARM HISTORY |                      |      |      |          |         |                          |
|---|--------------|----------------------|------|------|----------|---------|--------------------------|
|   | Source       | Туре                 | Slot | Port | Severity | Status  | Time                     |
|   | System       | mbCardMismatch       | А    |      | Major    | Cleared | Thu Jun 16 01:31:17 2005 |
|   | System       | mbCardMismatch       | А    |      | Major    | Active  | Tue Jun 14 23:38:02 2005 |
|   | System       | mdClkSyncFail        |      |      | Major    | Cleared | Wed Jun 8 04:32:45 2005  |
|   | Modem        | mdDemodAlignmentLost | Aux  |      | Major    | Cleared | Wed Jun 8 04:32:42 2005  |
|   | HSS          | hssLoss              | н    | 1    | Minor    | Cleared | Wed Jun 8 04:32:42 2005  |
|   | Modem        | mdTdmAlignmentLost   | Aux  |      | Major    | Cleared | Wed Jun 8 04:32:42 2005  |
|   | V24          | v24CtrlLineLoss      | G    | 4    | Major    | Cleared | Wed Jun 8 04:32:42 2005  |
|   | V24          | v24CtrlLineLoss      | G    | з    | Major    | Cleared | Wed Jun 8 04:32:42 2005  |
|   | V24          | v24CtrlLineLoss      | G    | 2    | Major    | Cleared | Wed Jun 8 04:32:42 2005  |
|   | V24          | v24CtrlLineLoss      | G    | 1    | Major    | Cleared | Wed Jun 8 04:32:42 2005  |
|   | Modem        | mdLOS                | Aux  |      | Major    | Cleared | Wed Jun 8 04:32:42 2005  |
|   | HSS          | hssLoss              | н    | 1    | Minor    | Active  | Wed Jun 8 04:32:37 2005  |
|   | System       | mdClkSyncFail        |      |      | Major    | Active  | Wed Jun 8 04:32:36 2005  |
|   | V24          | v24CtrlLineLoss      | G    | 4    | Major    | Active  | Wed Jun 8 04:32:36 2005  |
|   | V24          | v24CtrlLineLoss      | G    | з    | Major    | Active  | Wed Jun 8 04:32:36 2005  |
|   | V24          | v24CtrlLineLoss      | G    | 2    | Major    | Active  | Wed Jun 8 04:32:36 2005  |
|   | V24          | v24CtrlLineLoss      | G    | 1    | Major    | Active  | Wed Jun 8 04:32:36 2005  |
|   | Modem        | mdDemodAlignmentLost | Aux  |      | Major    | Active  | Wed Jun 8 04:32:35 2005  |
|   | Modem        | mdTdmAlignmentLost   | Aux  |      | Major    | Active  | Wed Jun 8 04:32:35 2005  |
|   | Modem        | mdLOS                | Aux  |      | Major    | Active  | Wed Jun 8 04:32:35 2005  |

| Field                                                              | Explanation                                        |  |  |
|--------------------------------------------------------------------|----------------------------------------------------|--|--|
| Source The component within the terminal that generated the alarm  |                                                    |  |  |
| Type The type of alarm (see 'Alarm types and sources' on page 275) |                                                    |  |  |
| Slot                                                               | The slot where the alarm originated, if applicable |  |  |
| Port                                                               | The port where the alarm originated, if applicable |  |  |
| Severity                                                           | Whether the alarm was a major or minor alarm       |  |  |
| Status                                                             | Whether the alarm is active or cleared             |  |  |
| Time                                                               | The date and time when the alarm occurred          |  |  |

#### To clear the alarm history:

Select Local or Remote > Alarms > Clear History

This function clears all the alarm history including the 600 alarm rolling buffer (see 'Saving the Alarm History' on page 247).

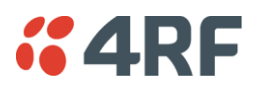

### Saving the Alarm History

The last 1500 alarms are stored in a rolling buffer which can be saved as a \*.csv file.

### To save the alarm history:

Select Local > Alarms > Save History

A File Download dialog box opens.

Click on Save to save the \*.csv file to a folder or click on Open to open the file in the SuperVisor page.

Example of file:

| Source      | Туре                 | Slot        | Port | Severity | Status  | Time                     | SNR   | RSSI  |
|-------------|----------------------|-------------|------|----------|---------|--------------------------|-------|-------|
|             |                      |             |      | -        |         |                          | (dB)  | (dBm) |
|             |                      |             |      |          |         |                          |       |       |
| Modem       | mdLOS                | Aux         | -    | Major    | Active  | Tue Jan 22 12:45:54 2008 | 0     | 0     |
| Modem       | mdTdmAlignmentLost   | Aux         | -    | Major    | Active  | Tue Jan 22 12:45:54 2008 | 0     | 0     |
| Modem       | mdDemodAlignmentLost | Aux         | -    | Major    | Active  | Tue Jan 22 12:45:54 2008 | 0     | 0     |
| QV24        | v24CtrlLineLoss      | G           | 1    | Major    | Active  | Tue Jan 22 12:45:55 2008 | 0     | 0     |
| QV24        | v24CtrlLineLoss      | G           | 2    | Major    | Active  | Tue Jan 22 12:45:55 2008 | 0     | 0     |
| QV24        | v24CtrlLineLoss      | G           | 3    | Major    | Active  | Tue Jan 22 12:45:55 2008 | 0     | 0     |
| System      | mdClkSyncFail        |             | -    | Major    | Active  | Tue Jan 22 12:45:57 2008 | 0     | 0     |
| Modem       | mdLOS                | Aux         | -    | Major    | Cleared | Tue Jan 22 12:45:57 2008 | 0     | 0     |
| Modem       | mdTdmAlignmentLost   | Aux         | -    | Major    | Cleared | Tue Jan 22 12:45:57 2008 | 0     | 0     |
| Modem       | mdDemodAlignmentLost | Aux         | -    | Major    | Cleared | Tue Jan 22 12:45:57 2008 | 0     | 0     |
| Transmitter | txADCChZeroLo        | Transmitter | -    | Minor    | Active  | Tue Jan 22 12:45:57 2008 | 0     | 0     |
| Transmitter | txADCChZeroLo        | Transmitter | -    | Minor    | Cleared | Tue Jan 22 12:45:58 2008 | 0     | 0     |
| System      | mdClkSyncFail        |             | -    | Major    | Cleared | Tue Jan 22 12:45:58 2008 | 0     | 0     |
| QV24        | v24CtrlLineLoss      | G           | 1    | Major    | Cleared | Tue Jan 22 12:45:59 2008 | 35.28 | 0     |
| QV24        | v24CtrlLineLoss      | G           | 2    | Major    | Cleared | Tue Jan 22 12:45:59 2008 | 35.29 | 0     |
| QV24        | v24CtrlLineLoss      | G           | 3    | Major    | Cleared | Tue Jan 22 12:45:59 2008 | 35.26 | 0     |
| HSS         | hssLoss              | Н           | 1    | Minor    | Active  | Tue Jan 22 13:51:17 2008 | 35.28 | -52.8 |
| HSS         | hssLoss              | Н           | 1    | Minor    | Cleared | Tue Jan 22 13:51:17 2008 | 35.27 | -52.8 |
| QJET        | LOS                  | D           | 1    | Minor    | Active  | Tue Jan 22 13:51:35 2008 | 35.29 | -52.8 |

**Note:** Windows security settings can prevent the download of files. In this case, click on the windows security message and select the SuperVisor menu option again (Alarms > Save History).

To save the alarm history from the Remote terminal, login to the Remote terminal and Select Local > Alarms > Save History.

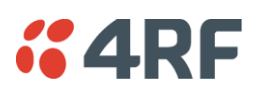

## Viewing Interface Alarms

### To view the alarms for a particular interface:

- 1. Select Link or Local or Remote > Interface > Interface Summary.
- 2. Select the desired interface card slot from the Interface Summary and click Alarms.

This opens a page as shown below with a summary of the alarms on the interface card:

| INTERFACE ALARM SUMMARY |        |      |      |      |          |
|-------------------------|--------|------|------|------|----------|
|                         | Source | Туре | Slot | Port | Severity |
|                         | QJET   | LOS  | D    | 4    | Minor    |
|                         | QJET   | LOS  | D    | з    | Minor    |
|                         | QJET   | LOS  | D    | 2    | Minor    |
|                         | QJET   | LOS  | D    | 1    | Minor    |
|                         |        |      |      |      |          |

The following fields are displayed:

- Source: The type of interface card that generated the alarm
- Type: The type of interface alarm
- Slot: The slot of the interface card that generated the interface alarm
- Port: The port that generated the interface alarm
- Severity: Whether the interface alarm was major or minor
- **3.** Return to the Interface Summary page by either selecting Options > Interface Summary or clicking Back in the browser window.

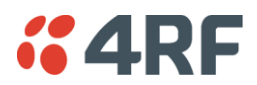

### **Clearing Alarms**

Select Link or Local or Remote > Alarms > Clear Alarms

| CLEAR ALARMS |                                            |  |  |
|--------------|--------------------------------------------|--|--|
| CLEAR ALARMS |                                            |  |  |
| MHSB Command | Clear Switched Alarm 💌                     |  |  |
| Image Table  | Clear the Default Image Table used alarm 💌 |  |  |
| Upload Alarm | Clear the Upload Failure Alarm 💌           |  |  |
| Reset Apply  |                                            |  |  |

### **MHSB** Command

If a MHSB switchover event occurs, the OK LED on the front panel changes to amber.

#### To clear the MHSB switchover alarm:

Select 'Clear Switched Alarm' from the MHSB Command drop-down list and click on Apply.

### Image Table Alarm

An image table alarm occurs if a problem occurred during the boot process which may have left the image table in an inconsistent state.

#### To clear the image table alarm:

The default image table alarm: this indicates that the image table has been rebuilt from defaults. This can indicate that an incorrect build of software is running on the terminal.

Select 'Clear the Default Image Table used alarm' from the Image Table drop-down list and click on Apply.

In addition to clearing the image table alarm, you should verify that the active images in the image table are correct for the software release.

### Upload Alarm

An Upload Alarm occurs if the TFTP Upgrade process fails. This can indicate that the upgrade process cannot find the TFTP server or cannot find the software version number entered.

#### To clear the upload alarm alarm:

Select 'Clear the Upload Failure Alarm' from the Upload Alarm drop-down list and click on Apply.

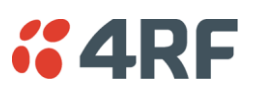

# Identifying Causes of Alarms

| LED | Colour | Possible causes                                                                        |
|-----|--------|----------------------------------------------------------------------------------------|
| OK  | Amber  | A minor system alarm is set                                                            |
|     | Red    | A major system alarm is set                                                            |
| RX  | Amber  | Low RSSI or AGC limits have been exceeded                                              |
|     | Red    | Receiver power supply or synthesizer failure                                           |
| ТΧ  | Amber  | AGC, transmitter temperature, forward power or reverse power limits have been exceeded |
|     | Red    | Transmit power supply or synthesizer failure                                           |

The following are possible causes of an alarm.

| OK LED |                            |                                                                                                    |
|--------|----------------------------|----------------------------------------------------------------------------------------------------|
| Colour | Alarm condition            | Suggested action                                                                                                    |
| Amber  | Fan failure                | Check that the fans are not blocked and can spin freely.                                                                                                    |
| Amber  | Interface card<br>mismatch | Using SuperVisor, check that the expected interface card and the fitted interface card are the same.                                                                                                    |
| Red    | Modem lock                 | A modem lock alarm is generally seen when other conditions such<br>as low RSSI are present. If there are no other alarms indicated,<br>check the following:<br>The terminal clocking is set up correctly.<br>Both terminals are using the same modulation. |
|        |                            | Both terminals are using the same version of software.<br>External RF Interference from equipment operating in adjacent<br>channels.                                                                                                    |
|        |                            | Check the constellation pattern for evidence of disturbances in the RF path.                                                                                                    |
|        |                            | Compare RSSI with the expected values from the original path<br>engineering calculation. Investigate any large differences.                                                                                                    |
|        |                            | If the fault persists, contact your local representative.                                                                                                    |
| Red    | Interface alarms           | Check that the E1 or Ethernet interface cables are fitted correctly and the equipment they are connected to is functioning correctly.                                                                                                    |

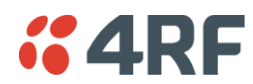

| RX LED |                       |                                                                                         |
|--------|-----------------------|-----------------------------------------------------------------------------------------|
| Colour | Alarm condition       | Suggested action                                                                        |
| Amber  | Low RSSI              | Check that all antenna and feeder cables are firmly connected and not damaged or kinked |
|        |                       | Check there is no damage to the antenna                                                 |
|        |                       | Check the TX power and alarm status of the remote terminal                              |
| Amber  | Receiver AGC          | Contact your local 4RF representative                                                   |
| Red    | Receiver power supply | Contact your local 4RF representative                                                   |

| TX LED |                 |                                                                                                    |
|--------|-----------------|----------------------------------------------------------------------------------------------------|
| Colour | Alarm condition | Suggested action                                                                                                    |
| Amber  | Reverse power   | Check that all antenna and feeder cables are firmly connected<br>and not damaged or kinked<br>Check there is no damage to the antenna |
|        |                 | Check there is no damage to the antenna                                                                                               |
|        |                 | connected to the High and Low ports of the duplexer                                                                                   |
| Red    | Transmitter     | Check operation of cooling fan or fans                                                                                                |
|        | temperature     | Ensure the air grills on the sides of the terminal are clear                                                                          |
|        |                 | Ensure the ambient air temperature around the equipment is less than 50 $^\circ\mathrm{C}$                                            |

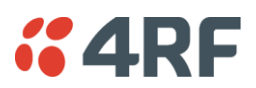

# E1 / T1 Alarm Conditions

### The QJET interface yellow LED indicates:

• Loss of signal (LOS)

A loss of signal alarm occurs when there is no valid G.703 signal at the E1 / T1 interface RX input from the downstream system.

This alarm masks the LOF and AIS received alarms.

• Loss Of Frame alignment (LOF)

A loss of frame alignment alarm occurs when the E1 / T1 interface RX input receives a valid G.703 signal (code and frequency) but does not receive a valid G.704 signal i.e. no frame alignment word, from the downstream system (in framed E1 / T1 modes only) (red alarm in framed T1 modes).

This alarm masks the AIS received alarm.

#### • Alarm Indication Signal (AIS)

An AIS received alarm occurs when AIS is received from the downstream system.

An E1 / T1 interface will output AIS to the downstream system if the normal upstream traffic signal is not available e.g. loss of modem synchronization, loss of RF signal across the link (blue alarm in framed T1 modes).

### • Remote Alarm Indicator (RAI)

A remote alarm indicator occurs when RAI is received from the downstream system when it has an active LOS or LOF alarm (TS0 NFAS bit 3 in framed E1 modes and yellow alarm in framed T1 modes).

### • TS16 Loss of signal (TS16LOS)

A TS16 loss of signal alarm occurs when there is no valid TS16 signal at the E1 interface RX input from the downstream system (in E1 PCM 30 modes only).

### • TS16 Remote Multi-frame Alarm Indicator (RMAI)

A remote multiframe alarm indicator occurs when RMAI is received from the downstream system when it has an active TS16LOS alarm (TS16 F0 bit 6 in E1 PCM 30 modes only).

#### • TS16 Alarm Indication Signal (TS16AIS)

A TS16 Alarm Indication Signal alarm occurs when AIS is received from the downstream system in TS16.

An E1 interface will output the TS16 AIS signal to the downstream system if the normal TS16 multi-frame signal is not available (in E1 PCM 30 modes only).

### The QJET interface green LED indicates:

The QJET interface green LED flashes when the E1 / T1 port loopback is active.
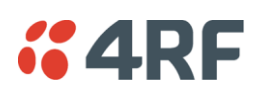

# System Log

SuperVisor automatically keeps a log, known as 'syslog', which captures all alarms, errors and events for each terminal.

You can specify that the 'syslog' is saved to a particular file (see 'Setting up for Remote Logging' on page 255). You can then email this file to customer service, if requested, to enable them to fault-find more accurately.

### Checking the Syslog

To view the Syslog:

1. Select Local > Performance > Logging > Syslog.

This opens a new window:

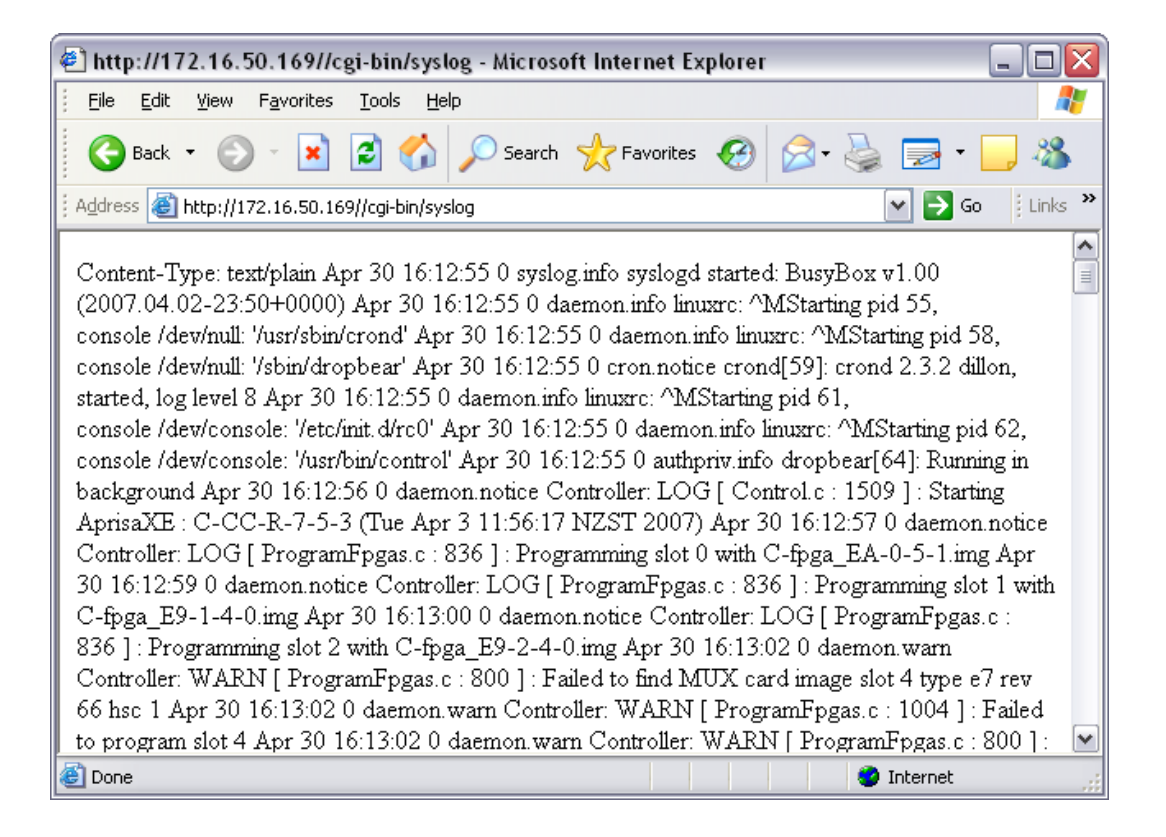

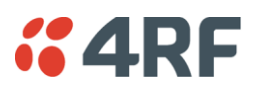

2. The system log is quite hard to decipher in Internet Explorer. If you're using Internet Explorer, select View > Source, which opens the file in a more legible layout in Notepad. Save or print this file, as required.

| 🔋 s                                                                | 🗩 syslog[1] - Notepad 📃 🗖 🏹 |                                                                                                    |                                         |                                                                                                    |  |  |  |
|--------------------------------------------------------------------|-----------------------------|----------------------------------------------------------------------------------------------------|-----------------------------------------|----------------------------------------------------------------------------------------------------|--|--|--|
| Eile                                                               | <u>E</u> dit                | F <u>o</u> rmat <u>V</u> ie                                                                                                    | W                                       | Help                                                                                                    |  |  |  |
| Apr<br>Apr<br>Apr<br>Apr<br>Apr<br>Apr<br>Apr<br>Apr<br>Apr<br>Apr |                             | $\begin{array}{c} 16:12:59\\ 16:13:02\\ 16:13:02\\ 16:13:02\\ 16:13:02\\ 16:13:02\\ 16:13:03\\ 16:13:03\\ 16:13:03\\ 16:13:03\\ 16:13:03\\ 16:13:03\\ 16:13:04\\ 16:13:04\\ 16:13:04\\ 16:13:04\\ 16:13:04\\ 16:13:04\\ 16:13:05\\ 16:13:05\\ 16:13:05\\ 16:13:05\\ 16:13:07\\ 16:13:08\\ 16:13:14\\ 16:13:14\\ 16:13:14\\ 16:13:14\\ 16:13:14\\ 16:13:14\\ 16:13:14\\ 16:13:14\\ 16:13:14\\ 16:13:14\\ 16:13:14\\ 16:13:14\\ 16:13:14\\ 16:13:14\\ 16:13:14\\ 16:13:14\\ 16:13:14\\ 16:13:14\\ 16:13:20\\ 16:13:20\\$ | 000000000000000000000000000000000000000 | <pre>daemon.notice Controller: LOG [ ProgramFpgas.c : 836 ] : Program<br/>daemon.warn Controller: WARN [ ProgramFpgas.c : 800 ] : Failed<br/>daemon.warn Controller: WARN [ ProgramFpgas.c : 800 ] : Failed<br/>daemon.warn Controller: WARN [ ProgramFpgas.c : 800 ] : Failed<br/>daemon.warn Controller: WARN [ ProgramFpgas.c : 1004 ] : Failer<br/>daemon.warn Controller: WARN [ ProgramFpgas.c : 806 ] : Program<br/>daemon.warn Controller: WARN [ Control.c : 798 ] : Unsupported<br/>daemon.notice Controller: LOG [ Control.c : 355 ] : Creating<br/>daemon.notice Controller: LOG [ Control.c : 355 ] : Creating<br/>daemon.notice Consconnect: LOG [ Transmitter.c : 3068 ] : The<br/>daemon.warn GoAhead: WARN [ Translate.c : 201 ] : Bad line in<br/>daemon.notice CrossConnect: LOG [ AggregateMib.c : 484 ] : Lo.<br/>daemon.notice AlarmHandler: LOG [ Alarmtable.c : 2218 ] : The<br/>daemon.notice AlarmHandler: LOG [ alarmtable.c : 2218 ] : The<br/>daemon.notice AlarmHandler: LOG [ alarmtable.c : 2218 ] : The<br/>daemon.notice Sampd: LOG [ Mibutilities.c : 334 ] : Initialis,<br/>daemon.notice Sampd: LOG [ Mibutilities.c : 334 ] : Initialis</pre> |  |  |  |
| <                                                                  |                             |                                                                                                    |                                         |                                                                                                    |  |  |  |

**3.** If you want to save the system log, you can save it from within Notepad (or Internet Explorer). Select File > Save As. Navigate to where you want to save the file. Enter a meaningful filename and select 'Text File' from the Save As Type drop-down list. Click Save.

You can specify that this file is automatically saved to a computer (see 'Setting up for Remote Logging' on page 255).

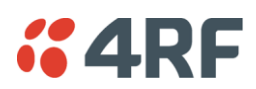

### Setting up for Remote Logging

**Note:** When setting up to save the system log to a specific computer, be aware that the file is constantly updated and may get quite large quite quickly.

#### To set up a terminal for remote logging:

- 1. Copy the TFTP server application (tftpd32.exe, which is located in the TFTPD directory) from the terminal product CD into a suitable directory on the PC (for example, C:\Program Files\TFTP Server).
- 2. Create another directory where you want the system logs to be saved for example;

C:\Aprisa XE Syslog

3. Double-click tftpd32.exe.

| 🗞 Tftpd32 by Ph. Jounin 📃 🗖 🔀          |                  |  |  |  |
|----------------------------------------|------------------|--|--|--|
| Current Directory C:\Aprisa XE Syslogs | Browse           |  |  |  |
| Server interfaces 192.168.0.156        | Show <u>D</u> ir |  |  |  |
| Tftp Server Tftp Client Syslog server  |                  |  |  |  |
|                                        |                  |  |  |  |
|                                        |                  |  |  |  |
|                                        |                  |  |  |  |
|                                        |                  |  |  |  |
|                                        |                  |  |  |  |
|                                        |                  |  |  |  |
|                                        |                  |  |  |  |
|                                        |                  |  |  |  |
|                                        |                  |  |  |  |
|                                        |                  |  |  |  |
| Clear Copy                             |                  |  |  |  |
| <u>A</u> bout <u>S</u> ettings         | Help             |  |  |  |

4. Click Settings and make sure that both 'Syslog Server' and 'Save syslog message' boxes are ticked.

| Base Directory                                                                                   |                |  |  |  |  |  |
|--------------------------------------------------------------------------------------------------|----------------|--|--|--|--|--|
| C:\Aprisa XE Syslogs                                                                             | <u>B</u> rowse |  |  |  |  |  |
| Global Settings<br>✓ TFTP Server ✓ Syslog Server<br>✓ TFTP Client ─ DHCP Server<br>✓ SNTP server | Syslog server  |  |  |  |  |  |

- 5. Click Browse and select a directory where you want the Syslog file to be saved (created in step 2).
- 6. Click OK to close the Settings dialog box.

7. In SuperVisor, select Link or Link or Local or Remote > Terminal > Advanced.

| ADVANCED TERMINAL SET | TINGS                                       |
|-----------------------|---------------------------------------------|
| IP Address            | 192.168.0.77                                |
| Subnet Mask           | 255.255.0.0                                 |
| Default Gateway       | 0.0.0.0                                     |
| Remote Address        | 192.168.0.78                                |
| Remote Syslog Address | 0.0.0.0                                     |
| Remote Syslog Port    | 514                                         |
| Time Zone Offset from |                                             |
| GMT                   | Greenwich Mean Time Dublin,London,Edinburgh |
| Time                  | Mon, 25 May 2009 13:05:34 Now               |
|                       | Reset Apply                                 |

- **8.** In the Remote Syslog Address field, enter the IP address of the PC on which the Syslog server is running.
- 9. In the Remote Syslog Port field, enter 514.
- **10.** Reboot the terminal (Link or Local or Remote > Maintenance > Reboot).
- **11.** Open the directory where the system logs are being saved to. You should see a file called syslog.txt.

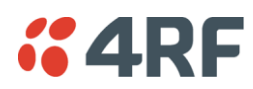

# **15. Interface Connections**

# **RJ-45** Connector Pin Assignments

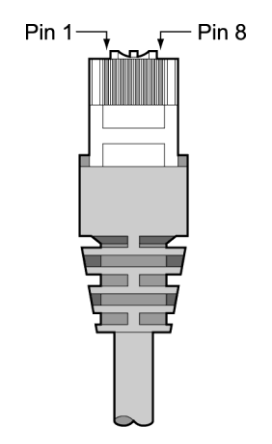

RJ-45 pin numbering

# Interface Traffic Direction

All interface traffic directions and labels used in this manual refer to the direction relative to the terminal. Refer to the diagram below.

The traffic direction describes the transmit / receive paths and the direction of handshaking and clocking signals, depending on the interface.

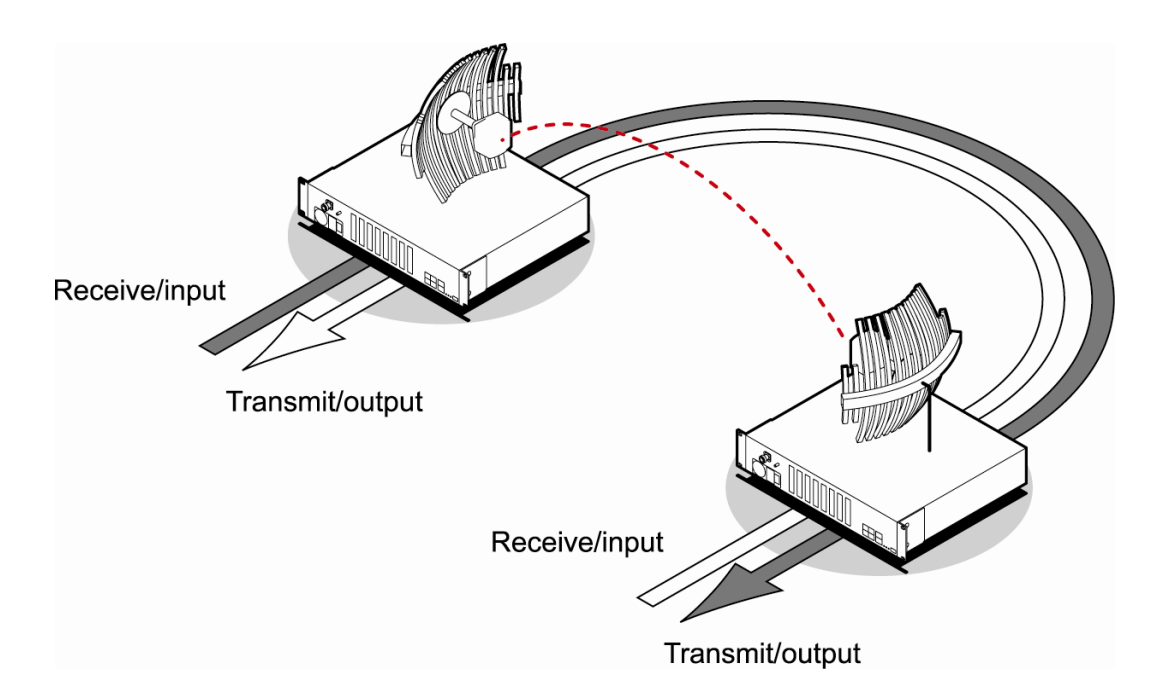

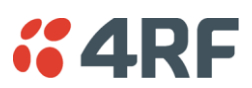

# **QJET** Interface Connections

|      | Pin<br>number | Pin function | Direction | TIA-568A wire colour |
|------|---------------|--------------|-----------|----------------------|
|      | 1             | Transmit     | Output    | Green/white          |
|      | 2             | Transmit     | Output    | Green                |
|      | 3             | Not used     |           | Orange/white         |
|      | 4             | Receive      | Input     | Blue                 |
| 3    | 3 5 Receive   |              | Input     | Blue/white           |
|      | 6             | Not used     |           | Orange               |
| 4    | 7             | Not used     |           | Brown/white          |
| QJET | 8             | Not used     |           | Brown                |

| RJ-45 connector LED indicators |             |                                                                                                    |  |  |
|--------------------------------|-------------|----------------------------------------------------------------------------------------------------|--|--|
| LED                            | Explanation |                                                                                                    |  |  |
| Green On Normal operation      |             | Normal operation                                                                                                |  |  |
| Yellow                         | On          | Loss of signal (LOS) or<br>Alarm Indication Signal (AIS) or<br>Loss Of Frame alignment (LOF) in Framed<br>modes |  |  |
| Green                          | Flashing    | Port in loopback                                                                                                |  |  |

The standard QJET interface is 120 ohm balanced.

External Balun transformers can be used to provide a 75 ohm unbalanced interface.

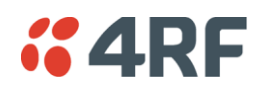

# Ethernet Interface Connections

| 1 3<br>[p="             | Pin<br>number | Pin function | Direction | TIA-568A wire<br>colour |
|-------------------------|---------------|--------------|-----------|-------------------------|
| 2                       | 1             | Transmit     | Output    | Green/white             |
| ל המתתמתה ל ל התתתמתה ל | 2             | Transmit     | Output    | Green                   |
|                         | 3             | Receive      | Input     | Orange/white            |
| 2 ETHERNET 4            | 4             | Not used     |           | Blue                    |
|                         | 5             | Not used     |           | Blue/white              |
|                         | 6             | Receive      | Input     | Orange                  |
|                         | 7             | Not used     |           | Brown/white             |
|                         | 8             | Not used     |           | Brown                   |

| RJ-45 connector LED indicators |             |                                                 |  |  |
|--------------------------------|-------------|-------------------------------------------------|--|--|
| LED                            | Explanation |                                                 |  |  |
| Green                          | On          | Ethernet signal received                        |  |  |
| Green                          | Flashing    | Indicates data traffic present on the interface |  |  |

**Note:** Do not connect Power over Ethernet (PoE) connections to the Aprisa XE Ethernet ports as this will damage the port.

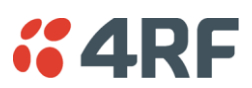

# Q4EM Interface Connections

|      | Pin<br>number | Pin function     | Direction | TIA-568A wire<br>colour |
|------|---------------|------------------|-----------|-------------------------|
|      | 1             | Μ                | Input     | Green/white             |
|      | 2             | M <sub>1</sub>   | Input     | Green                   |
|      | 3             | Receive (Ra/R)   | Input     | Orange/white            |
|      | 4             | Transmit (Tb/R1) | Output    | Blue                    |
| 3    | 5             | Transmit (Ta/T1) | Output    | Blue/white              |
|      | 6             | Receive (Rb/T)   | Input     | Orange                  |
| 4    | 7             | Е                | Output    | Brown/white             |
| Q4EM | 8             | E1               | Output    | Brown                   |

| RJ-45 connector LED indicators |                    |                                                                  |  |  |
|--------------------------------|--------------------|------------------------------------------------------------------|--|--|
| LED                            | Status Explanation |                                                                  |  |  |
| Green                          | Off                | No external source applied to M wire (no M wire current flowing) |  |  |
| Green                          | On                 | External source applied to M wire (M wire current flowing)       |  |  |
| Green                          | Flashing           | The interface loopback is active                                 |  |  |
| Yellow                         | Off                | E wire relay contact open (no current in external device)        |  |  |
| Yellow                         | On                 | E wire relay contact closed (current flowing in external device) |  |  |

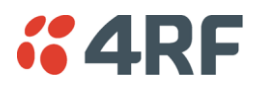

### E&M Signalling Types

The Q4EM E&M signalling leads are optically isolated, bi-directional lines which can be externally referenced to meet any of the EIA-464 connection types I, II, IV or V (as shown below).

The M1 lead associated with the M wire detector can be externally referenced to earth or battery as required.

The E1 lead associated with the E wire output can be externally referenced to earth or battery as required.

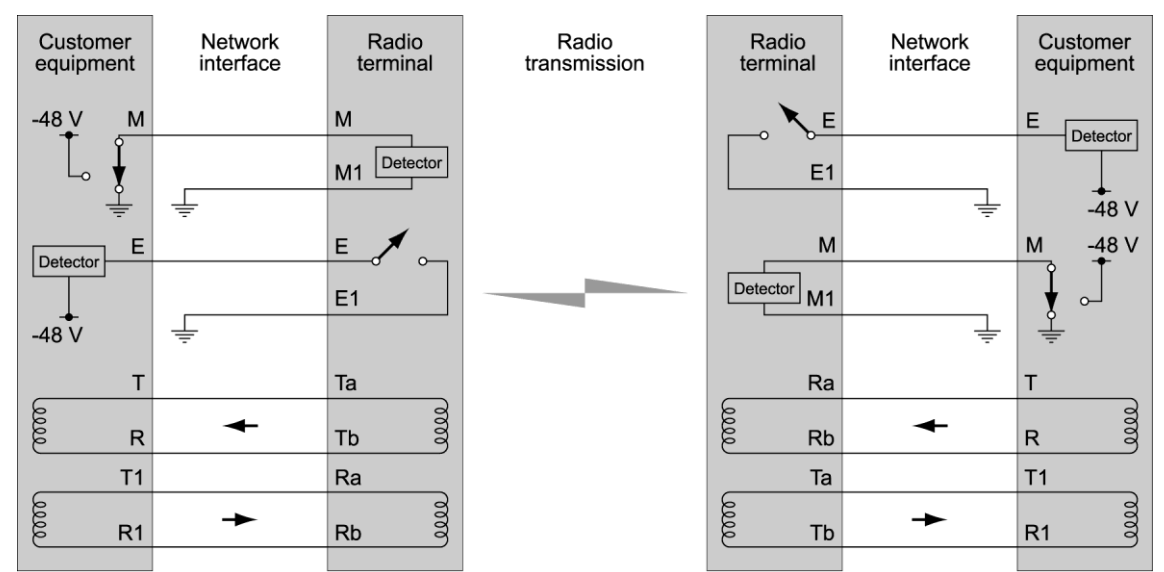

4-Wire E&M Type I

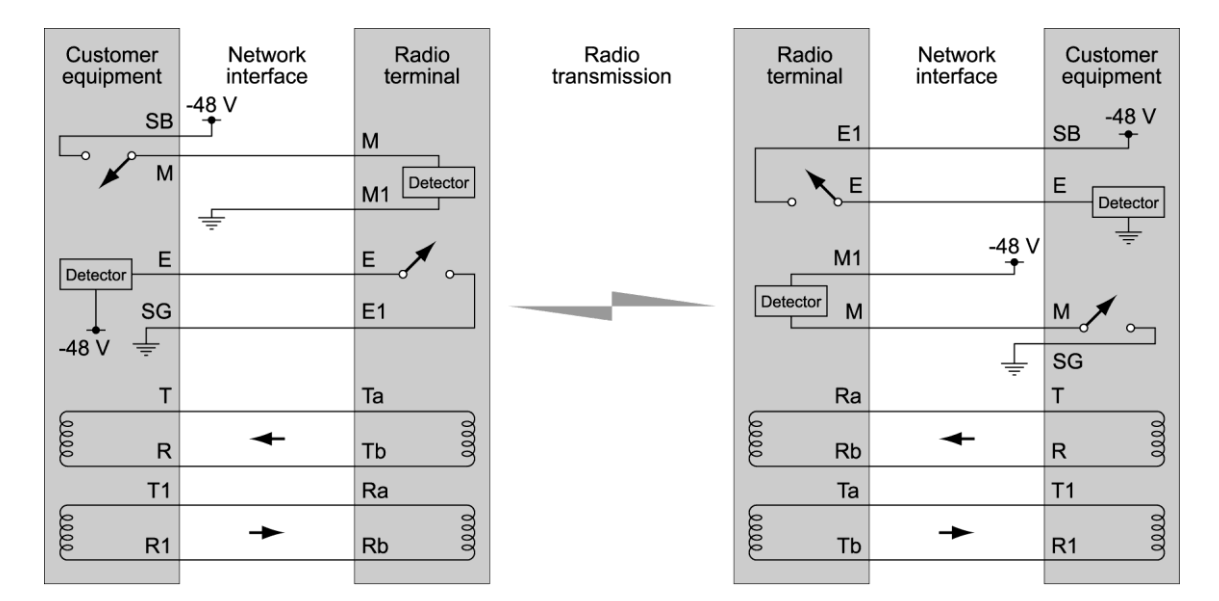

4-Wire E&M Type II

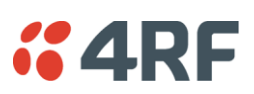

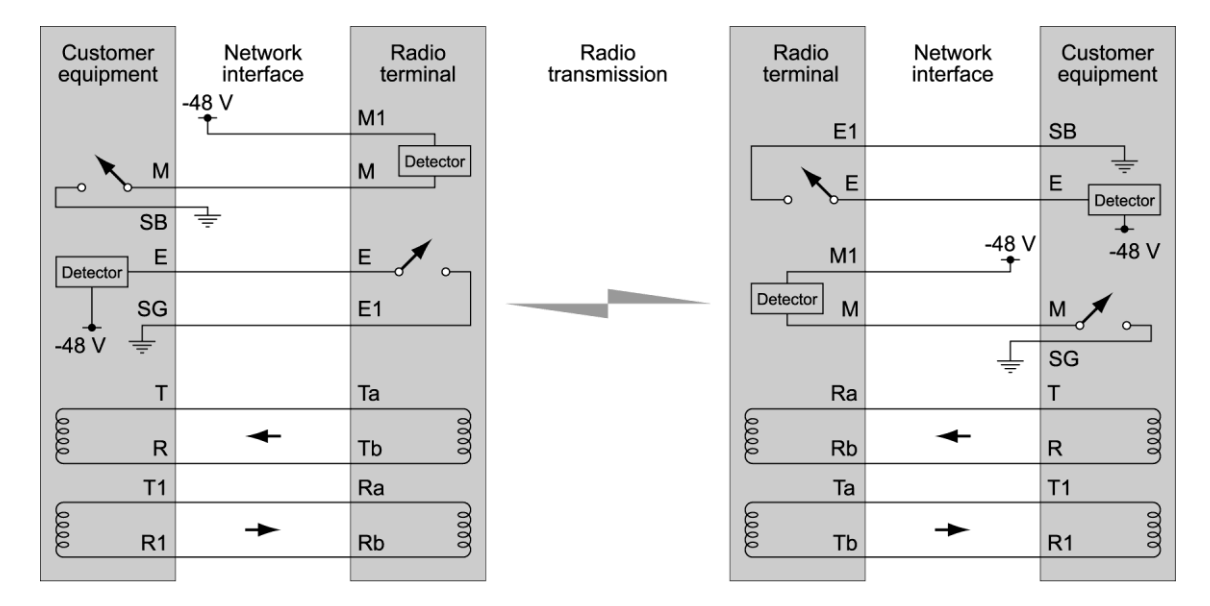

4-Wire E&M Type IV

| equipment  |
|------------|
| ,          |
| E Detector |
| 8 V -48 V  |
| м 🖍 🖳      |
| Ţ          |
| R          |
| T1         |
| R1 3       |
| 4          |

4-Wire E&M Type V

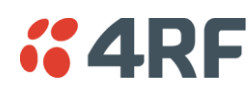

# **DFXS Interface Connections**

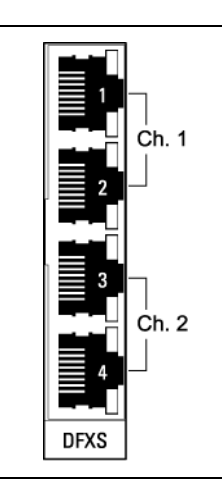

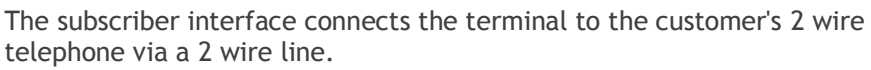

Each 2 wire channel has two access points: one connects to a customer; the other is a local test port.

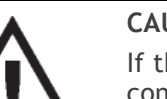

#### CAUTION:

If there is a power failure at either terminal, any telephone connected at the DFXS will not operate.

Please ensure that a separate telephone that is not dependent on local power is available for use in an emergency.

| RJ-45 | Pin number | Pin function | Direction      | TIA-568A wire<br>colour |
|-------|------------|--------------|----------------|-------------------------|
| 8-6-1 | 1          | Not used     |                | Green/white             |
| 1     | 2          | Not used     |                | Green                   |
| 8-6-1 | 3          | Not used     |                | Orange/white            |
|       | 4          | Ring         | Bi-directional | Blue                    |
|       | 5          | Tip          | Bi-directional | Blue/white              |
|       | 6          | Not used     |                | Orange                  |
|       | 7          | Not used     |                | Brown/white             |
|       | 8          | Not used     |                | Brown                   |

| RJ-45 connector LED indicators |          |                                          |  |
|--------------------------------|----------|------------------------------------------|--|
| LED                            | Status   | Explanation                              |  |
| Green                          | Off      | Interface operational but not in service |  |
| Green                          | On       | Normal operation                         |  |
| Green                          | Flashing | Cadenced ringing on line                 |  |
| Yellow                         | Off      | No interface alarm                       |  |
| Yellow                         | On       | Interface alarm                          |  |
| Yellow                         | Flashing | The interface loopback is active         |  |
| Both LEDs                      | Flashing | Loss of CAS signals                      |  |

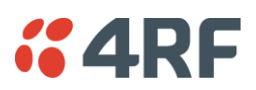

# **DFXO Interface Connections**

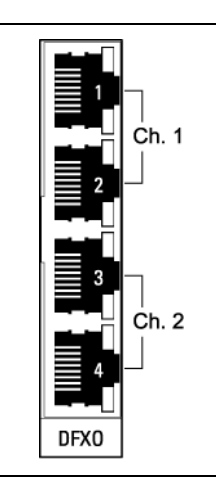

The DFXO interface connects the terminal to the telephone network via a 2 wire line.

Each DFXO channel has two access points: one connects to a customer; the other is a local test port.

| RJ-45 | Pin number | Pin function | Direction      | TIA-568A wire<br>colour |
|-------|------------|--------------|----------------|-------------------------|
| 8     | 1          | Not used     |                | Green/white             |
|       | 2          | Not used     |                | Green                   |
| 81    | 3          | Not used     |                | Orange/white            |
|       | 4          | Ring         | Bi-directional | Blue                    |
|       | 5          | Tip          | Bi-directional | Blue/white              |
|       | 6          | Not used     |                | Orange                  |
|       | 7          | Not used     |                | Brown/white             |
|       | 8          | Not used     |                | Brown                   |

| RJ-45 connector LED indicators |          |                                          |  |
|--------------------------------|----------|------------------------------------------|--|
| LED                            | Status   | Explanation                              |  |
| Green                          | Off      | Interface operational but not in service |  |
| Green                          | On       | Normal operation                         |  |
| Green                          | Flashing | Cadenced ringing on line                 |  |
| Yellow                         | Off      | No interface alarm                       |  |
| Yellow                         | On       | Interface alarm                          |  |
| Yellow                         | Flashing | The interface loopback is active         |  |
| Both LEDs                      | Flashing | Loss of CAS signals                      |  |

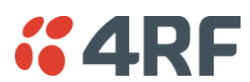

# **HSS Interface Connections**

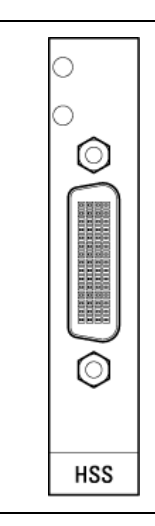

The connector on the high-speed synchronous serial interface is a high density LFH-60 (as used on standard Cisco WAN port serial interface cables and equivalents).

The interface specification (X.21 / V.35 etc) is automatically changed by simply changing the type of interface cable connected to the HSS.

| LED indicators  |          |                   |  |
|-----------------|----------|-------------------|--|
| LED             | Status   | Explanation       |  |
| Top green LED   | On       | Normal operation  |  |
| Top green LED   | Flashing | Loopback in place |  |
| Lower green LED | On       | Normal operation  |  |

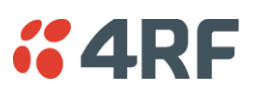

# Synchronous cable assemblies

#### RS-449 Serial Cable Assembly for DCE (Part number: Cab Sync 449FC)

| Pin number | Pin function  | Direction |
|------------|---------------|-----------|
| 1          | Shield Ground | -         |
| 4          | SD+           | Input     |
| 22         | SD-           | Input     |
| 5          | ST+           | Output    |
| 23         | ST-           | Output    |
| 6          | RD+           | Output    |
| 24         | RD-           | Output    |
| 7          | RS+           | Input     |
| 25         | RS-           | Input     |
| 8          | RT+           | Output    |
| 26         | RT-           | Output    |
| 9          | CS+           | Output    |
| 27         | CS-           | Output    |
| 10         | LL            | Input     |
| 37         | SC            | –         |
| 11         | DM+           | Output    |
| 29         | DM-           | Output    |
| 12         | TR+           | Input     |
| 30         | TR-           | Input     |
| 13         | RR+           | Output    |
| 31         | RR-           | Output    |
| 17         | ТТ+           | Input     |
| 35         | ТТ-           | Input     |
| 19<br>20   | SG<br>RC      | -         |

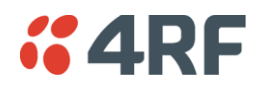

#### RS-449 Serial Cable Assembly for DTE (Part number: Cab Sync 449MT)

| Pin number | Pin function  | Direction |
|------------|---------------|-----------|
| 1          | Shield Ground | _         |
| 4          | SD+           | Output    |
| 22         | SD-           | Output    |
| 5          | ST+           | Input     |
| 23         | ST-           | Input     |
| 6          | RD+           | Input     |
| 24         | RD-           | Input     |
| 7          | RS+           | Output    |
| 25         | RS-           | Output    |
| 8          | RT+           | Input     |
| 26         | RT-           | Input     |
| 9          | CS+           | Input     |
| 27         | CS-           | Input     |
| 10         | LL            | Output    |
| 37         | SC            | –         |
| 11         | DM+           | Input     |
| 29         | DM-           | Input     |
| 12         | TR+           | Output    |
| 30         | TR-           | Output    |
| 13         | RR+           | Input     |
| 31         | RR-           | Input     |
| 17         | Π+            | Output    |
| 35         | Π-            | Output    |
| 19<br>20   | SG<br>RC      | -         |

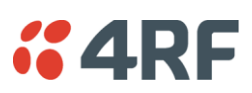

| Pin number | Pin function   | Direction        |
|------------|----------------|------------------|
| А          | Frame Ground   |                  |
| В          | Circuit Ground |                  |
| С          | RTS            | Input            |
| D          | CTS            | Output           |
| E          | DSR            | Output           |
| F          | RLSD           | Output           |
| Н          | DTR            | Input            |
| К          | LT             | Input            |
| P<br>S     | SD+<br>SD-     | Input<br>Input   |
| R<br>T     | RD+<br>RD-     | Output<br>Output |
| U<br>W     | SCTE+<br>SCTE- | Input<br>Input   |
| V<br>X     | SCR+<br>SCR-   | Output<br>Output |
| Y<br>AA    | SCT+<br>SCT-   | Output<br>Output |

#### V.35 Serial Cable Assembly for DCE (Part number: Cab Sync V35FC)

#### V.35 Serial Cable Assembly for DTE (Part number: Cab Sync V35MT)

| Pin number | Pin function   | Direction |
|------------|----------------|-----------|
| А          | Frame Ground   |           |
| В          | Circuit Ground |           |
| С          | RTS            | Output    |
| D          | CTS            | Input     |
| E          | DSR            | Input     |
| F          | RLSD           | Input     |
| Н          | DTR            | Output    |
| К          | LT             | Output    |
| Р          | SD+            | Output    |
| 5          | SD-            | Output    |
| R          | RD+            | Input     |
| Т          | RD-            | Input     |
| U          | SCTE+          | Output    |
| W          | SCTE-          | Output    |
| V          | SCR+           | Input     |
| Х          | SCR-           | Input     |
| Y          | SCT+           | Input     |
| AA         | SCT-           | Input     |

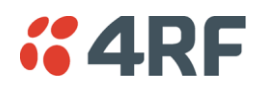

#### X.21 Serial Cable Assembly for DCE (Part number: Cab Sync X21FC)

| Pin number | Pin function   | Direction |
|------------|----------------|-----------|
| 1          | Shield Ground  | -         |
| 2          | Transmit+      | Input     |
| 9          | Transmit-      | Input     |
| 3          | Control+       | Input     |
| 10         | Control-       | Input     |
| 4          | Receive+       | Output    |
| 11         | Receive-       | Output    |
| 5          | Indication+    | Output    |
| 12         | Indication-    | Output    |
| 6          | Timing+        | Output    |
| 13         | Timing-        | Output    |
| 8          | Circuit Ground |           |

#### X.21 Serial Cable Assembly for DTE (Part number: Cab Sync X21MT)

| Pin number | Pin function   | Direction |
|------------|----------------|-----------|
| 1          | Shield Ground  | -         |
| 2          | Transmit+      | Output    |
| 9          | Transmit-      | Output    |
| 3          | Control+       | Output    |
| 10         | Control-       | Output    |
| 4          | Receive+       | Input     |
| 11         | Receive-       | Input     |
| 5          | Indication+    | Input     |
| 12         | Indication-    | Input     |
| 6          | Timing+        | Input     |
| 13         | Timing-        | Input     |
| 8          | Circuit Ground |           |

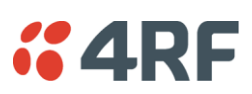

#### RS-530 Serial Cable Assembly for DCE (Part number: Cab Sync 530FC)

| Pin number | Pin function   | Direction |
|------------|----------------|-----------|
| 2          | BA(A), TXD+    | Input     |
| 14         | BA(B), TXD-    | Input     |
| 3          | BB(A), RXD+    | Output    |
| 16         | BB(B), RXD-    | Output    |
| 4          | CA(A), RTS+    | Input     |
| 19         | CA(B), RTS-    | Input     |
| 5          | CB(A), CTS+    | Output    |
| 13         | CB(B), CTS-    | Output    |
| 6          | CC(A), DSR+    | Output    |
| 22         | CC(B), DSR-    | Output    |
| 1<br>-     | Shield<br>-    |           |
| 8          | CF(A), DCD+    | Output    |
| 10         | CF(B), DCD-    | Output    |
| 15         | DB(A), TXC+    | Output    |
| 12         | DB(B), TXC-    | Output    |
| 17         | DD(A), RXC+    | Output    |
| 9          | DD(B), RXC-    | Output    |
| 18         | LL             | Input     |
| 7          | Circuit Ground | -         |
| 20         | CD(A), DTR+    | Input     |
| 23         | CD(B), DTR-    | Input     |
| 24         | DA(A), TXCE+   | Input     |
| 11         | DA(B), TXCE-   | Input     |
| 25         | TM, not used   | Output    |

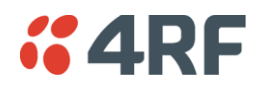

#### RS-530 Serial Cable Assembly for DTE (Part number: Cab Sync 530MT)

| Pin number | Pin function   | Direction |
|------------|----------------|-----------|
| 2          | BA(A), TXD+    | Output    |
| 14         | BA(B), TXD-    | Output    |
| 3          | BB(A), RXD+    | Input     |
| 16         | BB(B), RXD-    | Input     |
| 4          | CA(A), RTS+    | Output    |
| 19         | CA(B), RTS-    | Output    |
| 5          | CB(A), CTS+    | Input     |
| 13         | CB(B), CTS-    | Input     |
| 6          | CC(A), DSR+    | Input     |
| 22         | CC(B), DSR-    | Input     |
| 1 -        | Shield<br>-    |           |
| 8          | CF(A), DCD+    | Input     |
| 10         | CF(B), DCD-    | Input     |
| 15         | DB(A), TXC+    | Input     |
| 12         | DB(B), TXC-    | Input     |
| 17         | DD(A), RXC+    | Input     |
| 9          | DD(B), RXC-    | Input     |
| 18         | LL             | Output    |
| 7          | Circuit Ground | -         |
| 20         | CD(A), DTR+    | Output    |
| 23         | CD(B), DTR-    | Output    |
| 24         | DA(A), TXCE+   | Output    |
| 11         | DA(B), TXCE-   | Output    |
| 25         | TM, not used   | Output    |

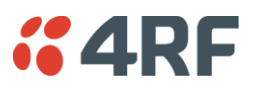

# Cable WAN Connectors

| Cisco LFH-60<br>cable name | WAN connector | Connector gender | Label on WAN end |
|----------------------------|---------------|------------------|------------------|
| 449FC                      | DB-37         | female           | 'to DTE'         |
| 449MT                      | DB-37         | male             | 'to DCE'         |
| V35FC                      | M34           | female           | 'to DTE'         |
| V35MT                      | M34           | male             | 'to DCE'         |
| X21FC                      | DB-15         | female           | 'to DTE'         |
| X21MT                      | DB-15         | male             | 'to DCE'         |
| 530FC                      | DB-25         | female           | 'to DTE'         |
| 530MT                      | DB-25         | male             | 'to DCE'         |

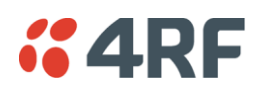

# QV24 Interface connections

The QV24 is always configured as a DCE:

|      | RJ45<br>Pin number | Pin function | Direction | TIA-568A wire<br>colour |
|------|--------------------|--------------|-----------|-------------------------|
|      | 1                  | RTS          | Input     | Green / white           |
| 2    | 2                  | DTR          | Input     | Green                   |
|      | 3                  | TXD          | Input     | Orange / white          |
| 3    | 4                  | Ground       |           | Blue                    |
|      | 5                  | Ground       |           | Blue / white            |
| 4    | 6                  | RXD          | Output    | Orange                  |
|      | 7                  | DSR          | Output    | Brown / white           |
| QV24 | 8                  | CTS          | Output    | Brown                   |

| RJ-45 connector LED indicators |               |               |
|--------------------------------|---------------|---------------|
| LED                            | Status        | Explanation   |
| Green                          | On / flashing | Transmit data |
| Yellow                         | On / flashing | Receive data  |

# QV24S Interface connections

The QV24S is always configured as a DCE:

|      | RJ45<br>Pin number | Pin function | Direction | TIA-568A wire<br>colour |
|------|--------------------|--------------|-----------|-------------------------|
|      | 1                  | RTS          | Input     | Green / white           |
| 2    | 2                  | XTXC         | Input     | Green                   |
|      | 3                  | TXD          | Input     | Orange / white          |
| 3    | 4                  | Ground       |           | Blue                    |
|      | 5                  | Ground       |           | Blue / white            |
| 4    | 6                  | RXD          | Output    | Orange                  |
|      | 7                  | RXC          | Output    | Brown / white           |
| QV24 | 8                  | CTS          | Output    | Brown                   |

| RJ-45 connector LED indicators |               |               |
|--------------------------------|---------------|---------------|
| LED                            | Status        | Explanation   |
| Green                          | On / flashing | Transmit data |
| Yellow                         | On / flashing | Receive data  |

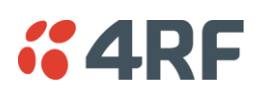

# 16. Alarm Types and Sources

# Alarm Types

### Transmitter Alarms

#### Transmitter Alarms for all Frequency Bands

| Туре               | Explanation                                      |
|--------------------|--------------------------------------------------|
| tx11VFail          | The transmitter 11 VDC power supply has failed   |
| tx28VFail          | The transmitter 28 VDC power supply has failed   |
| tx5VFail           | The transmitter 5 VDC power supply has failed    |
| txAmplifierBalance | One side of the transmitter amplifier has failed |
| txEEFail           | The transmitter on-board memory has failed       |
| txMibFail          | The transmitter MIB is corrupt in EEPROM         |
| txReturnLoss       | The transmitter return loss is high              |
| txSynthLD          | The transmitter synthesizer frequency is not set |
| txTSensorFail      | The transmitter temperature sensor has failed    |

#### Transmitter Alarms for 300, 400, 600, 700, 800, 900, 1400 MHz Frequency Bands

| The transmitter AGC voltage is low                                                               |
|--------------------------------------------------------------------------------------------------|
| The transmitter AGC voltage is high                                                              |
| The transmitter Forward Power Monitor reading is low                                             |
| The transmitter Forward Power Monitor reading is high                                            |
| The transmitter Reverse Power Monitor reading is low                                             |
| The transmitter Reverse Power Monitor reading is high                                            |
| The transmitter temperature is greater than $75^\circ\text{C}$ and the transmitter has shut down |
| The transmitter synthesizer tuning voltage is low                                                |
| The transmitter synthesizer tuning voltage is high                                               |
| The transmitter 28 VDC power supply voltage is low                                               |
| The transmitter 28 VDC power supply voltage is high                                              |
| The transmitter 11 VDC power supply voltage is low                                               |
| The transmitter 11 VDC power supply voltage is high                                              |
| The transmitter digital 5 VDC power supply voltage is low                                        |
| The transmitter digital 5 VDC power supply voltage is high                                       |
| The transmitter reference 7 VDC power supply voltage is low                                      |
| The transmitter reference 7 VDC power supply voltage is high                                     |
| The transmitter VCO voltage is low                                                               |
| The transmitter VCO voltage is high                                                              |
| The transmitter temperature is greater than 70°C.                                                |
|                                                                                                  |

#### Transmitter Alarms for 2000, 2500 MHz Frequency Bands

| txADCChZeroLo   | The transmitter AGC voltage is low                                                 |
|-----------------|------------------------------------------------------------------------------------|
| txADCChZeroHi   | The transmitter AGC voltage is high                                                |
| txADCChOneLo    | The transmitter Forward Power Monitor reading is low                               |
| txADCChOneHi    | The transmitter Forward Power Monitor reading is high                              |
| txADCChTwoLo    | The transmitter Reverse Power Monitor reading is low                               |
| txADCChTwoHi    | The transmitter Reverse Power Monitor reading is high                              |
| txADCChThreeHi  | The transmitter temperature is greater than 75°C and the transmitter has shut down |
| txADCChFourLo   | The transmitter synthesizer tuning voltage is low                                  |
| txADCChFourHi   | The transmitter synthesizer tuning voltage is high                                 |
| txADCChFiveLo   | The transmitter 28 VDC power supply voltage is low                                 |
| txADCChFiveHi   | The transmitter 28 VDC power supply voltage is high                                |
| txADCChSixLo    | The transmitter 9 VDC power supply voltage is low                                  |
| txADCChSixHi    | The transmitter 9 VDC power supply voltage is high                                 |
| txADCChSevenLo  | The transmitter digital 5 VDC power supply voltage is low                          |
| txADCChSevenHi  | The transmitter digital 5 VDC power supply voltage is high                         |
| txADCChEightLo  | The transmitter reference -5 VDC power supply voltage is low                       |
| txADCChEightHi  | The transmitter reference -5 VDC power supply voltage is high                      |
| txADCChNineLo   | The transmitter VCO voltage is low                                                 |
| txADCChNineHi   | The transmitter VCO voltage is high                                                |
| txADCChElevenHi | The transmitter temperature is greater than 70°C.                                  |

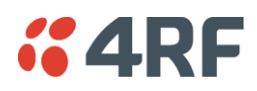

### **Receiver Alarms**

#### Receiver Alarms for all Frequency Bands

| Туре      | Explanation                                                 |
|-----------|-------------------------------------------------------------|
| rx12VFail | The receiver 12 VDC power supply has failed                 |
| rxEEFail  | The on-board memory has failed                              |
| rxMibFail | The receiver MIB is corrupt in EEPROM                       |
| rxOff     | The receiver is off                                         |
| rxRSSIHi  | The receiver maximum input level has been exceeded          |
| rxRSSILo  | The RSSI is below the alarm threshold setting (see page 80) |
| rxSynthLD | The synthesizer frequency is not set                        |

#### Receiver Alarms for 300, 400, 600, 700, 800, 900 MHz Frequency Bands

| rxADCChZeroLo  | The receiver 3.3 VDC power supply voltage is low                    |
|----------------|---------------------------------------------------------------------|
| rxADCChZeroHi  | The receiver 3.3 VDC power supply voltage is high                   |
| rxADCChOneLo   | The receiver synthesizer tuning voltage is low                      |
| rxADCChOneHi   | The receiver synthesizer tuning voltage is high                     |
| rxADCChTwoLo   | The receiver +12 VDC power supply is low                            |
| rxADCChTwoHi   | The receiver +12 VDC power supply is high                           |
| rxADCChThreeLo | The receiver +5 VDC power supply is low                             |
| rxADCChThreeHi | The receiver +5 VDC power supply is high                            |
| rxADCChFourLo  | The receiver +12 VDC power supply is low (same alarm as TwoLo)      |
| rxADCChFourHi  | The receiver +12 VDC power supply is high (same alarm as TwoHi)     |
| rxADCChFiveLo  | The receiver VCO voltage is low                                     |
| rxADCChFiveHi  | The receiver VCO voltage is high                                    |
| rxADCChSevenLo | The receiver RSSI is lower than the normal operating lower limit    |
| rxADCChSevenHi | The receiver RSSI is higher than the normal operating upper limit   |
| rxADCChEightLo | The receiver temperature is greater than $70\degree$ C (below spec) |
| rxADCChEightHi | The receiver temperature is less than $-10^{\circ}C$ (below spec)   |

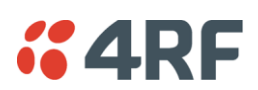

#### Receiver Alarms for 1400 MHz Frequency Band

| rxADCChZeroLo  | The receiver 3.3 VDC power supply voltage is low                    |
|----------------|---------------------------------------------------------------------|
| rxADCChZeroHi  | The receiver 3.3 VDC power supply voltage is high                   |
| rxADCChOneLo   | The receiver synthesizer tuning voltage is low                      |
| rxADCChOneHi   | The receiver synthesizer tuning voltage is high                     |
| rxADCChTwoLo   | The receiver -1.5 VDC power supply is low                           |
| rxADCChTwoHi   | The receiver -1.5 VDC power supply is high                          |
| rxADCChThreeLo | The receiver +5 VDC power supply is low                             |
| rxADCChThreeHi | The receiver +5 VDC power supply is high                            |
| rxADCChFourLo  | The receiver +9 VDC power supply is low                             |
| rxADCChFourHi  | The receiver +9 VDC power supply is high                            |
| rxADCChFiveLo  | The receiver VCO voltage is low                                     |
| rxADCChFiveHi  | The receiver VCO voltage is high                                    |
| rxADCChSevenLo | The receiver RSSI is lower than the normal operating lower limit    |
| rxADCChSevenHi | The receiver RSSI is higher than the normal operating upper limit   |
| rxADCChEightLo | The receiver temperature is greater than $70\degree$ C (below spec) |
| rxADCChEightHi | The receiver temperature is less than $-10^{\circ}C$ (below spec)   |

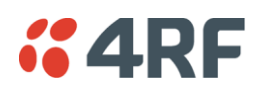

### Receiver Alarms for 2000, 2500 MHz Frequency Bands

| rxADCChZeroLo  | The receiver 3.3 VDC power supply voltage is low                     |
|----------------|----------------------------------------------------------------------|
| rxADCChZeroHi  | The receiver 3.3 VDC power supply voltage is high                    |
| rxADCChOneLo   | The receiver synthesizer tuning voltage is low                       |
| rxADCChOneHi   | The receiver synthesizer tuning voltage is high                      |
| rxADCChTwoLo   | The receiver +12 VDC power supply is low                             |
| rxADCChTwoHi   | The receiver +12 VDC power supply is high                            |
| rxADCChThreeLo | The receiver +5 VDC power supply is low                              |
| rxADCChThreeHi | The receiver +5 VDC power supply is high                             |
| rxADCChFourLo  | The receiver +9 VDC power supply is low                              |
| rxADCChFourHi  | The receiver +9 VDC power supply is high                             |
| rxADCChFiveLo  | The receiver VCO voltage is low                                      |
| rxADCChFiveHi  | The receiver VCO voltage is high                                     |
| rxADCChSevenLo | The receiver RSSI is lower than the normal operating lower limit     |
| rxADCChSevenHi | The receiver RSSI is higher than the normal operating upper limit    |
| rxADCChEightLo | The receiver temperature is greater than $70^{\circ}$ C (below spec) |
| rxADCChEightHi | The receiver temperature is less than $-10^{\circ}C$ (below spec)    |

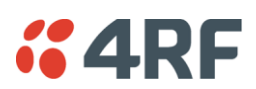

## MUX Alarms

| Туре          | Explanation                   |
|---------------|-------------------------------|
| muxInit       | A MUX card failed to program  |
| muxMibEEFail  | The MIB EEROM is corrupt      |
| muxCharEEFail | The character data is corrupt |

### Modem Alarms

| Туре                 | Explanation                                                 |
|----------------------|-------------------------------------------------------------|
| mdLOS                | The modem has loss of synchronization with the far end      |
| mdDemodAlignmentLost | The modem is unable to synchronize to the payload framing   |
| mdTdmAlignmentLost   | The modem is unable to synchronize to the system bus timing |
| mdRefAFail           | The modem reference clock A has failed                      |
| mdRefBFail           | The modem reference clock B has failed                      |
| mdClkSyncFail        | The modem is unable to synchronize to the system clock      |
| mdEEFail             | The modem EEPROM is corrupt                                 |
| mdUCEPresent         | The modem has uncorrectable errors                          |

# Motherboard Alarms

| Туре           | Explanation                                                         |
|----------------|---------------------------------------------------------------------|
| mbFan1Fail     | Fan 1 failure                                                       |
| mbFan2Fail     | Fan 2 failure                                                       |
| mbCardMismatch | The expected interface card is different to the card that is fitted |
| mbHwHsc        | A MUX card has an unsupported HSC number                            |

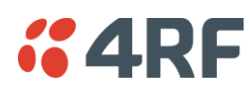

# QJET Alarms

| Туре      | Explanation                                                                                                    |
|-----------|----------------------------------------------------------------------------------------------------|
| e1AIS     | The E1 interface RX input has received an Alarm Indication Signal from the downstream equipment.                        |
| e1RAI     | The E1 interface RX input has received a Remote Alarm Indication alarm (RAI) from the downstream equipment.             |
|           | A remote alarm indicator signal is sent from the downstream equipment when it has an active LOS or LOF alarm.           |
| e1LOS     | The E1 interface Loss Of Signal alarm (LOS)                                                                             |
| e1CRC4    | The E1 interface Cyclic Redundancy Check 4 alarm indicates a loss of or corrupted CRC data.                             |
| e1LOF     | The E1 interface Loss Of Frame alignment (LOF)                                                                          |
| e1RMAI    | The E1 interface RX input has received an RMAI from the downstream equipment.                                           |
|           | A TS16 remote alarm indicator signal is sent from the downstream equipment when it has an active TS16 LOS or LOF alarm. |
| e1TS16AIS | The E1 interface RX input has received a TS16 Alarm Indication Signal from the downstream equipment.                    |
| e1TS16LOS | The E1 timeslot 16 Loss Of Signal alarm                                                                                 |
| t1AIS     | The T1 interface RX input has received an Alarm Indication Signal from the downstream equipment (AIS Received alarm)    |
| t1RAI     | The T1 interface RX input has received a Remote Alarm Indication alarm (RAI) from the downstream equipment.             |
| t1LOS     | The T1 interface Loss Of Signal alarm (LOS)                                                                             |
| t1LOF     | The T1 interface Loss Of Frame alignment (LOF)                                                                          |

### **DFXO** Alarms

| Туре            | Explanation                                                                                      |
|-----------------|--------------------------------------------------------------------------------------------------|
| fxoCodecOvld    | The DFXO detected a codec receive signal overload                                                |
| fxoBillToneOvld | The DFXO detected a billing tone input signal overload (greater than 0.8 Vrms into 200 $\Omega)$ |
| fxoUnplug       | The DFXO detected that the exchange line has been unplugged from interface                       |
| fxoCurrentOvld  | The DFXO Loop current overload detected (greater than 100 mA)                                    |

# **DFXS** Alarms

| Туре          | Explanation                                                                   |
|---------------|-------------------------------------------------------------------------------|
| fxsCalibError | The phone was off-hook during the DFXS initialization phase (during power up) |
| fxsDCDCError  | The DFXS DC-DC converter has a low battery voltage error                      |
| fxsCasLock    | The DFXS has a loss of CAS lock                                               |

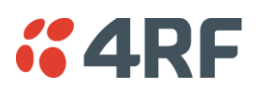

### HSS Alarms

| Туре              | Explanation                           |
|-------------------|---------------------------------------|
| hssLoss           | The HSS has a loss of control pattern |
| hssRxFifoFull     | The HSS RX FIFO has an overrun        |
| hssRxFifoEmpty    | The HSS RX FIFO has an underrun       |
| hssTxFifoFull     | The HSS TX FIFO has an overrun        |
| hssTxFifoEmpty    | The HSS TX FIFO has an underrun       |
| hssRxClockInvalid | The HSS RX clock is invalid           |
| hssTxClockInvalid | The HSS TX clock is invalid           |

### QV24 Alarms

| Туре            | Explanation                             |
|-----------------|-----------------------------------------|
| v24CtrlLineLoss | The V.24 control lines are not in sync. |

## External Alarm Inputs

| Туре           | Explanation                                        |
|----------------|----------------------------------------------------|
| externalAlarm1 | There has been an alarm on external alarm input 1. |
| externalAlarm2 | There has been an alarm on external alarm input 2. |

### **Remote Terminal Alarms**

| Туре             | Explanation                                          |
|------------------|------------------------------------------------------|
| remoteMajorAlarm | There has been a major alarm on the remote terminal. |
| remoteMinorAlarm | There has been a minor alarm on the remote terminal. |

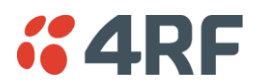

### Cross Connect Alarms

| Туре          | Explanation                                                                     |
|---------------|---------------------------------------------------------------------------------|
| ccNoBandwidth | There is insufficient bandwidth for the current cross connection configuration. |

### **MHSB** Alarms

| Туре                | Explanation                                       |
|---------------------|---------------------------------------------------|
| mhsbSwitchToStandby | The terminal has switched from active to standby. |

### HSD Alarms

| Туре                             | Explanation                                                                                                    |
|----------------------------------|----------------------------------------------------------------------------------------------------|
| Mode Switch Software<br>Override | This alarm provides a warning if the SuperVisor 'Active Radio' HSD Control has overwritten the PSC Mode Switch.                                                                                                  |
| Companion Tx Fail                | This alarm occurs on Radio A if the Radio B transmitter (HSD Companion) has failed. This alarm could be caused by a missing RF cable between Radio A and Radio B.                                                |
| hsdCompanionLost                 | This alarm occurs if there is no traffic from the HSD Companion<br>radio. This alarm could be caused by a missing traffic cable<br>between Radio A PSC card and Radio B PIC card.                                |
| pscMuxAlignmentError             | This alarm occurs if the TDM mux loses alignment to the TDM bus.<br>This alarm could be caused by a Radio A PSC hardware failure.                                                                                |
| pscDemuxAlignmentLost            | This alarm occurs if there is a change in state of the PSC Demux alignment. This alarm could be caused by a HSD system receiver signal loss (both Radio A and Radio B).                                          |
| pscTDMAlignmentLost              | This alarm occurs if there is a change in state of the PSC TDM alignment. This alarm could be caused by a HSD system receiver signal loss (both Radio A and Radio B) or a Radio A PSC hardware failure.          |
| hsdParamMismatch                 | This alarm occurs if there is a parameter setting mismatch<br>between Radio A and Radio B.<br>The Parameter Mismatch alarms only occur if the HSD Control<br>'Parameter Compare Checking' option is set to 'On'. |
| hsdPMTxPower                     | This alarm occurs if there is a parameter mismatch between<br>Radio A and Radio B transmitter power setting.                                                                                                    |
| hsdPMTermRfChWidth               | This alarm occurs if there is a parameter mismatch between Radio A and Radio B channel size setting.                                                                                                    |
| hsdPMTxFreq                      | This alarm occurs if there is a parameter mismatch between<br>Radio A and Radio B transmitter frequency setting.                                                                                                 |
| hsdPMRxFreq                      | This alarm occurs if there is a parameter mismatch between<br>Radio A and Radio B receiver frequency setting.                                                                                                    |
| hsdPMTermModState                | This alarm occurs if there is a parameter mismatch between<br>Radio A and Radio B modulation setting.                                                                                                    |
| hsdPMModemIntlvEna               | This alarm occurs if there is a parameter mismatch between<br>Radio A and Radio B modem interleaver setting.                                                                                                    |

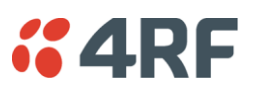

### Software Alarms

| Туре                  | Explanation                                                                                                    |
|-----------------------|----------------------------------------------------------------------------------------------------|
| Upload Fail           | An Upload Fail alarm occurs if the TFTP Upgrade process fails.<br>This can indicate that the upgrade process cannot find the TFTP<br>server or cannot find the software version number entered. |
| defaultImageTableUsed | A default image table alarm indicates that the image table has<br>been rebuilt from defaults. This can indicate that an incorrect<br>build of software is running on the terminal.              |

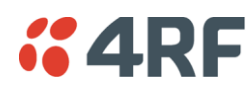

# 17. Country Specific Settings

The following table shows the country-specific settings for the DFXO / DFXS interface cards. If the country you want is not listed, contact the local telephone company for assistance.

| Country        | DFXO / DFXS Termination / balance impedance | DFXO<br>loop<br>current<br>limiter | DFXO<br>on-hook<br>speed | DFXO<br>ringing<br>impedance | DFXO<br>ringing<br>detection<br>threshold |
|----------------|---------------------------------------------|------------------------------------|--------------------------|------------------------------|-------------------------------------------|
| Argentina      | 600Ω                                        | On                                 | < 500 µs                 | > 1 MΩ                       | 16 Vrms                                   |
| Australia      | TN12 220Ω + (820Ω    120nF)                 | On                                 | 26 ms                    | > 1 MΩ                       | 16 Vrms                                   |
| Austria        | TBR21 270Ω + (750Ω    150nF)                | On                                 | 3 ms                     | > 1 MΩ                       | 16 Vrms                                   |
| Bahrain        | TBR21 270Ω + (750Ω    150nF)                | On                                 | 3 ms                     | > 1 MΩ                       | 16 Vrms                                   |
| Belgium        | TBR21 270Ω + (750Ω    150nF)                | On                                 | 3 ms                     | > 1 MΩ                       | 16 Vrms                                   |
| Brazil         | 600Ω                                        | On                                 | < 500 µs                 | > 1 MΩ                       | 16 Vrms                                   |
| Bulgaria       | 220Ω + (820Ω    120nF)                      | On                                 | 3 ms                     | > 1 MΩ                       | 16 Vrms                                   |
| Canada         | 600Ω                                        | On                                 | < 500 µs                 | > 1 MΩ                       | 16 Vrms                                   |
| Chile          | 600Ω                                        | On                                 | < 500 µs                 | > 1 MΩ                       | 16 Vrms                                   |
| China          | 600Ω and<br>China 200Ω + (680Ω    100nF)    | On                                 | < 500 µs                 | > 1 MΩ                       | 16 Vrms                                   |
| Colombia       | 600Ω                                        | On                                 | < 500 µs                 | > 1 MΩ                       | 16 Vrms                                   |
| Croatia        | TBR21 270Ω + (750Ω    150nF)                | On                                 | 3 ms                     | > 1 MΩ                       | 16 Vrms                                   |
| Cyprus         | TBR21 270Ω + (750Ω    150nF)                | On                                 | 3 ms                     | > 1 MΩ                       | 16 Vrms                                   |
| Czech Republic | TBR21 270Ω + (750Ω    150nF)                | On                                 | 3 ms                     | > 1 MΩ                       | 16 Vrms                                   |
| Denmark        | TBR21 270Ω + (750Ω    150nF)                | On                                 | 3 ms                     | > 1 MΩ                       | 16 Vrms                                   |
| Ecuador        | 600Ω                                        | On                                 | < 500 µs                 | > 1 MΩ                       | 16 Vrms                                   |
| Egypt          | TBR21 270Ω + (750Ω    150nF)                | On                                 | 3 ms                     | > 1 MΩ                       | 16 Vrms                                   |
| El Salvador    | 600Ω                                        | On                                 | < 500 µs                 | > 1 MΩ                       | 16 Vrms                                   |
| Finland        | TBR21 270Ω + (750Ω    150nF)                | On                                 | 3 ms                     | > 1 MΩ                       | 16 Vrms                                   |
| France         | TBR21 270Ω + (750Ω    150nF)                | On                                 | 3 ms                     | > 1 MΩ                       | 16 Vrms                                   |
| Germany        | TBR21 270Ω + (750Ω    150nF)                | On                                 | 3 ms                     | > 1 MΩ                       | 16 Vrms                                   |
| Greece         | TBR21 270Ω + (750Ω    150nF)                | On                                 | 3 ms                     | > 1 MΩ                       | 16 Vrms                                   |
| Guam           | 600Ω                                        | On                                 | < 500 µs                 | > 1 MΩ                       | 16 Vrms                                   |
| Hong Kong      | 600Ω                                        | On                                 | < 500 µs                 | > 1 MΩ                       | 16 Vrms                                   |
| Hungary        | TBR21 270Ω + (750Ω    150nF)                | On                                 | 3 ms                     | > 1 MΩ                       | 16 Vrms                                   |
| Iceland        | TBR21 270Ω + (750Ω    150nF)                | On                                 | 3 ms                     | > 1 MΩ                       | 16 Vrms                                   |
| India          | 600Ω                                        | On                                 | < 500 µs                 | > 1 MΩ                       | 16 Vrms                                   |
| Indonesia      | 600Ω                                        | On                                 | < 500 µs                 | > 1 MΩ                       | 16 Vrms                                   |
| Ireland        | TBR21 270Ω + (750Ω    150nF)                | On                                 | 3 ms                     | > 1 MΩ                       | 16 Vrms                                   |
| Israel         | TBR21 270Ω + (750Ω    150nF)                | On                                 | 3 ms                     | > 1 MΩ                       | 16 Vrms                                   |
| Italy          | TBR21 270Ω + (750Ω    150nF)                | On                                 | 3 ms                     | > 1 MΩ                       | 16 Vrms                                   |
| Japan          | 600Ω                                        | On                                 | < 500 µs                 | > 1 MΩ                       | 16 Vrms                                   |
| Jordan         | 600Ω                                        | On                                 | < 500 µs                 | > 1 MΩ                       | 16 Vrms                                   |
| Kazakhstan     | 600Ω                                        | On                                 | < 500 µs                 | > 1 MΩ                       | 16 Vrms                                   |
| Kuwait         | 600Ω                                        | On                                 | < 500 µs                 | > 1 MΩ                       | 16 Vrms                                   |

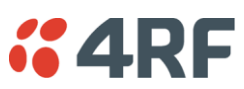

| Latvia       | TBR21 270Ω + (750Ω    150nF)                                           | On | 3 ms     | > 1 MΩ  | 16 Vrms |
|--------------|------------------------------------------------------------------------|----|----------|---------|---------|
| Lebanon      | TBR21 270Ω + (750Ω    150nF)                                           | On | 3 ms     | > 1 MΩ  | 16 Vrms |
| Luxembourg   | TBR21 270Ω + (750Ω    150nF)                                           | On | 3 ms     | > 1 MΩ  | 16 Vrms |
| Масао        | 600Ω                                                                   | On | < 500 µs | > 1 MΩ  | 16 Vrms |
| Malaysia     | 600Ω                                                                   | On | < 500 µs | > 1 MΩ  | 16 Vrms |
| Malta        | TBR21 270Ω + (750Ω    150nF)                                           | On | 3 ms     | > 1 MΩ  | 16 Vrms |
| Mexico       | 600Ω                                                                   | On | < 500 µs | > 1 MΩ  | 16 Vrms |
| Morocco      | TBR21 270Ω + (750Ω    150nF)                                           | On | 3 ms     | > 1 MΩ  | 16 Vrms |
| Netherlands  | TBR21 270Ω + (750Ω    150nF)                                           | On | 3 ms     | > 1 MΩ  | 16 Vrms |
| New Zealand  | BT3 (370Ω + (620Ω    310nF))                                           | On | < 500 µs | > 1 MΩ  | 16 Vrms |
| Nigeria      | TBR21 270Ω + (750Ω    150nF)                                           | On | 3 ms     | > 1 MΩ  | 16 Vrms |
| Norway       | TBR21 270Ω + (750Ω    150nF)                                           | On | 3 ms     | > 1 MΩ  | 16 Vrms |
| Oman         | 600Ω                                                                   | On | < 500 µs | > 1 MΩ  | 16 Vrms |
| Pakistan     | 600Ω                                                                   | On | < 500 µs | > 1 MΩ  | 16 Vrms |
| Peru         | 600Ω                                                                   | On | < 500 µs | > 1 MΩ  | 16 Vrms |
| Philippines  | 600Ω                                                                   | On | < 500 µs | > 1 MΩ  | 16 Vrms |
| Poland       | TBR21 270Ω + (750Ω    150nF)                                           | On | 3 ms     | > 1 MΩ  | 16 Vrms |
| Portugal     | TBR21 270Ω + (750Ω    150nF)                                           | On | 3 ms     | > 1 MΩ  | 16 Vrms |
| Romania      | TBR21 270Ω + (750Ω    150nF)                                           | On | 3 ms     | > 1 MΩ  | 16 Vrms |
| Russia       | 600Ω                                                                   | On | < 500 µs | > 1 MΩ  | 16 Vrms |
| Saudi Arabia | 600Ω                                                                   | On | < 500 µs | > 1 MΩ  | 16 Vrms |
| Singapore    | 600Ω                                                                   | On | < 500 µs | > 1 MΩ  | 16 Vrms |
| Slovakia     | TBR21 270Ω + (750Ω    150nF)                                           | On | 3 ms     | > 1 MΩ  | 16 Vrms |
| Slovenia     | TBR21 270Ω + (750Ω    150nF)                                           | On | 3 ms     | > 1 MΩ  | 16 Vrms |
| South Africa | TBR21 270Ω + (750Ω    150nF)                                           | On | < 500 µs | > 12 kΩ | 16 Vrms |
| South Korea  | 600Ω                                                                   | On | < 500 µs | > 12 kΩ | 16 Vrms |
| Spain        | TBR21 270Ω + (750Ω    150nF)                                           | On | 3 ms     | > 1 MΩ  | 16 Vrms |
| Sweden       | TBR21 270Ω + (750Ω    150nF)                                           | On | 3 ms     | > 1 MΩ  | 16 Vrms |
| Switzerland  | TBR21 270Ω + (750Ω    150nF)                                           | On | 3 ms     | > 1 MΩ  | 16 Vrms |
| Taiwan       | 600Ω                                                                   | On | < 500 µs | > 1 MΩ  | 16 Vrms |
| Thailand     | 600Ω                                                                   | On | < 500 µs | > 1 MΩ  | 16 Vrms |
| UAE          | 600Ω                                                                   | On | < 500 µs | > 1 MΩ  | 16 Vrms |
| UK           | BT Network 320Ω + (1050Ω    230nF)<br>and TBR21 270Ω + (750Ω    150nF) | On | 3 ms     | > 1 MΩ  | 16 Vrms |
| USA          | 600Ω                                                                   | On | < 500 µs | > 1 MΩ  | 16 Vrms |
| Yemen        | 600Ω                                                                   | On | < 500 µs | > 1 MΩ  | 16 Vrms |

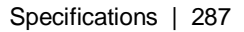

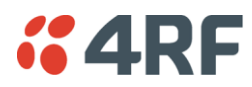

# 18. Specifications

# RF Specifications ETSI

Frequency Bands ETSI

#### **Frequency Bands ETSI**

| Frequency Bands ETSI | Frequency<br>Band | Frequency<br>Tuning Range | Synthesizer<br>Step Size |
|----------------------|-------------------|---------------------------|--------------------------|
|                      | 300 MHz           | 330 - 400 MHz             | 6.25 kHz                 |
|                      | 400 MHz           | 394 - 460 MHz             | 5.0 kHz                  |
|                      | 400 MHz           | 400 - 470 MHz             | 6.25 kHz                 |
|                      | 600 MHz           | 620 - 715 MHz             | 12.5 kHz                 |
|                      | 800 MHz           | 805 - 890 MHz             | 12.5 kHz                 |
|                      | 900 MHz           | 850 - 960 MHz             | 12.5 kHz                 |
|                      | 1400 MHz          | 1350 - 1550 MHz           | 12.5 kHz                 |
|                      | 1800 MHz          | 1700 - 2100 MHz           | 62.5 kHz                 |
|                      | 2000 MHz          | 1900 - 2300 MHz           | 62.5 kHz                 |
|                      | 2500 MHz          | 2300 - 2700 MHz           | 62.5 kHz                 |

| Modulation 16 / 32 / 64 / 128 QAM and QPSK (software configurable) |                                                                                                    |
|--------------------------------------------------------------------|----------------------------------------------------------------------------------------------------|
| Frequency stability (short term)                                   | < ±1 ppm                                                                                                    |
| Frequency stability (long term)                                    | < ±2 ppm                                                                                                    |
| Antenna connector                                                  | N-type female 50 $\Omega$                                                                                                  |
| Note 1 Frequency Ranges                                            | Country specific frequency ranges within the above tuning ranges can be accommodated                                       |
| Note 2 Modulation                                                  | 128 QAM is unreleased: Please contact 4RF for availability.                                                                |
| Note 3 Frequency stability                                         | Short term frequency stability is defined as changes in frequency due to environmental effects and power supply variations |
|                                                                    | Long term frequency stability is defined as changes in frequency due to aging of crystal oscillators approx over 5         |

Long term frequency stability is defined as changes in frequency due to aging of crystal oscillators approx over 5 years

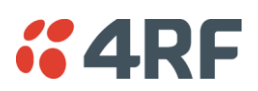

#### Product Range ETSI

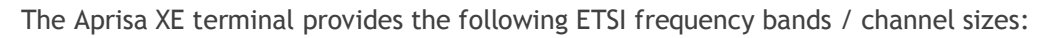

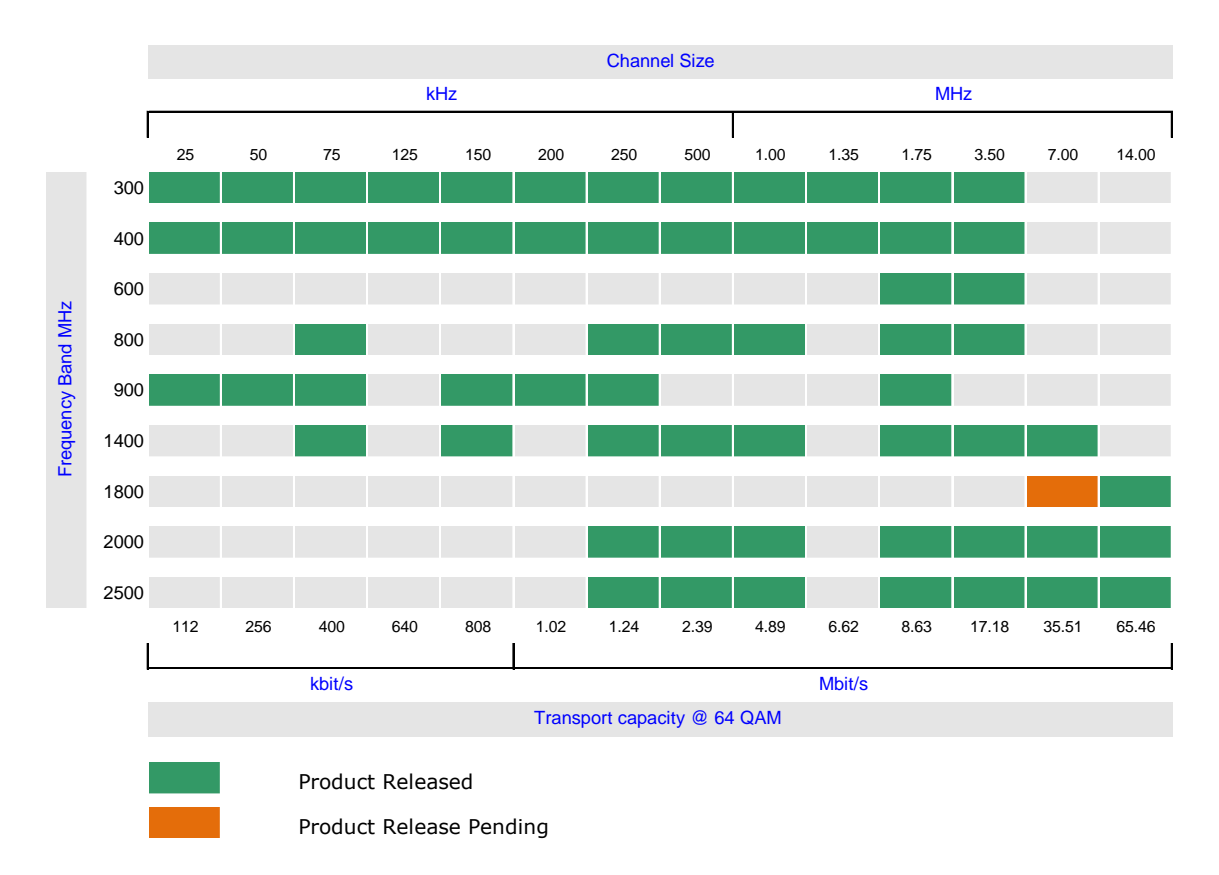
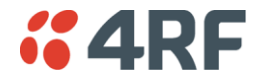

## Link Capacity ETSI

| Channel size |         | QPSK         | 16 QAM       | 32 QAM       | 64 QAM       | 128 QAM      |
|--------------|---------|--------------|--------------|--------------|--------------|--------------|
| 25 kHz       | Gross   |              | 72 kbit/s    | 96 kbit/s    | 112 kbit/s   | 136 kbit/s   |
|              | E1      |              | 1 timeslot   | 1 timeslot   | 1 timeslot   | 2 timeslots  |
|              | Wayside |              | 8 kbit/s     | 32 kbit/s    | 48 kbit/s    | 8 kbit/s     |
| 50 kHz       | Gross   | 80 kbit/s    | 168 kbit/s   | 208 kbit/s   | 256 kbit/s   | 296 kbit/s   |
|              | E1      | 1 timeslot   | 2 timeslots  | 3 timeslots  | 4 timeslots  | 4 timeslots  |
|              | Wayside | 16 kbit/s    | 40 kbit/s    | 16 kbit/s    | 0 kbit/s     | 40 kbit/s    |
| 75 kHz       | Gross   | 128 kbit/s   | 264 kbit/s   | 312 kbit/s   | 400 kbit/s   | 440 kbit/s   |
|              | E1      | 2 timeslots  | 4 timeslots  | 4 timeslots  | 6 timeslots  | 6 timeslots  |
|              | Wayside | 0 kbit/s     | 8 kbit/s     | 56 kbit/s    | 16 kbit/s    | 56 kbit/s    |
| 125 kHz      | Gross   | 208 kbit/s   | 424 kbit/s   | 536 kbit/s   | 640 kbit/s   | 744 kbit/s   |
|              | E1      | 3 timeslots  | 6 timeslots  | 8 timeslots  | 10 timeslots | 11 timeslots |
|              | Wayside | 16 kbit/s    | 40 kbit/s    | 24 kbit/s    | 0 kbit/s     | 40 kbit/s    |
| 150 kHz      | Gross   | 264 kbit/s   | 536 kbit/s   | 672 kbit/s   | 808 kbit/s   | 944 kbit/s   |
|              | E1      | 4 timeslots  | 8 timeslots  | 10 timeslots | 12 timeslots | 14 timeslots |
|              | Wayside | 8 kbit/s     | 24 kbit/s    | 32 kbit/s    | 40 kbit/s    | 48 kbit/s    |
| 200 kHz      | Gross   | 336 kbit/s   | 680 kbit/s   | 840 kbit/s   | 1024 kbit/s  | 1168 kbit/s  |
|              | E1      | 5 timeslots  | 10 timeslots | 13 timeslots | 16 timeslots | 18 timeslots |
|              | Wayside | 16 kbit/s    | 40 kbit/s    | 8 kbit/s     | 0 kbit/s     | 16 kbit/s    |
| 250 kHz      | Gross   | 408 kbit/s   | 824 kbit/s   | 1032 kbit/s  | 1240 kbit/s  | 1448 kbit/s  |
|              | E1      | 6 timeslots  | 12 timeslots | 16 timeslots | 19 timeslots | 22 timeslots |
|              | Wayside | 24 kbit/s    | 56 kbit/s    | 8 kbit/s     | 24 kbit/s    | 40 kbit/s    |
| 500 kHz      | Gross   | 792 kbit/s   | 1592 kbit/s  | 1992 kbit/s  | 2392 kbit/s  | 2792 kbit/s  |
|              | E1      | 12 timeslots | 24 timeslots | 31 timeslots | 1 E1         | 1 E1         |
|              | Wayside | 24 kbit/s    | 56 kbit/s    | 8 kbit/s     | 304 kbit/s   | 704 kbit/s   |
| 1.0 MHz      | Gross   | 1624 kbit/s  | 3256 kbit/s  | 4072 kbit/s  | 4888 kbit/s  | 5704 kbit/s  |
|              | E1      | 25 timeslots | 1 E1         | 1 E1         | 2 E1s        | 2 E1s        |
|              | Wayside | 24 kbit/s    | 1168 kbit/s  | 1984 kbit/s  | 712 kbit/s   | 1528 kbit/s  |
| 1.35 MHz     | Gross   | 2200 kbit/s  | 4408 kbit/s  | 5512 kbit/s  | 6616 kbit/s  | 7720 kbit/s  |
|              | E1      | 1 E1         | 2 E1s        | 2 E1s        | 3 E1s        | 3 E1s        |
|              | Wayside | 112 kbit/s   | 232 kbit/s   | 1336 kbit/s  | 352 kbit/s   | 1456 kbit/s  |
| 1.75 MHz     | Gross   | 2872 kbit/s  | 5752 kbit/s  | 7192 kbit/s  | 8632 kbit/s  | 10072 kbit/s |
|              | E1      | 1 E1         | 2 E1s        | 3 E1s        | 4 E1s        | 4 E1s        |
|              | Wayside | 784 kbit/s   | 1576 kbit/s  | 928 kbit/s   | 280 kbit/s   | 1720 kbit/s  |
| 3.5 MHz      | Gross   | 5720 kbit/s  | 11448 kbit/s | 14312 kbit/s | 17176 kbit/s | 20040 kbit/s |
|              | E1      | 2 E1s        | 5 E1s        | 6 E1s        | 8 E1s        | 9 E1s        |
|              | Wayside | 1544 kbit/s  | 1008 kbit/s  | 1784 kbit/s  | 472 kbit/s   | 1248 kbit/s  |
| 7.0 MHz      | Gross   | 11832 kbit/s | 23672 kbit/s | 29592 kbit/s | 35512 kbit/s | 41432 kbit/s |
|              | E1      | 5 E1s        | 11 E1s       | 14 E1s       | 17 E1s       | 19 E1s       |
|              | Wayside | 1392 kbit/s  | 704 kbit/s   | 360 kbit/s   | 16 kbit/s    | 1760 kbit/s  |
| 14 MHz       | Gross   | 23992 kbit/s | 47992 kbit/s | 59992 kbit/s | 65464 kbit/s | 65400 kbit/s |
|              | E1      | 11 E1s       | 22 E1s       | 28 E1s       | 28 E1s       | 28 E1s       |
|              | Wayside | 1024 kbit/s  | 2056 kbit/s  | 1528 kbit/s  | 7000 kbit/s  | 6936 kbit/s  |

Notes

The capacities specified are for Unframed E1 and so require 2088 kbit/s to transport via the radio. The management ethernet capacity must be subtracted from the gross capacity (default 64 kbit/s).

See Product Range table for Channel Size / Frequency Band cross reference

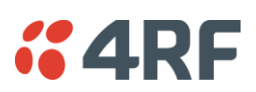

### Receiver Sensitivity ETSI

| Channel size | QPSK     | 16 QAM   | 32 QAM   | 64 QAM  | 128 QAM |
|--------------|----------|----------|----------|---------|---------|
| 25 kHz       | NA       | -105 dBm | -102 dBm | -99 dBm | -96 dBm |
| 50 kHz       | -109 dBm | -103 dBm | -100 dBm | -97 dBm | -94 dBm |
| 75 kHz       | -107 dBm | -101 dBm | -98 dBm  | -95 dBm | -92 dBm |
| 125 kHz      | -105 dBm | -99 dBm  | -96 dBm  | -93 dBm | -90 dBm |
| 150 kHz      | -104 dBm | -98 dBm  | -95 dBm  | -92 dBm | -89 dBm |
| 200 kHz      | -102 dBm | -96 dBm  | -93 dBm  | -90 dBm | -87 dBm |
| 250 kHz      | -101 dBm | -95 dBm  | -92 dBm  | -89 dBm | -86 dBm |
| 500 kHz      | -99 dBm  | -93 dBm  | -90 dBm  | -87 dBm | -84 dBm |
| 1.0 MHz      | -96 dBm  | -90 dBm  | -87 dBm  | -84 dBm | -81 dBm |
| 1.35 MHz     | -95 dBm  | -89 dBm  | -86 dBm  | -83 dBm | -80 dBm |
| 1.75 MHz     | -94 dBm  | -88 dBm  | -85 dBm  | -82 dBm | -79 dBm |
| 3.5 MHz      | -90 dBm  | -84 dBm  | -81 dBm  | -78 dBm | -75 dBm |
| 7.0 MHz      | -87 dBm  | -81 dBm  | -78 dBm  | -75 dBm | -72 dBm |
| 14 MHz       | -84 dBm  | -78 dBm  | -75 dBm  | -72 dBm | -69 dBm |

Notes

Typical performance specified at the antenna port for  $10^{-6}$  BER.

The receiver is typically 1 dB more sensitive for a BER of  $10^{-3}$ . NA (Not Available)

#### Transmitter Power ETSI

| Frequency Band | QPSK         | 16 QAM       | 32 QAM       | 64 QAM       | 128 QAM      |
|----------------|--------------|--------------|--------------|--------------|--------------|
| 300 MHz        | 21 to 35 dBm | 17 to 31 dBm | 16 to 30 dBm | 15 to 29 dBm | 15 to 29 dBm |
| 400 MHz        | 21 to 35 dBm | 17 to 31 dBm | 16 to 30 dBm | 15 to 29 dBm | 15 to 29 dBm |
| 600 MHz        | 21 to 35 dBm | 17 to 31 dBm | 16 to 30 dBm | 15 to 29 dBm | 15 to 29 dBm |
| 800 MHz        | 21 to 35 dBm | 17 to 31 dBm | 16 to 30 dBm | 15 to 29 dBm | 15 to 29 dBm |
| 900 MHz        | 21 to 35 dBm | 17 to 31 dBm | 16 to 30 dBm | 15 to 29 dBm | 15 to 29 dBm |
| 1400 MHz       | 21 to 35 dBm | 17 to 31 dBm | 16 to 30 dBm | 15 to 29 dBm | 15 to 29 dBm |
| 1800 MHz       | 21 to 35 dBm | 17 to 31 dBm | 16 to 30 dBm | 15 to 29 dBm | 15 to 29 dBm |
| 2000 MHz       | 20 to 34 dBm | 17 to 31 dBm | 16 to 30 dBm | 15 to 29 dBm | 15 to 29 dBm |
| 2500 MHz       | 20 to 34 dBm | 17 to 31 dBm | 16 to 30 dBm | 15 to 29 dBm | 15 to 29 dBm |

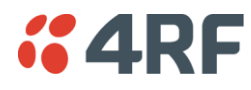

### System Gain ETSI

| Channel Size | QPSK   | 16 QAM | 32 QAM | 64 QAM | 128 QAM |
|--------------|--------|--------|--------|--------|---------|
| 25 kHz       | NA     | 136 dB | 132 dB | 128 dB | 125 dB  |
| 50 kHz       | 144 dB | 134 dB | 130 dB | 126 dB | 123 dB  |
| 75 kHz       | 142 dB | 132 dB | 128 dB | 124 dB | 121 dB  |
| 125 kHz      | 140 dB | 130 dB | 126 dB | 122 dB | 119 dB  |
| 150 kHz      | 139 dB | 129 dB | 125 dB | 121 dB | 118 dB  |
| 200 kHz      | 137 dB | 127 dB | 123 dB | 119 dB | 116 dB  |
| 250 kHz      | 136 dB | 126 dB | 122 dB | 118 dB | 115 dB  |
| 500 kHz      | 134 dB | 124 dB | 120 dB | 116 dB | 113 dB  |
| 1.0 MHz      | 131 dB | 121 dB | 117 dB | 113 dB | 110 dB  |
| 1.35 MHz     | 130 dB | 120 dB | 116 dB | 112 dB | 109 dB  |
| 1.75 MHz     | 129 dB | 119 dB | 115 dB | 111 dB | 108 dB  |
| 3.5 MHz      | 125 dB | 115 dB | 111 dB | 107 dB | 104 dB  |
| 7.0 MHz      | 122 dB | 112 dB | 108 dB | 104 dB | 101 dB  |
| 14 MHz       | 119 dB | 109 dB | 105 dB | 101 dB | 98 dB   |

Notes

Typical performance specified at the antenna port for  $10^{-6}$  BER.

The system gain is typically 1 dB greater for a BER of  $10^{-3}$ .

Figures decrease by 1 dB for the 2000 and 2500 MHz bands at QPSK.

System Gain = maximum transmit power - receiver sensitivity

NA (Not Available)

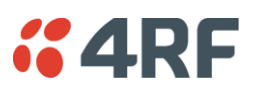

#### Link Delays ETSI

**Note:** The default Modem Interleaver Mode setting is on for channel sizes of 250 kHz and greater and off for channel sizes of 200 kHz and less (see 'Modem Interleaver Mode' on page 72).

Typical 1+0, MHSB end-to-end link delay - interleaver off

| Channel size | QPSK    | 16 QAM  | 32 QAM  | 64 QAM  | 128 QAM |
|--------------|---------|---------|---------|---------|---------|
| 25 kHz       | NA      | 51.8 ms | 40.6 ms | 35.7 ms | 30.3 ms |
| 50 kHz       | 46.2 ms | 24.3 ms | 20.2 ms | 16.9 ms | 15.0 ms |
| 75 kHz       | 30.4 ms | 16.2 ms | 14.0 ms | 11.4 ms | 10.6 ms |
| 125 kHz      | 22.3 ms | 12.1 ms | 10.0 ms | 8.6 ms  | 7.0 ms  |
| 150 kHz      | 15.9 ms | 8.8 ms  | 7.3 ms  | 6.4 ms  | 5.7 ms  |
| 200 kHz      | 12.8 ms | 7.2 ms  | 6.2 ms  | 5.3 ms  | 4.9 ms  |
| 250 kHz      | 10.8 ms | 6.2 ms  | 5.3 ms  | 4.6 ms  | 4.2 ms  |
| 500 kHz      | 6.3 ms  | 3.9 ms  | 3.4 ms  | 3.1 ms  | 2.8 ms  |
| 1.0 MHz      | 3.8 ms  | 2.6 ms  | 2.3 ms  | 2.2 ms  | 2.1 ms  |
| 1.35 MHz     | 3.1 ms  | 2.3 ms  | 2.1 ms  | 2.0 ms  | 1.9 ms  |
| 1.75 MHz     | 3.1 ms  | 2.3 ms  | 2.1 ms  | 2.0 ms  | 1.9 ms  |
| 3.5 MHz      | 2.0 ms  | 1.7 ms  | 1.6 ms  | 1.6 ms  | 1.6 ms  |
| 7.0 MHz      | 1.7 ms  | 1.5 ms  | 1.5 ms  | 1.5 ms  | 1.4 ms  |
| 14 MHz       | 1.5 ms  | 1.4 ms  | 1.4 ms  | 1.4 ms  | 1.4 ms  |

Typical 1+0, MHSB end-to-end link delay - interleaver on

|          | QPSK     | 16 QAM   | 32 QAM   | 64 QAM   | 128 QAM |
|----------|----------|----------|----------|----------|---------|
| 25 kHz   | NA       | 153.6 ms | 118.9 ms | 103.5 ms | 86.9 ms |
| 50 kHz   | 138.8 ms | 70.5 ms  | 57.9 ms  | 47.8 ms  | 41.8 ms |
| 75 kHz   | 90.3 ms  | 46.1 ms  | 39.5 ms  | 31.4 ms  | 28.8 ms |
| 125 kHz  | 65.6 ms  | 33.7 ms  | 27.3 ms  | 23.1 ms  | 17.8 ms |
| 150 kHz  | 45.8 ms  | 23.7 ms  | 19.3 ms  | 16.4 ms  | 14.3 ms |
| 200 kHz  | 36.5 ms  | 19.0 ms  | 15.8 ms  | 13.2 ms  | 11.8 ms |
| 250 kHz  | 30.4 ms  | 16.0 ms  | 13.1 ms  | 11.2 ms  | 9.8 ms  |
| 500 kHz  | 16.5 ms  | 9.0 ms   | 7.5 ms   | 6.5 ms   | 5.7 ms  |
| 1.0 MHz  | 8.8 ms   | 5.1 ms   | 4.3 ms   | 3.9 ms   | 3.5 ms  |
| 1.35 MHz | 6.8 ms   | 4.1 ms   | 3.6 ms   | 3.2 ms   | 2.9 ms  |
| 1.75 MHz | 5.6 ms   | 3.5 ms   | 3.1 ms   | 2.8 ms   | 2.9 ms  |
| 3.5 MHz  | 3.5 ms   | 2.4 ms   | 2.2 ms   | 2.1 ms   | 2.0 ms  |
| 7.0 MHz  | 2.4 ms   | 1.9 ms   | 1.8 ms   | 1.7 ms   | 1.7 ms  |
| 14 MHz   | 1.9 ms   | 1.6 ms   | 1.6 ms   | 1.5 ms   | 1.5 ms  |

Notes

The end to end link delays are measured from E1 / T1 interface to E1 / T1 interface The delay figures are typical and can vary when the system re-synchronizes NA (Not Available)

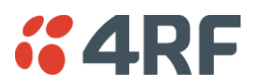

#### Typical HSD end-to-end link delay - interleaver on

|          | QPSK     | 16 QAM   | 32 QAM   | 64 QAM   | 128 QAM |
|----------|----------|----------|----------|----------|---------|
| 25 kHz   | NA       | 305.4 ms | 223.2 ms | 202.2 ms | NA      |
| 50 kHz   | 247.1 ms | 142.0 ms | 122.1 ms | 95.2 ms  | NA      |
| 75 kHz   | 185.3 ms | 95.8 ms  | 82.8 ms  | 67.0 ms  | NA      |
| 125 kHz  | NA       | NA       | NA       | NA       | NA      |
| 150 kHz  | 93.3 ms  | 47.3 ms  | 39.5 ms  | 33.7 ms  | NA      |
| 200 kHz  | 75.6 ms  | 38.9 ms  | 32.7 ms  | 25.5 ms  | NA      |
| 250 kHz  | 63.6 ms  | 32.8 ms  | 25.2 ms  | 21.6 ms  | NA      |
| 500 kHz  | 34.0 ms  | 17.0 ms  | 14.8 ms  | 11.4 ms  | NA      |
| 1.0 MHz  | 16.9 ms  | 9.5 ms   | 8.0 ms   | 6.5 ms   | NA      |
| 1.35 MHz | NA       | NA       | NA       | NA       | NA      |
| 1.75 MHz | 9.9 ms   | 5.1 ms   | 4.9 ms   | 4.4 ms   | NA      |
| 3.5 MHz  | 5.5 ms   | 3.5 ms   | 3.1 ms   | 3.1 ms   | NA      |
| 7.0 MHz  | 3.6 ms   | 2.5 ms   | 2.3 ms   | 2.3 ms   | NA      |
| 14 MHz   | 2.4 ms   | 2.0 ms   | 2.0 ms   | 2.0 ms   | NA      |

Notes

The end to end link delays are measured from E1 / T1 interface to E1 / T1 interface The delay figures are typical and can vary when the system re-synchronizes NA (Not Available)

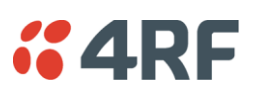

# FCC

#### Frequency Bands FCC

| Frequency Bands FCC | Frequency<br>Band | Frequency<br>Tuning Range | Synthesizer<br>Step Size |  |
|---------------------|-------------------|---------------------------|--------------------------|--|
|                     | 400 MHz           | 421 - 512 MHz             | 6.25 kHz                 |  |
|                     | 700 MHz           | 698 - 806 MHz             | 12.5 kHz                 |  |
|                     | 900 MHz           | 928 - 960 MHz             | 12.5 kHz                 |  |
|                     | 2500 MHz          | 2314 - 2350 MHz           | 62.5 kHz                 |  |

| Modulation                       | 16 / 32 / 64 / 128 QAM and QPSK (software configurable)                                                                    |  |  |  |
|----------------------------------|----------------------------------------------------------------------------------------------------|--|--|--|
| Frequency stability (short term) | < ±1 ppm                                                                                                    |  |  |  |
| Frequency stability (long term)  | < ±2 ppm                                                                                                    |  |  |  |
| Antenna connector                | N-type female 50 Ω                                                                                                    |  |  |  |
| Note 1 Frequency bands           | Contact 4RF for other frequency band options                                                                               |  |  |  |
| Note 2 Modulation                | 128 QAM is unreleased: Please contact 4RF for availability.                                                                |  |  |  |
| Note 3 Frequency stability       | Short term frequency stability is defined as changes in frequency due to environmental effects and power supply variations |  |  |  |

Long term frequency stability is defined as changes in frequency due to aging of crystal oscillators approx over 5 years

#### Product Range FCC

#### The Aprisa XE terminal provides the following FCC frequency bands / channel sizes:

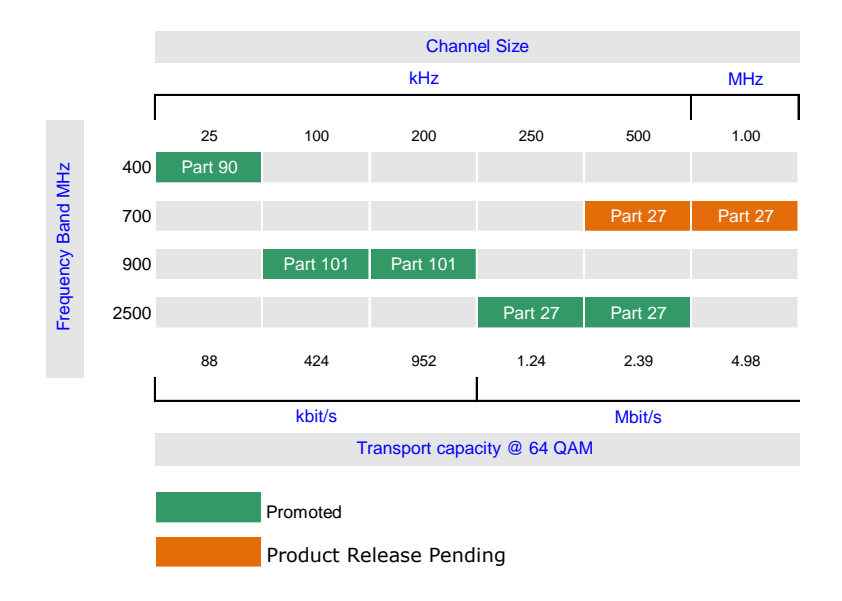

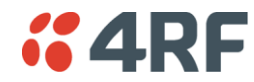

### Link Capacity FCC

| Channel size |         | QPSK         | 16 QAM       | 32 QAM       | 64 QAM       | 128 QAM      |
|--------------|---------|--------------|--------------|--------------|--------------|--------------|
| 25 kHz       | Gross   |              | 56 kbit/s    | 72 kbit/s    | 88 kbit/s    | 104 kbit/s   |
|              | T1      |              | 0 timeslots  | 1 timeslot   | 1 timeslot   | 1 timeslot   |
|              | Wayside |              | 56 kbit/s    | 8 kbit/s     | 24 kbit/s    | 40 kbit/s    |
| 100 kHz      | Gross   | 136 kbit/s   | 280 kbit/s   | 352 kbit/s   | 424 kbit/s   | 608 kbit/s   |
|              | T1      | 2 timeslots  | 4 timeslots  | 5 timeslots  | 6 timeslots  | 9 timeslots  |
|              | Wayside | 8 kbit/s     | 24 kbit/s    | 32 kbit/s    | 40 kbit/s    | 32 kbit/s    |
| 200 kHz      | Gross   | 312 kbit/s   | 632 kbit/s   | 792 kbit/s   | 952 kbit/s   | 1112 kbit/s  |
|              | T1      | 4 timeslots  | 9 timeslots  | 12 timeslots | 14 timeslots | 17 timeslots |
|              | Wayside | 56 kbit/s    | 56 kbit/s    | 24 kbit/s    | 56 kbit/s    | 24 kbit/s    |
| 250 kHz      | Gross   | 408 kbit/s   | 824 kbit/s   | 1032 kbit/s  | 1240 kbit/s  | 1448 kbit/s  |
|              | T1      | 6 timeslots  | 12 timeslots | 16 timeslots | 19 timeslots | 22 timeslots |
|              | Wayside | 24 kbit/s    | 56 kbit/s    | 8 kbit/s     | 24 kbit/s    | 40 kbit/s    |
| 500 kHz      | Gross   | 792 kbit/s   | 1592 kbit/s  | 1992 kbit/s  | 2392 kbit/s  | 2792 kbit/s  |
|              | T1      | 12 timeslots | 1 T1         | 1 T1         | 1 T1         | 1 T1         |
|              | Wayside | 24 kbit/s    | 8 kbit/s     | 408 kbit/s   | 808 kbit/s   | 1208 kbit/s  |
| 1.0 MHz      | Gross   | 1656 kbit/s  | 3320 kbit/s  | 4152 kbit/s  | 4984 kbit/s  | 5816 kbit/s  |
|              | T1      | 1 T1         | 2 T1s        | 2 T1s        | 3 T1s        | 3 T1s        |
|              | Wayside | 72 kbit/s    | 152 kbit/s   | 984 kbit/s   | 232 kbit/s   | 1064 kbit/s  |

Notes

The capacities specified are for Unframed T1 and so require 1584 kbit/s to transport via the radio. The management ethernet capacity must be subtracted from the gross capacity (default 64 kbit/s). See Product Range table for Channel Size / Frequency Band cross reference

#### **Receiver Sensitivity FCC**

| Channel Size | QPSK     | 16 QAM   | 32 QAM   | 64 QAM  | 128 QAM |
|--------------|----------|----------|----------|---------|---------|
| 25 kHz       | NA       | -105 dBm | -102 dBm | -99 dBm | -96 dBm |
| 100 kHz      | -106 dBm | -100 dBm | -97 dBm  | -94 dBm | -91 dBm |
| 200 kHz      | -102 dBm | -96 dBm  | -93 dBm  | -90 dBm | -87 dBm |
| 250 kHz      | -101 dBm | -95 dBm  | -92 dBm  | -89 dBm | -86 dBm |
| 500 kHz      | -99 dBm  | -93 dBm  | -90 dBm  | -87 dBm | -84 dBm |
| 1.0 MHz      | -96 dBm  | -90 dBm  | -87 dBm  | -84 dBm | -81 dBm |

Notes

Typical performance specified at the antenna port for  $10^{-6}$  BER. The receiver is typically 1 dB more sensitive for a BER of  $10^{-3}$ .

### Transmit Power FCC

| Frequency Band | QPSK         | 16 QAM       | 32 QAM       | 64 QAM       | 128 QAM      |
|----------------|--------------|--------------|--------------|--------------|--------------|
| 400 MHz        | NA           | 17 to 31 dBm | 16 to 30 dBm | 15 to 29 dBm | 15 to 29 dBm |
| 700 MHz        | 21 to 35 dBm | 17 to 31 dBm | 16 to 30 dBm | 15 to 29 dBm | 15 to 29 dBm |
| 900 MHz        | 15 to 29 dBm | 15 to 29 dBm | 15 to 29 dBm | 15 to 29 dBm | 15 to 29 dBm |
| 2500 MHz       | 15 to 29 dBm | 15 to 29 dBm | 15 to 29 dBm | 15 to 29 dBm | 15 to 29 dBm |

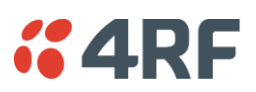

#### System Gain FCC

400 MHz, 700 MHz, 900 MHz

| Channel Size | QPSK   | 16 QAM | 32 QAM | 64 QAM | 128 QAM |
|--------------|--------|--------|--------|--------|---------|
| 25 kHz       | NA     | 136 dB | 132 dB | 128 dB | 125 dB  |
| 100 kHz      | 135 dB | 129 dB | 126 dB | 123 dB | 120 dB  |
| 200 kHz      | 131 dB | 125 dB | 122 dB | 119 dB | 116 dB  |
| 500 kHz      | 134 dB | 124 dB | 120 dB | 116 dB | 113 dB  |
| 1.0 MHz      | 131 dB | 121 dB | 117 dB | 113 dB | 110 dB  |

#### 2500 MHz

|         | QPSK   | 16 QAM | 32 QAM | 64 QAM | 128 QAM |
|---------|--------|--------|--------|--------|---------|
| 250 kHz | 130 dB | 124 dB | 121 dB | 118 dB | 115 dB  |
| 500 kHz | 128 dB | 122 dB | 119 dB | 116 dB | 113 dB  |

Notes

Typical performance specified at the antenna port for  $10^{-6}$  BER. The system gain is typically 1 dB greater for a BER of  $10^{-3}$ . System Gain = maximum transmit power - receiver sensitivity

#### Link Delays FCC

**Note:** The default Modem Interleaver Mode setting is on for channel sizes of 250 kHz and greater and off for channel sizes of 200 kHz and less (see 'Modem Interleaver Mode' on page 72).

#### Interleaver off

| Channel size | QPSK    | 16 QAM  | 32 QAM  | 64 QAM  | 128 QAM |
|--------------|---------|---------|---------|---------|---------|
| 25 kHz       | NA      | 64.4 ms | 52.3 ms | 44.2 ms | 38.5 ms |
| 100 kHz      | 28.8 ms | 15.3 ms | 12.7 ms | 10.9 ms | 8.2 ms  |
| 200 kHz      | 15.9 ms | 8.8 ms  | 7.3 ms  | 6.4 ms  | 5.1 ms  |
| 250 kHz      | 11.2 ms | 6.6 ms  | 5.4 ms  | 5.0 ms  | 4.2 ms  |
| 500 kHz      | 5.9 ms  | 3.5 ms  | 3.4 ms  | 3.2 ms  | 2.8 ms  |
| 1.0 MHz      | 3.8 ms  | 2.6 ms  | 2.3 ms  | 2.2 ms  | 2.1 ms  |

Interleaver on

| Channel size | QPSK    | 16 QAM   | 32 QAM   | 64 QAM   | 128 QAM  |
|--------------|---------|----------|----------|----------|----------|
| 25 kHz       | NA      | 191.6 ms | 154.1 ms | 129.1 ms | 111.2 ms |
| 100 kHz      | 85.3 ms | 43.6 ms  | 35.3 ms  | 29.7 ms  | 21.4 ms  |
| 200 kHz      | 45.8 ms | 23.7 ms  | 19.3 ms  | 16.4 ms  | 12.3 ms  |
| 250 kHz      | 33.2 ms | 17.5 ms  | 14.3 ms  | 12.1 ms  | 9.8 ms   |
| 500 kHz      | 17.5 ms | 9.3 ms   | 8.0 ms   | 6.9 ms   | 5.7 ms   |
| 1.0 MHz      | 8.8 ms  | 5.1 ms   | 4.3 ms   | 3.9 ms   | 3.5 ms   |

Notes

The end to end link delays are measured from E1 / T1 interface to E1 / T1 interface The delay figures are typical and can vary when the system re-synchronizes

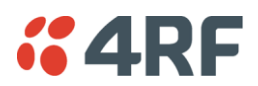

## Industry Canada

### Frequency Bands IC

| Frequency Bands IC | Frequency<br>Band | Frequency<br>Tuning Range | Synthesizer<br>Step Size |  |
|--------------------|-------------------|---------------------------|--------------------------|--|
|                    | 400 MHz           | 400 - 470 MHz             | 6.25 kHz                 |  |
|                    | 900 MHz           | 928 - 960 MHz             | 12.5 kHz                 |  |
|                    | 2000 MHz          | 1900 - 2300 MHz           | 62.5 kHz                 |  |

| Modulation                       | 16 / 32 / 64 / 128 QAM and QPSK (software configurable)                                                                    |  |  |  |  |
|----------------------------------|----------------------------------------------------------------------------------------------------|--|--|--|--|
| Frequency stability (short term) | < ±1 ppm                                                                                                    |  |  |  |  |
| Frequency stability (long term)  | < ±2 ppm                                                                                                    |  |  |  |  |
| Antenna connector                | N-type female 50 $\Omega$                                                                                                  |  |  |  |  |
| Note 1 Frequency bands           | Contact 4RF for other frequency band options                                                                               |  |  |  |  |
| Note 2 Modulation                | 128 QAM is unreleased: Please contact 4RF for availability.                                                                |  |  |  |  |
| Note 3 Frequency stability       | Short term frequency stability is defined as changes in frequency due to environmental effects and power supply variations |  |  |  |  |
|                                  | Long term frequency stability is defined as changes in frequency due to aging of crystal oscillators approx over 5 years   |  |  |  |  |

### Product Range IC

The Aprisa XE terminal provides the following Industry Canada frequency bands / channel sizes:

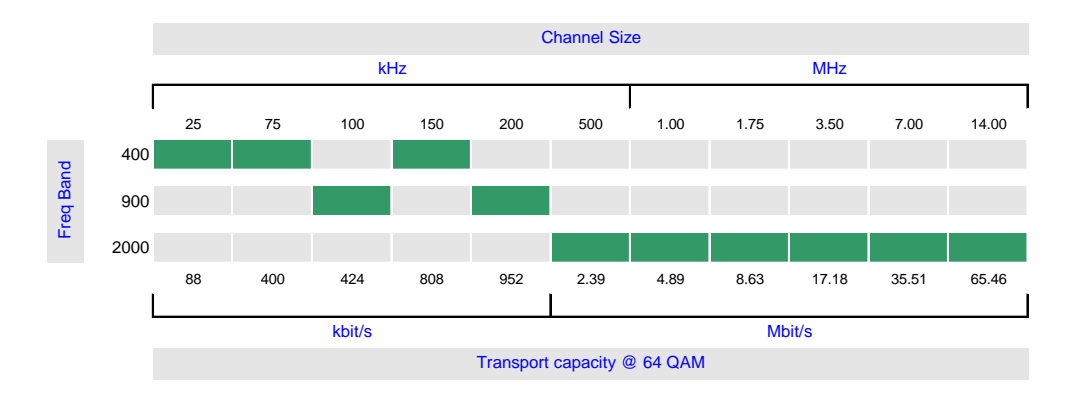

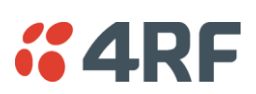

### Link Capacity IC

| Channel size |         | QPSK         | 16 QAM       | 32 QAM       | 64 QAM       | 128 QAM      |
|--------------|---------|--------------|--------------|--------------|--------------|--------------|
| 25 kHz       | Gross   | NA           | 56 kbit/s    | 72 kbit/s    | 88 kbit/s    | NA           |
|              | T1      |              | 0 timeslots  | 1 timeslot   | 1 timeslot   |              |
|              | Wayside |              | 56 kbit/s    | 8 kbit/s     | 24 kbit/s    |              |
| 75 kHz       | Gross   | 128 kbit/s   | 264 kbit/s   | 312 kbit/s   | 400 kbit/s   | 440 kbit/s   |
|              | T1      | 2 timeslots  | 4 timeslots  | 4 timeslots  | 6 timeslots  | 6 timeslots  |
|              | Wayside | 0 kbit/s     | 8 kbit/s     | 56 kbit/s    | 16 kbit/s    | 56 kbit/s    |
| 100 kHz      | Gross   | 136 kbit/s   | 280 kbit/s   | 352 kbit/s   | 424 kbit/s   | 608 kbit/s   |
|              | T1      | 2 timeslots  | 4 timeslots  | 5 timeslots  | 6 timeslots  | 9 timeslots  |
|              | Wayside | 8 kbit/s     | 24 kbit/s    | 32 kbit/s    | 40 kbit/s    | 32 kbit/s    |
| 150 kHz      | Gross   | 264 kbit/s   | 536 kbit/s   | 672 kbit/s   | 808 kbit/s   | 944 kbit/s   |
|              | T1      | 4 timeslots  | 8 timeslots  | 10 timeslots | 12 timeslots | 14 timeslots |
|              | Wayside | 8 kbit/s     | 24 kbit/s    | 32 kbit/s    | 40 kbit/s    | 48 kbit/s    |
| 200 kHz      | Gross   | 312 kbit/s   | 632 kbit/s   | 792 kbit/s   | 952 kbit/s   | 1112 kbit/s  |
|              | T1      | 4 timeslots  | 9 timeslots  | 12 timeslots | 14 timeslots | 17 timeslots |
|              | Wayside | 56 kbit/s    | 56 kbit/s    | 24 kbit/s    | 56 kbit/s    | 24 kbit/s    |
| 500 kHz      | Gross   | 792 kbit/s   | 1592 kbit/s  | 1992 kbit/s  | 2392 kbit/s  | 2792 kbit/s  |
|              | T1      | 12 timeslots | 1 T1         | 1 T1         | 1 T1         | 1 T1         |
|              | Wayside | 24 kbit/s    | 8 kbit/s     | 408 kbit/s   | 808 kbit/s   | 1208 kbit/s  |
| 1.0 MHz      | Gross   | 1624 kbit/s  | 3256 kbit/s  | 4072 kbit/s  | 4888 kbit/s  | 5704 kbit/s  |
|              | T1      | 1 T1         | 2 T1s        | 2 T1s        | 3 T1s        | 3 T1s        |
|              | Wayside | 40 kbit/s    | 88 kbit/s    | 904 kbit/s   | 136 kbit/s   | 952 kbit/s   |
| 1.75 MHz     | Gross   | 2872 kbit/s  | 5752 kbit/s  | 7192 kbit/s  | 8632 kbit/s  | 10072 kbit/s |
|              | T1      | 1 T1         | 3 T1s        | 4 T1s        | 5 T1s        | 6 T1s        |
|              | Wayside | 1288 kbit/s  | 1000 kbit/s  | 856 kbit/s   | 712 kbit/s   | 568 kbit/s   |
| 3.5 MHz      | Gross   | 5720 kbit/s  | 11448 kbit/s | 14312 kbit/s | 17176 kbit/s | 20040 kbit/s |
|              | T1      | 3 T1s        | 7 T1s        | 9 T1s        | 10 T1s       | 12 T1s       |
|              | Wayside | 968 kbit/s   | 360 kbit/s   | 56 kbit/s    | 1336 kbit/s  | 1032 kbit/s  |
| 7.0 MHz      | Gross   | 11832 kbit/s | 23672 kbit/s | 29592 kbit/s | 35512 kbit/s | 41432 kbit/s |
|              | T1      | 7 T1s        | 14 T1s       | 18 T1s       | 22 T1s       | 26 T1s       |
|              | Wayside | 744 kbit/s   | 1496 kbit/s  | 1080 kbit/s  | 664 kbit/s   | 248 kbit/s   |
| 14 MHz       | Gross   | NA           | 47992 kbit/s | 59992 kbit/s | 65464 kbit/s | 65400 kbit/s |
|              | T1      |              | 30 T1s       | 32 T1s       | 32 T1s       | 32 T1s       |
|              | Wayside |              | 472 kbit/s   | 9304 kbit/s  | 14776 kbit/s | 14712 kbit/s |

Notes

The capacities specified are for Unframed T1 and so require 1584 kbit/s to transport via the radio.

The management ethernet capacity must be subtracted from the gross capacity (default 64 kbit/s).

See Product Range table for Channel Size / Frequency Band cross reference

NA (Not Available)

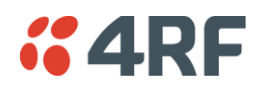

### Receiver Sensitivity IC

| Channel size | QPSK     | 16 QAM   | 32 QAM   | 64 QAM  | 128 QAM |
|--------------|----------|----------|----------|---------|---------|
| 25 kHz       | NA       | -105 dBm | -102 dBm | -99 dBm | NA      |
| 75 kHz       | -107 dBm | -101 dBm | -98 dBm  | -95 dBm | -92 dBm |
| 100 kHz      | -106 dBm | -100 dBm | -97 dBm  | -94 dBm | -91 dBm |
| 150 kHz      | -104 dBm | -98 dBm  | -95 dBm  | -92 dBm | -89 dBm |
| 200 kHz      | -102 dBm | -96 dBm  | -93 dBm  | -90 dBm | -87 dBm |
| 500 kHz      | -99 dBm  | -93 dBm  | -90 dBm  | -87 dBm | -84 dBm |
| 1.0 MHz      | -96 dBm  | -90 dBm  | -87 dBm  | -84 dBm | -81 dBm |
| 1.75 MHz     | -94 dBm  | -88 dBm  | -85 dBm  | -82 dBm | -79 dBm |
| 3.5 MHz      | -90 dBm  | -84 dBm  | -81 dBm  | -78 dBm | -75 dBm |
| 7.0 MHz      | -87 dBm  | -81 dBm  | -78 dBm  | -75 dBm | -72 dBm |
| 14 MHz       | NA       | -78 dBm  | -75 dBm  | -72 dBm | -69 dBm |

Notes

Typical performance specified at the antenna port for  $10^{-6}$  BER. The receiver is typically 1 dB more sensitive for a BER of  $10^{-3}$ .

NA (Not Available)

#### Transmitter Power IC

| Frequency Band | QPSK         | 16 QAM       | 32 QAM       | 64 QAM       | 128 QAM      |
|----------------|--------------|--------------|--------------|--------------|--------------|
| 400 MHz        | 15 to 35 dBm | 15 to 31 dBm | 15 to 30 dBm | 15 to 29 dBm | 15 to 29 dBm |
| 900 MHz        | 15 to 29 dBm | 15 to 29 dBm | 15 to 29 dBm | 15 to 29 dBm | 15 to 29 dBm |
| 2000 MHz       | 20 to 34 dBm | 17 to 31 dBm | 16 to 30 dBm | 15 to 29 dBm | 15 to 29 dBm |

### System Gain IC

| Channel Size | QPSK   | 16 QAM | 32 QAM | 64 QAM | 128 QAM |
|--------------|--------|--------|--------|--------|---------|
| 25 kHz       | NA     | 136 dB | 132 dB | 128 dB | NA      |
| 75 kHz       | 142 dB | 132 dB | 128 dB | 124 dB | 121 dB  |
| 100 kHz      | 135 dB | 129 dB | 126 dB | 123 dB | 120 dB  |
| 150 kHz      | 139 dB | 129 dB | 125 dB | 121 dB | 118 dB  |
| 200 kHz      | 131 dB | 125 dB | 122 dB | 119 dB | 116 dB  |
| 500 kHz      | 133 dB | 124 dB | 120 dB | 116 dB | 113 dB  |
| 1.0 MHz      | 130 dB | 121 dB | 117 dB | 113 dB | 110 dB  |
| 1.75 MHz     | 128 dB | 119 dB | 115 dB | 111 dB | 108 dB  |
| 3.5 MHz      | 124 dB | 115 dB | 111 dB | 107 dB | 104 dB  |
| 7.0 MHz      | 121 dB | 112 dB | 108 dB | 104 dB | 101 dB  |
| 14 MHz       | NA     | 109 dB | 105 dB | 101 dB | 98 dB   |

Notes

Typical performance specified at the antenna port for  $10^{-6}$  BER. The system gain is typically 1 dB greater for a BER of  $10^{-3}$ .

System Gain = maximum transmit power - receiver sensitivity NA (Not Available)

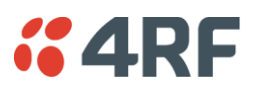

#### Link Delays IC

**Note:** The default Modem Interleaver Mode setting is on for channel sizes of 250 kHz and greater and off for channel sizes of 200 kHz and less (see 'Modem Interleaver Mode' on page 72).

#### Interleaver off

| Channel size | QPSK    | 16 QAM  | 32 QAM  | 64 QAM  | 128 QAM |
|--------------|---------|---------|---------|---------|---------|
| 25 kHz       | NA      | 49.6 ms | 39.4 ms | 34.9 ms | NA      |
| 75 kHz       | 35.5 ms | 19.0 ms | 16.8 ms | 13.6 ms | 10.6 ms |
| 100 kHz      | 28.8 ms | 15.3 ms | 12.7 ms | 10.9 ms | 8.2 ms  |
| 150 kHz      | 17.5 ms | 10.1 ms | 8.5 ms  | 7.1 ms  | 5.7 ms  |
| 200 kHz      | 15.9 ms | 8.8 ms  | 7.3 ms  | 6.4 ms  | 5.1 ms  |
| 500 kHz      | 6.3 ms  | 3.5 ms  | 3.4 ms  | 3.2 ms  | 2.8 ms  |
| 1.0 MHz      | 3.8 ms  | 2.6 ms  | 2.3 ms  | 2.2 ms  | 2.1 ms  |
| 1.75 MHz     | 3.1 ms  | 2.3 ms  | 2.1 ms  | 2.0 ms  | 1.9 ms  |
| 3.5 MHz      | 2.6 ms  | 2.0 ms  | 1.8 ms  | 1.8 ms  | 1.7 ms  |
| 7.0 MHz      | 2.0 ms  | 1.7 ms  | 1.6 ms  | 1.6 ms  | 1.6 ms  |
| 14 MHz       | NA      | 1.6 ms  | 1.5 ms  | 1.5 ms  | 1.5 ms  |

#### Interleaver on

| Channel size | QPSK     | 16 QAM   | 32 QAM   | 64 QAM   | 128 QAM |
|--------------|----------|----------|----------|----------|---------|
| 25 kHz       | NA       | 164.7 ms | 127.7 ms | 111.8 ms | NA      |
| 75 kHz       | 103.7 ms | 53.2 ms  | 45.8 ms  | 36.4 ms  | 28.8 ms |
| 100 kHz      | 85.3 ms  | 43.6 ms  | 35.3 ms  | 29.7 ms  | 21.4 ms |
| 150 kHz      | 51.4 ms  | 26.8 ms  | 21.9 ms  | 18.6 ms  | 14.3 ms |
| 200 kHz      | 45.8 ms  | 23.7 ms  | 19.3 ms  | 16.4 ms  | 12.3 ms |
| 500 kHz      | 16.5 ms  | 9.3 ms   | 8.0 ms   | 6.9 ms   | 5.7 ms  |
| 1.0 MHz      | 8.8 ms   | 5.1 ms   | 4.3 ms   | 3.9 ms   | 3.5 ms  |
| 1.75 MHz     | 6.8 ms   | 4.1 ms   | 3.6 ms   | 3.2 ms   | 2.9 ms  |
| 3.5 MHz      | 5.1 ms   | 3.2 ms   | 2.8 ms   | 2.6 ms   | 2.4 ms  |
| 7.0 MHz      | 3.5 ms   | 2.4 ms   | 2.2 ms   | 2.1 ms   | 2.0 ms  |
| 14 MHz       | NA       | 2.1 ms   | 1.9 ms   | 1.8 ms   | 1.8 ms  |

Notes

The end to end link delays are measured from E1 / T1 interface to E1 / T1 interface The delay figures are typical and can vary when the system re-synchronizes NA (Not Available)

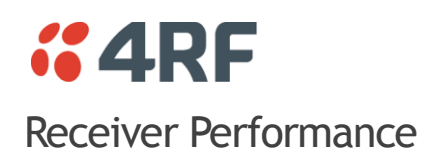

| Maximum input level                          | -20 dBm                                                                                |
|----------------------------------------------|----------------------------------------------------------------------------------------|
| Dynamic range                                | 58 to 87 dB (at 10 <sup>-6</sup> BER)<br>depending on modulation type and channel size |
| C/I ratio<br>(carrier to interference ratio) | C/I ratio = $C_{dB} - I_{dB}$                                                          |
| Co-channel                                   | better than 16 dB at QPSK                                                              |
|                                              | better than 20 dB at 16 QAM                                                            |
|                                              | better than 23 dB at 32 QAM                                                            |
|                                              | better than 27 dB at 64 QAM                                                            |
|                                              | better than 30 dB at 128 QAM                                                           |
|                                              |                                                                                        |
| 1st adjacent channel                         | better than -5 dB                                                                      |
| 2nd adjacent channel                         | better than -30 dB                                                                     |

Notes

Typical performance specified at the antenna port for  $10^{-6}$  BER. The dynamic range is typically 2 dB greater for a BER of  $10^{-3}$ .

## Duplexers

| Code | Frequency<br>Band | Option   | TX / RX<br>Min Split | Passband | Lo Band         | Hi Band         | Mounting |
|------|-------------------|----------|----------------------|----------|-----------------|-----------------|----------|
| A0   | 300 MHz           | Standard | 9.45 MHz             | 2 MHz    | 330 - 400 MHz   | 330 - 400 MHz   | External |
| A1   | 300 MHz           | Option 1 | 5 MHz                | 0.5 MHz  | 330 - 400 MHz   | 330 - 400 MHz   | External |
| A2   | 300 MHz           | Option 2 | 20 MHz               | 3.5 MHz  | 330 - 400 MHz   | 330 - 400 MHz   | External |
| B0   | 400 MHz           | Standard | 9.45 MHz             | 2 MHz    | 400 - 470 MHz   | 400 - 470 MHz   | External |
| B1   | 400 MHz           | Option 1 | 5 MHz                | 0.5 MHz  | 400 - 470 MHz   | 400 - 470 MHz   | External |
| B2   | 400 MHz           | Option 2 | 20 MHz               | 3.5 MHz  | 400 - 470 MHz   | 400 - 470 MHz   | External |
| C0   | 400 MHz           | Standard | 3 MHz                | 0.5 MHz  | 470 - 492 MHz   | 473 - 495 MHz   | External |
| D0   | 600 MHz           | Standard | 45 MHz               | 7 MHz    | 620 - 715 MHz   | 620 - 715 MHz   | Internal |
| E0   | 700 MHz           | Standard | 30 MHz               | 7 MHz    | 698 - 806 MHz   | 698 - 806 MHz   | Internal |
| F0   | 800 MHz           | Standard | 40 MHz               | 7 MHz    | 805 - 890 MHz   | 805 - 890 MHz   | Internal |
| G0   | 900 MHz           | Standard | 40 MHz               | 7 MHz    | 850 - 960 MHz   | 850 - 960 MHz   | Internal |
| G1   | 900 MHz           | Option 1 | 9 MHz                | 1.5 MHz  | 928 - 960 MHz   | 928 - 960 MHz   | External |
| G2   | 900 MHz           | Option 2 | 9 MHz                | 1 MHz    | 928 - 960 MHz   | 928 - 960 MHz   | Internal |
| G3   | 900 MHz           | Option 3 | 5.5 MHz              | 0.5 MHz  | 900 - 960 MHz   | 900 - 960 MHz   | External |
| G4   | 900 MHz           | Option 4 | 3.6 MHz              | 0.5 MHz  | 900 - 960 MHz   | 900 - 960 MHz   | External |
| H0   | 1400 MHz          | Standard | 48 MHz               | 7 MHz    | 1350 - 1550 MHz | 1350 - 1550 MHz | Internal |
| H1   | 1400 MHz          | Option 1 | 23.5 MHz             | 7 MHz    | 1350 - 1550 MHz | 1350 - 1550 MHz | Internal |
| K0   | 1800 MHz          | Standard | 47.5 MHz             | 14 MHz   | 1700 - 2100 MHz | 1700 - 2100 MHz | Internal |
| 10   | 2000 MHz          | Standard | 91 MHz               | 14 MHz   | 1900 - 2300 MHz | 1900 - 2300 MHz | Internal |
| JO   | 2500 MHz          | Standard | 74 MHz               | 14 MHz   | 2300 - 2700 MHz | 2300 - 2700 MHz | Internal |
| J1   | 2500 MHz          | Option 1 | 32 MHz               | 4 MHz    | 2314 - 2318 MHz | 2346 - 2350 MHz | Internal |

Notes All duplexers are bandpass

Contact 4RF for other duplexer options

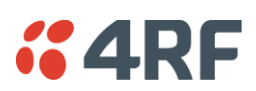

# Interface Specifications

## Ethernet Interface

| General     | Interface            | RJ-45 * 4 (Integrated 4-port switch)                                                                                                 |
|-------------|----------------------|----------------------------------------------------------------------------------------------------|
|             | Cabling              | CAT-5 UTP, supports auto MDIX (Standard Ethernet)                                                                                    |
|             | Maximum line length  | 100 metres on cat-5 or better                                                                                                    |
|             | Bandwidth allocation | n x 8 kbit/s up to maximum available.<br>n x 64 kbit/s is recommended for terminals with higher<br>channel size (> 500 kHz, 32 QAM). |
|             | Ethernet capacity    | The ethernet capacity maximum is determined by the lesser of the available radio link capacity or 50 Mbit/s.                         |
|             | Maximum packet size  | 'Standard' Ethernet packets: max 1518 octets<br>Tagged and double-tagged packets: max 1526 octets                                    |
|             | Data buffer size     | Up to 256 frames                                                                                                    |
|             | Address table size   | 2048 IP addresses                                                                                                    |
|             | WAN protocol         | HDLC                                                                                                    |
|             | Ethernet mode        | 10Base-T or 100Base-TX<br>Full duplex or half duplex<br>(Auto-negotiating and auto-sensing)                                          |
|             | VLAN tagging         | IEEE 802.1Q VLAN tagging                                                                                                    |
|             | QoS                  | IEEE 802.1p<br>Ipv4 TOS DiffServ<br>Ipv6 traffic class                                                                               |
|             | Spanning Tree        | Forwards 802.1D Spanning Tree Protocol packets up to 1526 bytes in length.                                                           |
| Diagnostics | Green LED            | On: Ethernet signal received<br>Flashing: Indicates data traffic present on the interface                                            |

**Note:** Do not connect Power over Ethernet (PoE) connections to the Aprisa XE Ethernet ports as this will damage the port.

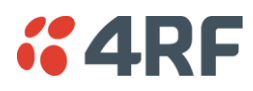

# QJET Quad E1 / T1 Interface

| General     | Standard                        | G.703 and G.704                                                                                                    |
|-------------|---------------------------------|----------------------------------------------------------------------------------------------------|
|             | Interface                       | RJ-45                                                                                                    |
|             | Line termination impedance      | E1 120 Ω balanced<br>T1 100 Ω balanced                                                                                                    |
|             | Maximum line length             | E1 typically up to 1.7 km (43 dB of loss at 1024 kHz in standard 0.4 mm <sup>2</sup> cable).<br>T1 typically up to 1.7 km (36 dB of loss at 772 kHz in standard 0.4 mm <sup>2</sup> cable).                                  |
|             | Bandwidth allocation            | Framed E1s require a link bandwidth of 2048 kbit/s.<br>Unframed E1s require a link bandwidth of 2088 kbit/s.<br>Framed T1s require a link bandwidth of 1544 kbit/s.<br>Unframed T1s require a link bandwidth of 1584 kbit/s. |
|             | Line code                       | E1 HDB3 or AMI<br>T1 B8ZS or AMI                                                                                                    |
|             | Tx Waveform Shaper<br>(T1 only) | 0 ~ 133 ft<br>133 ~ 266 ft<br>266 ~ 399 ft<br>399 ~ 533 ft<br>533 ~ 655 ft                                                                                                    |
|             | Stability                       | ±50 ppm                                                                                                    |
|             | Jitter performance              | G.823 (sections 2 & 3)                                                                                                    |
| Diagnostics | Green LED                       | On: Interface is operational and in service<br>Off: No 2 Mbit/s input signal<br>Flashing: The interface loopback is active.                                                                                                  |
|             | Yellow LED                      | On: Alarm<br>Off: No alarm                                                                                                    |

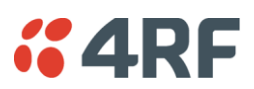

# Q4EM Quad 4 Wire E&M Interface

| General  | Audio                                    | 64 kbit/s (PCM A-Law as per ITU G.711)<br>32, 24 and 16 kbit/s (ADPCM as per ITU G.726 and ANSI<br>TI.303) |
|----------|------------------------------------------|----------------------------------------------------------------------------------------------------|
|          | E&M signalling                           | 8 kbit/s per port                                                                                          |
|          | Maximum line length                      | 400 metres                                                                                                 |
| Analogue | Transmission performance characteristics | ITU G.712 E4 for an operating level range of -14 dBr to +4 dBr for a G.711 64 kbit/s coded channel         |
|          | Input level range                        | -14.0 dBr to +4.0 dBr in 0.5 dB steps                                                                      |
|          | Output level range                       | -14.0 dBr to +4.0 dBr in 0.5 dB steps                                                                      |
|          | Default output level                     | 0 dBr                                                                                                    |
|          | Default input level                      | 0 dBr                                                                                                    |
|          | Maximum level                            | +3.14 dBm0                                                                                                 |
|          | Port impedance                           | 600 Ω                                                                                                    |
|          | Return loss                              | better than 25 dB over the frequency range 200 - 3600 Hz                                                   |
|          | Transformer isolation                    | 3.88 kV                                                                                                    |
|          | End to end gain<br>Frequency response    | 0 dB ± 0.1 dB (300-3000 Hz)<br>0 dB ± 0.5 dB (250-3400 Hz)                                                 |
|          | Audio line protection                    | Secondary protection                                                                                       |
|          | Signal to total distortion               | > 30 dB (0 dBm0 to -30 dBm0)<br>> 22 dB (-45 dBm0)                                                         |

| Signalling  | E&M                       | Mode independent (external power supply / ground reference required)                                                             |
|-------------|---------------------------|----------------------------------------------------------------------------------------------------|
|             | Pulse distortion          | 4:1 multiplexed < 2.250 ms Non-multiplexed $\leq$ 250 $\mu s$                                                                    |
|             | M loop current            | 5.0 to 6.5 mA (constant current)                                                                                                 |
|             | M detection voltage       | 9 VDC                                                                                                    |
|             | M maximum voltage         | 60 VDC                                                                                                    |
|             | E circuit impedance       | 45 Ω closed<br>> 100 kΩ open                                                                                                    |
|             | Maximum E circuit current | 100 mA                                                                                                    |
|             | E maximum voltage         | 60 V                                                                                                    |
|             | E&M circuit protection    | E: Current limited to 120 mA, overvoltage to 350 V<br>M: Current limited to 6.5 mA, overvoltage to 100 V                         |
| Diagnostics | Green LED                 | Off: No external source applied to M wire<br>On: External source applied to M wire<br>Flashing: The interface loopback is active |
|             | Yellow LED                | Off: E wire relay contact open<br>On: E wire relay contact closed                                                                |

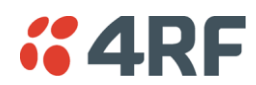

# DFXO Dual Foreign Exchange Office Interface

| General  | Audio                                                | 64 kbit/s (PCM as per ITU G.711)<br>32, 24 and 16 kbit/s (ADPCM as per ITU G.726 and ANSI<br>TI.303)                                                                                                    |
|----------|------------------------------------------------------|----------------------------------------------------------------------------------------------------|
|          | Signalling allocation                                | 8 or 32 kbit/s allocated for CAS (multiplexed / non multiplexed)                                                                                                    |
|          | Companding                                           | A-Law or µ-Law                                                                                                    |
|          | Maximum line length                                  | 600 metres (2000 feet) on 0.4 mm / 26 AWG copper pair                                                                                                    |
|          | Calling line ID (CLI)                                | Support provided for ETSI: EN 300 659-1 & 2 and BT: SIN 227 and 242                                                                                                    |
|          | Fax                                                  | Conforms to G3 standard for 64 kbit/s PCM and 32 kbit/s ADPCM compression                                                                                                    |
| Analogue | Transmission performance characteristics             | ITU G.712 E2 for an operating level range of -6 dBr to +1 dBr for a G.711 64 kbit/s coded channel                                                                                                    |
|          | Input level range                                    | -10 dBr to +1.0 dBr in 0.5 dB steps                                                                                                    |
|          | Output level range                                   | -10 dBr to +1.0 dBr in 0.5 dB steps                                                                                                    |
|          | Default Input level                                  | -4.0 dBr                                                                                                    |
|          | Default Output level                                 | -1.0 dBr                                                                                                    |
|          | Maximum level                                        | +3.14 dBm0                                                                                                    |
|          | Line impedance / Hybrid<br>balance impedance options | 600 Ω<br>900 Ω<br>600 Ω + 2.16 μF<br>900 Ω + 2.16 μF<br>270 Ω + 750 Ω    150 nF (TBR-21)<br>220 Ω + 820 Ω    120 nF (TN12)<br>370 Ω + 620 Ω    310 nF (BT3)<br>320 Ω + 1050 Ω    210 nF (BT Network)<br>200 Ω + 680 Ω    100 nF (China) |
|          | Return Loss                                          | better than 12 dB 300 Hz to 600 Hz<br>better than 15 dB 600 Hz to 3400 Hz                                                                                                    |
|          | Trans hybrid loss                                    | better than 13 dB 300 Hz to 3400 Hz<br>better than 17 dB 500 Hz to 2500 Hz<br>(with matched external line and hybrid balance impedance)                                                                                                 |
|          | Common mode rejection ratio                          | better than 40 dB 50 Hz to 3800 Hz<br>better than 46 dB 600 Hz to 3400 Hz                                                                                                    |
|          | Echo Canceller                                       | provides up to 64 ms of echo cancellation reduces the echo by more than 15 dB at an input signal level of $-10$ dBm0.                                                                                                    |

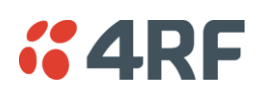

| Signalling  | DTMF dialing                      | Standard DTMF dialing over the voice channel                                                                                   |  |  |  |  |
|-------------|-----------------------------------|----------------------------------------------------------------------------------------------------|--|--|--|--|
|             | Pulse dialing                     | Transparent decadic signalling at 7 - 14 PPS with break period limits of 60 - 73 $\%$                                          |  |  |  |  |
|             | Pulse distortion                  | 4:1 multiplexed < 2.250 ms Non-multiplexed $\leq$ 250 $\mu s$                                                                  |  |  |  |  |
|             | Reversals                         | Line polarity reversal detection                                                                                               |  |  |  |  |
|             | Loop current limit                | maximum of 60 mA with Loop Current Limiter On                                                                                  |  |  |  |  |
|             |                                   | maximum of 160 mA with Loop Current Limiter Off                                                                                |  |  |  |  |
|             | Metering level sensitivity        | 12 kHz / 16 kHz billing tone detection with a selectable level sensitivity of -17dBm to -40 dBm in 1dB steps into 200 $\Omega$ |  |  |  |  |
|             |                                   | (60 mV rms to 5 mV rms into 200 $\Omega$ ).                                                                                    |  |  |  |  |
|             | Metering level maximum            | The maximum level of metering signal the DFXO can tolerate without voice band interference is 0.8 Vrms into 200 $\Omega.$      |  |  |  |  |
|             | Loop resistance on-hook           | >1 MΩ                                                                                                    |  |  |  |  |
|             | Ringing detection threshold       | Three selectable options of 16 Vrms, 26 Vrms and 49 Vrms $\pm$ 20 %.                                                           |  |  |  |  |
|             | Ringing detection frequency       | 15 to 50 Hz sine wave                                                                                                    |  |  |  |  |
|             | Ringing input impedance           | Two selectable options of >1 M $\Omega$ and >12 k $\Omega$                                                                     |  |  |  |  |
|             | Ringing DC offset range tolerance | 0 to -75VDC                                                                                                    |  |  |  |  |
|             | Ringing input voltage maximum     | up to 100 Vrms                                                                                                    |  |  |  |  |
|             | Ringing cadence limits            | min max                                                                                                    |  |  |  |  |
|             |                                   | Ringing ON: 270 ms 10 secs                                                                                                    |  |  |  |  |
|             |                                   | Ringing OFF: 180 ms 4 secs                                                                                                    |  |  |  |  |
|             | Ringing cadence distortion        | < 40 ms cadence error on both ring and silent periods                                                                          |  |  |  |  |
| Physical    | Physical interface                | Dual RJ-45 per port (1 line port, 1 monitor port)                                                                              |  |  |  |  |
| Diagnostics | Green LED                         | Off: Interface operational but not in service<br>On: Interface in service<br>Flashing: Cadenced ringing on line                |  |  |  |  |
|             | Yellow LED                        | Off: No interface alarm<br>On: Interface alarm<br>Flashing: The interface loopback is active                                   |  |  |  |  |

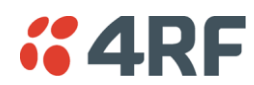

# DFXS Dual Foreign Exchange Subscriber Interface

| General  | Audio                                                | 64 kbit/s (PCM as per ITU G.711)<br>32, 24 and 16 kbit/s (ADPCM as per ITU G.726 and ANSI<br>TI.303)                                    |  |
|----------|------------------------------------------------------|----------------------------------------------------------------------------------------------------|--|
|          | Signalling Allocation                                | 8 or 32 kbit/s allocated for CAS (multiplexed / non multiplexed)                                                                        |  |
|          | Compression coding                                   | A-Law or µ-Law                                                                                                    |  |
|          | Maximum line length                                  | 600 metres (2000 feet) on 0.4 mm / 26 AWG copper pair                                                                                   |  |
|          | Calling line ID (CLI)                                | Support provided for ETSI: EN 300 659-1 & 2 and BT: SIN 227 and 242                                                                     |  |
|          | Fax                                                  | Conforms to G3 standard for 64 kbit/s PCM and 32 kbit/s ADPCM compression                                                               |  |
| Analogue | Transmission performance characteristics             | ITU G.712 E2 for an operating level range of -6 dBr to +2.0 dBr for a G.711 64 kbit/s coded channel                                     |  |
|          | Input level range                                    | -9.0 dBr to +2.0 dBr in 0.5 dB steps                                                                                                    |  |
|          | Output level range                                   | -9.5 dBr to +2.5 dBr in 0.5 dB steps                                                                                                    |  |
|          | Default Input level                                  | +1.0 dBr                                                                                                    |  |
|          | Default Output level                                 | -6.0 dBr                                                                                                    |  |
|          | Maximum level                                        | +3.14 dBm0                                                                                                    |  |
|          | Line impedance / Hybrid<br>balance impedance options |                                                                                                    |  |
|          | Return Loss                                          | better than 12 dB 300 Hz to 600 Hz<br>better than 15 dB 600 Hz to 3400 Hz                                                               |  |
|          | Trans hybrid loss                                    | better than 13 dB 300 Hz to 3400 Hz<br>better than 17 dB 500 Hz to 2500 Hz<br>(with matched external line and hybrid balance impedance) |  |
|          | Common mode rejection ratio                          | better than 40 dB 50 Hz to 3800 Hz<br>better than 46 dB 600 Hz to 3400 Hz                                                               |  |

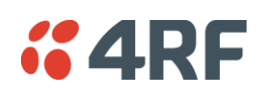

| Signalling  | Feed voltage output           | -48 V (160 + 160 $\Omega$ voltage source current limited)                                                                                                    |
|-------------|-------------------------------|----------------------------------------------------------------------------------------------------|
|             | Loop current limit            | 35 mA ± 10 %.                                                                                                    |
|             | Seize signal                  | Loop start only (no ground start)                                                                                                    |
|             | Loop detect threshold         | 9 to 12 mA (step function between on hook and off hook)                                                                                                    |
|             | Loop non-seizure current      | > 6 mA (step function between on hook and off hook)                                                                                                    |
|             | Loop release threshold        | > 4 mA                                                                                                    |
|             | DTMF dialing                  | Standard DTMF dialing over the voice channel                                                                                                    |
|             | Pulse dialing                 | Transparent decadic signalling at 7 - 14 PPS with break<br>period limits of 60 - 73 % (with loop current > 23 mA)                                                                                                    |
|             | Pulse distortion              | 4:1 multiplexed < 2.250 ms Non-multiplexed $\leq$ 250 $\mu s$                                                                                                    |
|             | Reversals output              | Line polarity reversal output (optional)                                                                                                    |
|             | Metering output frequency     | 12 kHz / 16 kHz ± 0.5 %.                                                                                                    |
|             | Metering output voltage       | Four selectable output voltages of 100 mV, 200 mV, 300 mV and 400 mV rms into 200 $\Omega$ $\pm$ 20 $\%$ sourced via the Line Impedance setting but limited to a maximum open circuit voltage of 1 Vrms.                                                        |
|             | Metering output distortion    | Billing tone total distortion < 5 %.                                                                                                    |
|             | Ringer waveform               | Sinusoidal with a maximum total distortion of 10% (into 3 REN load)                                                                                                    |
|             | Ringer voltage (open circuit) | <ul> <li>Five selectable ringer output voltages sourced via an internal ringing resistance of 178 Ω per port.</li> <li>The ringing output is a composite balanced AC ringing voltage with a differential DC offset voltage.</li> <li>60 Vrms + 0 VDC</li> </ul> |
|             |                               | 55 Vrms + 10 VDC<br>50 Vrms + 18 VDC<br>45 Vrms + 22 VDC<br>40 Vrms + 24 VDC<br>Both the DC and AC components have a tolerance of ± 5%.                                                                                                    |
|             | Ringer output frequency       | Three selectable options of 17, 25 or 50 Hz $\pm$ 5%                                                                                                    |
|             | Ringer output power           | 60 Vrms source into a load of 2 REN<br>45 Vrms source into a load of 3 REN<br>(1 REN $\approx$ 6930 Ω <sup>–</sup> in series with 8 μF)                                                                                                    |
|             | Ring trip                     | Ring trip will ocurr in < 150 ms following DC loop of > 20 mA                                                                                                    |
|             | Ring trip immunity            | Ring trip will not ocurr if the DFXS outputs ringing into a load of 500 $\Omega$ in series with 4.4 $\mu F$ or less.                                                                                                    |
| Physical    | Physical interface            | Dual RJ-45 per port (1 line port, 1 monitor port)                                                                                                    |
|             | Line protection               | Secondary protection (4RF recommends the use of external primary protection in lightning prone areas)                                                                                                    |
| Diagnostics | Green LED                     | Off: Interface operational but not in service<br>On: Interface in service<br>Flashing: Cadenced ringing on line                                                                                                    |
|             | Yellow LED                    | Off: No interface alarm<br>On: Interface alarm<br>Flashing: The interface loopback is active                                                                                                    |

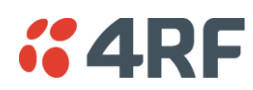

# QV24 Quad V.24 Serial Data Interface

| General             | Interface               | ITU-T V.24 / EIA/TIA RS-232E                                                                             |
|---------------------|-------------------------|----------------------------------------------------------------------------------------------------|
|                     | Interface direction     | DCE only                                                                                                 |
|                     | Bandwidth allocation    | 8 to 120 kbit/s in 8 kbit/s steps (dependent on rate selected)                                           |
|                     | Control line allocation | 8 kbit/s                                                                                                 |
|                     | Maximum line length     | 10 metres                                                                                                |
|                     | Data clamp              | Mark hold when out of sync.                                                                              |
|                     | Control line clamp      | Off when loss of sync.                                                                                   |
|                     | Clock                   | Internally generated from 2.048 MHz system clock (synchronized at both ends)                             |
| Async<br>parameters | Transparent mode        | Operation is completely transparent but limited to 0-600 bit/s                                           |
|                     | Standard mode data bits | 7 or 8 bits                                                                                              |
|                     | Standard mode parity    | Transparent (enable / disable)                                                                           |
|                     | Standard mode stop bits | 1 or 2 bits                                                                                              |
|                     | Asynchronous Data rates | 300, 600, 1200, 2400, 4800, 7200, 9600, 12800, 14400, 19200, 23040, 28800, 38400, 57600 and 115200 bit/s |
| Control signals     | End-to-end              | CTS to RTS, DSR to DTR                                                                                   |
| Diagnostics         | Green LED               | Indicates RX data traffic present                                                                        |
|                     | Yellow LED              | Indicates TX data traffic present                                                                        |

## QV24S Quad V.24 Serial Data Interface

| General         | Interface               | ITU-T V.24 / EIA/TIA RS-232E                                   |
|-----------------|-------------------------|----------------------------------------------------------------|
|                 | Interface direction     | DCE only                                                       |
|                 | Bandwidth allocation    | 8 to 120 kbit/s in 8 kbit/s steps (dependent on rate selected) |
|                 | Control line allocation | 8 kbit/s                                                       |
|                 | Maximum line length     | 10 metres                                                      |
|                 | Data clamp              | Mark hold when out of sync.                                    |
|                 | Control line clamp      | Off when loss of sync.                                         |
|                 | Synchronous Data rates  | 300, 600, 1200, 2400, 4800, 9600 and 19200 bit/s               |
| Control signals | End-to-end              | CTS to RTS                                                     |
| Diagnostics     | Green LED               | Indicates RX data traffic present                              |
|                 | Yellow LED              | Indicates TX data traffic present                              |

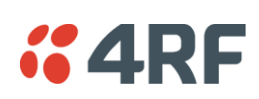

# HSS Single High Speed Synchronous Data Interface

| Coporal     | Interfaces           |                                                                                                  |
|-------------|----------------------|--------------------------------------------------------------------------------------------------|
| General     | Interfaces           |                                                                                                  |
|             |                      | ITU-T X.21                                                                                       |
|             |                      | EIA RS-449                                                                                       |
|             |                      | EIA RS-530                                                                                       |
|             | Bandwidth allocation | 8 to 2048 kbit/s in 8 kbit/s steps (dependent on rate selected)<br>8 kbit/s for control lines    |
|             | Maximum line length  | 3 metres                                                                                         |
|             | Clock                | Internally generated from 2.048 MHz system clock (synchronized at both ends) on DCE to DCE mode. |
|             |                      | Clock provided by external DCE when in DTE mode.                                                 |
|             |                      | Remote DCE outputs clock-timed by incoming clock at DTE.                                         |
| Diagnostics | Top Green LED        | On: Normal operation<br>Flashing: Loopback                                                       |
|             | Lower Green LED      | On: Normal operation                                                                             |

# External Alarm Interfaces

| Alarm inputs  | Detector type     | Isolated current detectors                                                                                                    |
|---------------|-------------------|----------------------------------------------------------------------------------------------------|
|               | Detection current | 5.0 to 6.5 mA (constant current)                                                                                                   |
|               | Detection voltage | 9 to 60 VDC or AC rms                                                                                                    |
| Alarm outputs | Contact type      | Isolated semiconductor relay type contacts                                                                                         |
|               | Maximum current   | 100 mA                                                                                                    |
|               | Maximum voltage   | 0 to 60 VDC or AC rms                                                                                                    |
|               | Ouput impedance   | 45 Ω closed > 100 kΩ open                                                                                                    |
| Overall       | Latency           | The latency for an alarm presented on an external alarm input to the alarm being output on an external alarm output is < 2 seconds |

## Auxiliary Interfaces

| Management  | Configuration and management | Embedded web server and / or SNMP accessed via Ethernet interface or across link |
|-------------|------------------------------|----------------------------------------------------------------------------------|
| Test points | RSSI                         | Front panel test point for measuring the RSSI voltage                            |

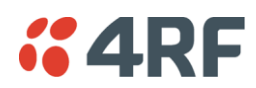

# **Power Specifications**

# AC Power Supply

| Nominal<br>voltage | Input voltage<br>range | Maximum Power<br>input | Max VA | Frequency  |
|--------------------|------------------------|------------------------|--------|------------|
| 115 VAC            | 103 - 127 Vrms         | 180 W                  | 400 VA | 47 - 63 Hz |
| 230 VAC            | 207 - 254 Vrms         | 180 W                  | 400 VA | 47 - 63 Hz |

# DC Power Supply

| Nominal voltage | Input voltage<br>range | Maximum Power<br>input | Maximum input<br>current | Recommended<br>DC breaker<br>rating |
|-----------------|------------------------|------------------------|--------------------------|-------------------------------------|
| +12 VDC LP      | 10.5 to 18 VDC         | 53 W                   | 5 A                      | 8 A                                 |
| ±12 VDC         | 10.5 to 18 VDC         | 180 W                  | 18 A                     | 25 A                                |
| ±24 VDC         | 20.5 to 30 VDC         | 180 W                  | 8 A                      | 10 A                                |
| ±48 VDC         | 40 to 60 VDC           | 180 W                  | 4 A                      | 5 A                                 |

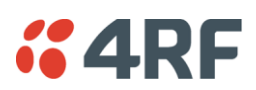

## Power Consumption

| Terminal Type                   | Power Consumption (min - max)                                                                                                    |
|---------------------------------|----------------------------------------------------------------------------------------------------|
| Standard Aprisa XE 1+0 terminal | 34 to 170 W Input power                                                                                                    |
|                                 | (dependent on the transmitter output power, the interface cards fitted and the power supply option)                              |
| Standard Aprisa XE 1+1 terminal | 74 to 375 W Input power                                                                                                    |
|                                 | (dependent on the transmitter output power, the interface cards fitted, the number of trib switches and the power supply option) |
| Standard Aprisa XE HSD terminal | 68 to 286 W Input power                                                                                                    |
|                                 | (dependent on the transmitter output power, the interface cards fitted and the power supply option)                              |

## Power Consumption Model

An Aprisa XE Power Consumption model program called XEpower is on the Aprisa XE CD. This program shows the typical power consumption for any product configuration. Java 1.6 is required to be installed on your PC to run this program.

### Standard Aprisa XE 1+0 terminal - 48 VDC

These power consumption figures represent the typical power drawn by a single standard 1400 MHz 1+0 terminal measured at the input to a  $\pm$  48 VDC power supply.

| Power Consumption (min - max)   | 40 to 150 W Input power (dependent on interface cards fitted and transmitter output power level)                                                        |
|---------------------------------|----------------------------------------------------------------------------------------------------|
| Terminal only:                  |                                                                                                    |
| TX power of + 20 dBm            | 44 W                                                                                                    |
| TX power of + 25 dBm            | 54 W                                                                                                    |
| TX power of + 30 dBm            | 61 W                                                                                                    |
| TX power of + 35 dBm            | 64 W                                                                                                    |
| Interface cards:                |                                                                                                    |
| QJET four port E1 card          | 2.3 W (four ports operating)                                                                                                    |
| Q4EM four port 4W E&M card      | 0.6 W (all states)                                                                                                    |
| QV24 four port V.24 card        | 0.2 W (all states)                                                                                                    |
| DFXO two port 2W FXO card       | 0.7 W (all states)                                                                                                    |
| DFXS two port 2W FXS card       | One DFXS card installed with both ports idle (on hook): 2.5 W<br><u>Plus</u> :<br>1.9 W / line off-hook (200 ohm copper loop plus 450 ohm<br>telephone) |
|                                 | 1.0 W / line ringing (60 Vrms 25Hz source via 100 ohm copper<br>loop into a 1 REN load)                                                                 |
|                                 | 1.5 W / line ringing (45 Vrms 25Hz source via 100 ohm copper loop into a 3 REN load)                                                                    |
| HSS single port high speed data | 1.0 W (all states)                                                                                                    |
| MHSB:                           |                                                                                                    |
| Tributary and RF switch         | 13 W not switched                                                                                                    |
|                                 | 25 W switched                                                                                                    |

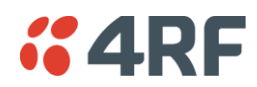

## Low Power Aprisa XE 1+0 terminal - 12 VDC

These power consumption figures represent the typical power drawn by a single low power 1400 MHz 1+0 terminal measured at the input to a low power +12 VDC power supply.

| Power Consumption (min - max)   | 34 to 53 W Input power (dependent on interface cards fitted and transmitter output power level) |
|---------------------------------|-------------------------------------------------------------------------------------------------|
| Terminal only:                  |                                                                                                 |
| TX power of + 20 dBm            | 34 W                                                                                            |
| TX power of + 24 dBm            | 40 W                                                                                            |
| Interface cards:                |                                                                                                 |
| QJET four port E1 card          | 1.9 W (four ports operating)                                                                    |
| Q4EM four port 4W E&M card      | 0.53 W (all states)                                                                             |
| QV24 four port V.24 card        | 0.15 W (all states)                                                                             |
| DFXO two port 2W FXO card       | 0.56 W (all states)                                                                             |
| DFXS two port 2W FXS card       | One DFXS card installed with both ports idle (on hook): 2.1 W<br><u>Plus</u> :                  |
|                                 | telephone)                                                                                      |
|                                 | 0.8 W / line ringing (60 Vrms 25Hz source via 100 ohm copper<br>loop into a 1 REN load)         |
|                                 | 1.2 W / line ringing (45 Vrms 25Hz source via 100 ohm copper loop into a 3 REN load)            |
| HSS single port high speed data | 0.85 W (all states)                                                                             |

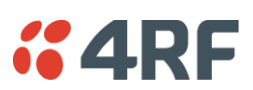

# Protection System Specifications

# **MHSB** Protection

| MHSB switches    | Switching time           | < 25 ms from detection of alarm condition                   |
|------------------|--------------------------|-------------------------------------------------------------|
|                  | Switch hysteresis        | 30 seconds (to prevent switching on short alarm transients) |
|                  | RF path restore time     | < 10 seconds                                                |
| RF switch        | TX relay / cable loss    | ≤ 1.0 dB                                                    |
|                  | RX splitter / cable loss | $\leq$ 4.0 dB                                               |
|                  | Total system loss        | System gain reduced by a maximum of 5 dB                    |
| Tributary switch | Ports                    | 8                                                           |

## **HSD** Protection

| TX path         | TX relay / cable loss | ≤ 1.0 dB                                  |
|-----------------|-----------------------|-------------------------------------------|
| Switching times | Transmit path         | < 25 ms from detection of alarm condition |
|                 | Receive path          | Hitless                                   |

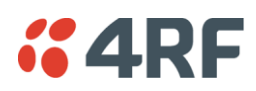

# **General Specifications**

## Environmental

| Operating range         | -10 to +50° C                         |
|-------------------------|---------------------------------------|
| Storage range           | -20 to +70° C                         |
| Humidity                | Maximum 95% non-condensing            |
| Acoustic noise emission | 59 dBA (A-weighted Sound Power Level) |

## Mechanical

| Height | Standard terminal                                  |
|--------|----------------------------------------------------|
|        | 2 U high (internal duplexer)                       |
|        | 3 - 4 U high (depending on external duplexer type) |
|        | MHSB terminal                                      |
|        | 6 U high (internal duplexer)                       |
|        | 7 - 8 U high (depending on external duplexer type) |
|        | HSD terminal                                       |
|        | 4 U high (internal duplexer)                       |
|        | 6 - 8 U high (depending on external duplexer type) |
| Width  | 19-inch rack mount                                 |
|        | 434 mm (without mounting brackets attached)        |
|        | 483 mm (with mounting brackets attached)           |
| Depth  | 372 mm                                             |
| Colour | Pure black                                         |
| Weight | Standard terminal                                  |
|        | 8 kg (internal duplexer)                           |
|        | 9 - 12 kg (depending on external duplexer type)    |
|        | MHSB terminal                                      |
|        | 25 kg (internal duplexer)                          |
|        | 26 - 29 kg (depending on external duplexer type)   |
|        | HSD terminal                                       |
|        | 17 kg (internal duplexer)                          |
|        | 19 - 24 kg (depending on external duplexer type)   |

## **ETSI Compliance**

| Radio         | EN 301 751, EN 300 630<br>EN 302 217 Parts 1, 2.1, and 2.2       |
|---------------|------------------------------------------------------------------|
| EMI/EMC       | EN 301 489 Parts 1 & 4                                           |
| Safety        | EN 60950                                                         |
|               | CSA 253147 applicable for AC, 48 VDC and 24 VDC product variants |
| Environmental | ETS 300 019 Class 3.2                                            |

# **4RF**

# **19. Product End Of Life**

# End-of-Life Recycling Programme (WEEE)

The WEEE Directive concerns the recovery, reuse, and recycling of electronic and electrical equipment. Under the Directive, used equipment must be marked, collected separately, and disposed of properly.

4RF Limited has implemented an end-of-life recycling programme to manage the reuse, recycling, and recovery of waste in an environmentally safe manner using processes that comply with the WEEE Directive (EU Waste Electrical and Electronic Equipment 2002/96/EC).

## The WEEE Symbol Explained

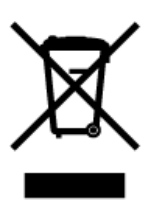

This symbol appears on Electrical and Electronic Equipment (EEE) as part of the WEEE (Waste EEE) directive. It means that the EEE may contain hazardous substances and must not be thrown away with municipal or other waste.

## WEEE Must Be Collected Separately

You must not dispose of electrical and electronic waste with municipal and other waste. You must separate it from other waste and recycling so that it can be easily collected by the proper regional WEEE collection system in your area.

## YOUR ROLE in the Recovery of WEEE

By separately collecting and properly disposing of WEEE, you are helping to reduce the amount of WEEE that enters the waste stream.

One of the aims of the WEEE directive is to divert EEE away from landfill and encourage recycling. Recycling EEE means that valuable resources such as metals and other materials (which require energy to source and manufacture) are not wasted. Also, the pollution associated with accessing new materials and manufacturing new products is reduced.

## EEE Waste Impacts the Environment and Health

Electrical and electronic equipment (EEE) contains hazardous substances which have potential effects on the environment and human health. If you want environmental information on the Aprisa XE terminal, contact us (on page 19).

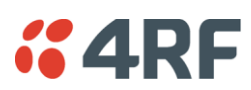

# 20. Abbreviations

| ADC     | Analogue to Digital Converter                         | H/W    | Hardware                       |
|---------|-------------------------------------------------------|--------|--------------------------------|
| ADPCM A | Adaptive Differential Pulse Code<br>Modulation        | IC     | Integrated Circuit             |
|         |                                                       | IF     | Intermediate Frequency         |
| ADSL    | Asymmetrical Digital Subscriber                       | IP     | Internet Protocol              |
| 100     | Line                                                  | 1/0    | Input/Output                   |
| AGC     |                                                       | ISP    | Internet Service Provider      |
| AMP     | Amplifier                                             | kbit/s | Kilobits per second            |
| BER     | Bit Error Rate                                        | kHz    | Kilohertz                      |
| CAS     | Channel Associated Signalling                         | LAN    | Local Area Network             |
| CPE     | Customer Premises Equipment                           | LED    | Light Emitting Diode           |
| CLI     | Calling Line Identification                           | LOS    | Loss of Signal                 |
| DAC     | Digital to Analogue Converter                         | mA     | Milliamps                      |
| dB      | Decibels                                              | MAC    | Media Access Control           |
| dBc     | Decibels relative to carrier power                    | Mbit/s | Megabits per second            |
| dBm     | Decibels relative to 1 mW                             | MHSB   | Monitored Hot Standby          |
| dBr     | Decibels relative to the transmission reference point | MHz    | Megahertz                      |
| DCE     | Data Communications Equipment                         | MIB    | Management Information Base    |
| DTE     | Data Terminal Equipment                               | MTBF   | Mean Time Between Failures     |
| DTI     | Digital Trunk Interface                               | MTTR   | Mean Time To Repair            |
| E&M     | Ear and Mouth                                         | ms     | milliseconds                   |
| EMC     | Electro-Magnetic Compatibility                        | NFAS   | Not Frame Alignment Signal (E1 |
| EMI     | Electro-Magnetic Interference                         | NIAC   | Natural Management System      |
| ESD     | Electro-Static Discharge                              |        | Network management System      |
| ETSI    | European Telecommunications                           | USI    | Open Systems Interconnection   |
|         | Standards Institute                                   | РАВХ   | Exchange                       |
| FAS     | Frame Alignment Signal (E1<br>frame)                  | PBX    | Private Branch Exchange        |
| FEC     | Forward Error Correction                              | PC     | Personal Computer              |
| FFE     | Feed Forward Equalizer                                | PCM    | Pulse Code Modulation          |
| F/W     | Firmware                                              | PCA    | Printed Circuit Assembly       |
| FXO     | Foreign Exchange Office                               | PLL    | Phase Locked Loop              |
| FXS     | Foreign Exchange Subscriber                           | POP    | Point of Presence              |
| GSM     | Global System for Mobile                              | POTS   | Plain Old Telephone Service    |
|         | communications                                        | ppm    | Parts Per Million              |
| HSC     | Hardware Software Compatibility                       | PSTN   | Public Switched Telephone      |
| HSS     | High-Speed Synchronous Serial                         | PMR    | Public Mobile Radio            |

| QAM               | Quadrature Amplitude Modulation                    | ТСХО  | Temperature Compensated                   |
|-------------------|----------------------------------------------------|-------|-------------------------------------------|
| QPSK              | Quadrature Phase Shift Keying                      |       | Crystal Oscillator                        |
| RAI               | Remote Alarm Indicator                             | TETRA | Terrestrial Trunk Radio                   |
| RF                | Radio Frequency                                    | TFTP  | Trivial File Transfer Protocol            |
| RoHS Rest<br>Subs | Restriction of Hazardous                           | TMR   | Trunk Mobile Radio                        |
|                   | Substances                                         | ТХ    | Transmitter                               |
| RSSI              | Received Signal Strength<br>Indication             | UTP   | Unshielded Twisted Pair                   |
|                   |                                                    | VAC   | Volts AC                                  |
| RX                | Receiver                                           | VCO   | Voltage Controlled Oscillator             |
| SNMP              | Simple Network Management<br>Protocol              | VDC   | Volts DC                                  |
| SNR               | Signal to Noise Ratio                              | VoIP  | Voice over Internet Protocol              |
| SWR               | Standing Wave Ratio                                | WEEE  | Waste Electrical and Electronic Equipment |
| TCP/IP            | Transmission Control<br>Protocol/Internet Protocol |       |                                           |

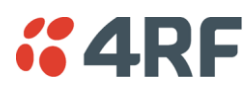

# 21. Acknowledgments and Licensing

The Aprisa XE product software runs the GNU Linux Operating System and incorporates several other packages in accordance with the free software philosophy.

The following list identifies the licensed software used:

## BusyBox

Description: Tiny versions of common UNIX utilities Reference: <u>http://busybox.net/</u> License Type: GNU General Public License (GPL)

## DropBear SSH Server

Description: Small and secure SSH Server Reference: <u>http://matt.ucc.asn.au/dropbear/</u> License Type: MIT Style License

## GoAhead WebServer 2.1

Description: Embedded Web Server Reference: <u>http://webserver.goahead.com/</u> License Type: Private License

### Linux Kernel

Description: Linux Kernel version 2.4.26 Reference: <u>http://www.kernel.org/</u> License Type: GNU General Public License (GPL)

### **Net-SNMP**

Description: Various tools relating to SNMP Reference: <u>http://www.net-snmp.org/</u> License Type: CMU/UCD and BSD License

### uClibc

Description: C library for embedded Linux systems Reference: <u>http://uclibc.org/</u> License Type: GNU Lesser General Public License (LGPL)

### **U-Boot**

Description: Bootloader Reference: <u>http://u-boot.sourceforge.net/</u> License Type: GNU General Public License (GPL)

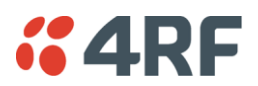

## Software Licensed Under the GPL

Some of the above packages licensed under the GPL have been modified by 4RF Limited. The copyright holders of these modified packages (including 4RF Limited) agree to them being distributed under the terms of the General Public License.

Copies of the GNU General Public License (GPL) and Lesser General Public License (LGPL) can be obtained from the Free Software Foundation Inc, 59 Temple Place - Suite 330, Boston, MA, 02111-1307, USA. Plain text copies of these licenses can also be found at:

http://www.gnu.org/licenses/gpl.txt

http://www.gnu.org/licenses/lgpl.txt

If you would like a copy of the GPL source code used in this product on a CD, please send US\$50.00 (to cover the preparation of the CD and transport costs) to 4RF Limited, PO Box 13-506, Wellington, New Zealand.

## Software Licensed Under Other Licenses

The following copyright notices are included for packages not covered by the GPL:

### Dropbear SSH Server (MIT License)

Dropbear-a SSH2 server

Copyright © 2002, 2003 Matt Johnston

All rights reserved

Permission is hereby granted, free of charge, to any person obtaining a copy of this software and associated documentation files (the 'Software'), to deal in the Software without restriction, including without limitation the rights to use, copy, modify, merge, publish, distribute, sublicense, and/or sell copies of the Software, and to permit persons to whom the Software is furnished to do so, subject to the following conditions:

The above copyright notice and this permission notice shall be included in all copies or substantial portions of the Software.

THE SOFTWARE IS PROVIDED 'AS IS', WITHOUT WARRANTY OF ANY KIND, EXPRESS OR IMPLIED, INCLUDING BUT NOT LIMITED TO THE WARRANTIES OF MERCHANTABILITY, FITNESS FOR A PARTICULAR PURPOSE AND NONINFRINGEMENT. IN NO EVENT SHALL THE AUTHORS OR COPYRIGHT HOLDERS BE LIABLE FOR ANY CLAIM, DAMAGES OR OTHER LIABILITY, WHETHER IN AN ACTION OF CONTRACT, TORT OR OTHERWISE, ARISING FROM, OUT OF OR IN CONNECTION WITH THE SOFTWARE OR THE USE OR OTHER DEALINGS IN THE SOFTWARE.

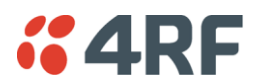

#### **Net-SNMP**

#### Part 1: CMU/UCD (BSD like)

Copyright © 2001-2003, Networks Associates Technology, Inc

All rights reserved.

Redistribution and use in source and binary forms, with or without modification, are permitted provided that the following conditions are met:

Redistributions of source code must retain the above copyright notice, this list of conditions and the following disclaimer.

Redistributions in binary form must reproduce the above copyright notice, this list of conditions and the following disclaimer in the documentation and/or other materials provided with the distribution.

Neither the name of the Networks Associates Technology, Inc nor the names of its contributors may be used to endorse or promote products derived from this software without specific prior written permission.

THIS SOFTWARE IS PROVIDED BY THE COPYRIGHT HOLDERS AND CONTRIBUTORS 'AS IS" AND ANY EXPRESS OR IMPLIED WARRANTIES, INCLUDING, BUT NOT LIMITED TO, THE IMPLIED WARRANTIES OF MERCHANTABILITY AND FITNESS FOR A PARTICULAR PURPOSE ARE DISCLAIMED. IN NO EVENT SHALL THE COPYRIGHT HOLDERS OR CONTRIBUTORS BE LIABLE FOR ANY DIRECT, INDIRECT, INCIDENTAL, SPECIAL, EXEMPLARY, OR CONSEQUENTIAL DAMAGES (INCLUDING, BUT NOT LIMITED TO, PROCUREMENT OF SUBSTITUTE GOODS OR SERVICES; LOSS OF USE, DATA, OR PROFITS; OR BUSINESS INTERRUPTION) HOWEVER CAUSED AND ON ANY THEORY OF LIABILITY, WHETHER IN CONTRACT, STRICT LIABILITY, OR TORT (INCLUDING NEGLIGENCE OR OTHERWISE) ARISING IN ANY WAY OUT OF THE USE OF THIS SOFTWARE, EVEN IF ADVISED OF THE POSSIBILITY OF SUCH DAMAGE.

#### Part 2: Networks Associates Technology, Inc. (BSD)

Copyright © 2001-2003, Networks Associates Technology, Inc

All rights reserved.

Redistribution and use in source and binary forms, with or without modification, are permitted provided that the following conditions are met:

Redistributions of source code must retain the above copyright notice, this list of conditions and the following disclaimer.

Redistributions in binary form must reproduce the above copyright notice, this list of conditions and the following disclaimer in the documentation and/or other materials provided with the distribution.

Neither the name of the Networks Associates Technology, Inc nor the names of its contributors may be used to endorse or promote products derived from this software without specific prior written permission.

THIS SOFTWARE IS PROVIDED BY THE COPYRIGHT HOLDERS AND CONTRIBUTORS 'AS IS" AND ANY EXPRESS OR IMPLIED WARRANTIES, INCLUDING, BUT NOT LIMITED TO, THE IMPLIED WARRANTIES OF MERCHANTABILITY AND FITNESS FOR A PARTICULAR PURPOSE ARE DISCLAIMED. IN NO EVENT SHALL THE COPYRIGHT HOLDERS OR CONTRIBUTORS BE LIABLE FOR ANY DIRECT, INDIRECT, INCIDENTAL, SPECIAL, EXEMPLARY, OR CONSEQUENTIAL DAMAGES (INCLUDING, BUT NOT LIMITED TO, PROCUREMENT OF SUBSTITUTE GOODS OR SERVICES; LOSS OF USE, DATA, OR PROFITS; OR BUSINESS INTERRUPTION) HOWEVER CAUSED AND ON ANY THEORY OF LIABILITY, WHETHER IN CONTRACT, STRICT LIABILITY, OR TORT (INCLUDING NEGLIGENCE OR OTHERWISE) ARISING IN ANY WAY OUT OF THE USE OF THIS SOFTWARE, EVEN IF ADVISED OF THE POSSIBILITY OF SUCH DAMAGE.

#### Part 3: Cambridge Broadband Ltd (BSD)

Portions of this code are copyright © 2001-2003, Cambridge Broadband Ltd.

All rights reserved.

Redistribution and use in source and binary forms, with or without modification, are permitted provided that the following conditions are met:

Redistributions of source code must retain the above copyright notice, this list of conditions and the following disclaimer.

Redistributions in binary form must reproduce the above copyright notice, this list of conditions and the following disclaimer in the documentation and/or other materials provided with the distribution.

The name of Cambridge Broadband Ltd. may not be used to endorse or promote products derived from this software without specific prior written permission.

THIS SOFTWARE IS PROVIDED BY THE COPYRIGHT HOLDER 'AS IS" AND ANY EXPRESS OR IMPLIED WARRANTIES, INCLUDING, BUT NOT LIMITED TO, THE IMPLIED WARRANTIES OF MERCHANTABILITY AND FITNESS FOR A PARTICULAR PURPOSE ARE DISCLAIMED. IN NO EVENT SHALL THE COPYRIGHT HOLDER BE LIABLE FOR ANY DIRECT, INDIRECT, INCIDENTAL, SPECIAL, EXEMPLARY, OR CONSEQUENTIAL DAMAGES (INCLUDING, BUT NOT LIMITED TO, PROCUREMENT OF SUBSTITUTE GOODS OR SERVICES; LOSS OF USE, DATA, OR PROFITS; OR BUSINESS INTERRUPTION) HOWEVER CAUSED AND ON ANY THEORY OF LIABILITY, WHETHER IN CONTRACT, STRICT LIABILITY, OR TORT (INCLUDING NEGLIGENCE OR OTHERWISE) ARISING IN ANY WAY OUT OF THE USE OF THIS SOFTWARE, EVEN IF ADVISED OF THE POSSIBILITY OF SUCH DAMAGE.

#### Part 4: Sun Microsystems, Inc. (BSD)

Copyright © 2003 Sun Microsystems, Inc., 4150 Network Circle, Santa Clara,

California 95054, U.S.A. All rights reserved.

Use is subject to license terms below.

This distribution may include materials developed by third parties.

Sun, Sun Microsystems, the Sun logo and Solaris are trademarks or registered trademarks of Sun Microsystems, Inc. in the U.S. and other countries.

Redistribution and use in source and binary forms, with or without modification, are permitted provided that the following conditions are met:

Redistributions of source code must retain the above copyright notice, this list of conditions and the following disclaimer.

Redistributions in binary form must reproduce the above copyright notice, this list of conditions and the following disclaimer in the documentation and/or other materials provided with the distribution.

Neither the name of the Sun Microsystems, Inc. nor the names of its contributors may be used to endorse or promote products derived from this software without specific prior written permission.

THIS SOFTWARE IS PROVIDED BY THE COPYRIGHT HOLDERS AND CONTRIBUTORS 'AS IS" AND ANY EXPRESS OR IMPLIED WARRANTIES, INCLUDING, BUT NOT LIMITED TO, THE IMPLIED WARRANTIES OF MERCHANTABILITY AND FITNESS FOR A PARTICULAR PURPOSE ARE DISCLAIMED. IN NO EVENT SHALL THE COPYRIGHT HOLDERS OR CONTRIBUTORS BE LIABLE FOR ANY DIRECT, INDIRECT, INCIDENTAL, SPECIAL, EXEMPLARY, OR CONSEQUENTIAL DAMAGES (INCLUDING, BUT NOT LIMITED TO, PROCUREMENT OF SUBSTITUTE GOODS OR SERVICES; LOSS OF USE, DATA, OR PROFITS; OR BUSINESS INTERRUPTION) HOWEVER CAUSED AND ON ANY THEORY OF LIABILITY, WHETHER IN CONTRACT, STRICT LIABILITY, OR TORT (INCLUDING NEGLIGENCE OR OTHERWISE) ARISING IN ANY WAY OUT OF THE USE OF THIS SOFTWARE, EVEN IF ADVISED OF THE POSSIBILITY OF SUCH DAMAGE.
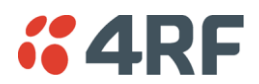

Part 5: Sparta, Inc. (BSD)

Copyright © 2003-2004, Sparta, Inc

All rights reserved.

Redistribution and use in source and binary forms, with or without modification, are permitted provided that the following conditions are met:

Redistributions of source code must retain the above copyright notice, this list of conditions and the following disclaimer.

Redistributions in binary form must reproduce the above copyright notice, this list of conditions and the following disclaimer in the documentation and/or other materials provided with the distribution.

Neither the name of the Networks Associates Technology, Inc nor the names of its contributors may be used to endorse or promote products derived from this software without specific prior written permission.

THIS SOFTWARE IS PROVIDED BY THE COPYRIGHT HOLDERS AND CONTRIBUTORS 'AS IS" AND ANY EXPRESS OR IMPLIED WARRANTIES, INCLUDING, BUT NOT LIMITED TO, THE IMPLIED WARRANTIES OF MERCHANTABILITY AND FITNESS FOR A PARTICULAR PURPOSE ARE DISCLAIMED. IN NO EVENT SHALL THE COPYRIGHT HOLDERS OR CONTRIBUTORS BE LIABLE FOR ANY DIRECT, INDIRECT, INCIDENTAL, SPECIAL, EXEMPLARY, OR CONSEQUENTIAL DAMAGES (INCLUDING, BUT NOT LIMITED TO, PROCUREMENT OF SUBSTITUTE GOODS OR SERVICES; LOSS OF USE, DATA, OR PROFITS; OR BUSINESS INTERRUPTION) HOWEVER CAUSED AND ON ANY THEORY OF LIABILITY, WHETHER IN CONTRACT, STRICT LIABILITY, OR TORT (INCLUDING NEGLIGENCE OR OTHERWISE) ARISING IN ANY WAY OUT OF THE USE OF THIS SOFTWARE, EVEN IF ADVISED OF THE POSSIBILITY OF SUCH DAMAGE.

#### GoAhead WebServer (Private License)

GoAhead WebServer

Copyright (c) 2000 GoAhead Software, Inc. All Rights Reserved

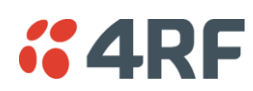

# 22. Commissioning Form

| APRISA XE COMMISSION               | ING FORM | <b>64</b> RF |
|------------------------------------|----------|--------------|
| Site name                          |          |              |
| Terminal name                      |          |              |
| IP address A:                      |          | B:           |
| Serial number A:                   |          | B:           |
| Installation date                  |          |              |
| Channel size                       |          |              |
| Remote site name                   |          |              |
| Remote terminal name               |          |              |
| Remote IP address A:               |          | B:           |
| RX frequency                       |          |              |
| TX frequency                       |          |              |
| TX power                           |          |              |
| Modulation                         |          |              |
| RSSI                               |          |              |
| Fade margin                        |          |              |
| SNR                                |          |              |
| BER                                |          | period       |
| Cross-connection configuration fil | le saved |              |
| Notes                              |          |              |
|                                    |          |              |
|                                    |          |              |
| Name                               |          |              |
| Signature                          |          |              |
| Data                               |          |              |

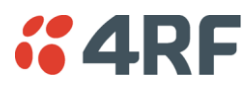

# 23. Index

#### 

BER

brownout recovery module

browser cache, clearing

| 2                        |        | С                                 |          |
|--------------------------|--------|-----------------------------------|----------|
| 2 wire                   | 105    | cabling                           |          |
|                          |        | accessory kit                     | 19       |
| 4                        |        | coaxial feeder                    | 24, 41   |
| Awiro                    | 102    | for HSD                           | 189      |
| 4 wire                   | 102    | for MHSB                          | 183      |
|                          |        | shielded                          | 262      |
| A                        |        | cache, clearing                   | 221, 222 |
| AC power supply          | 38     | CAS 110, 159, 160,                | 161, 162 |
| access rights            | 63     | Castle Rock                       | 83       |
| accessory kit            | 19     | CD contents                       | 18       |
| AIS                      | 250    | clock source                      |          |
| alarms                   |        | setting for                       | 100, 131 |
| alarm summary            | 242    | compatibility of interfaces       | 156      |
| clearing alarms          | 247    | configuration files               | 224      |
| E1 / T1 alarm conditions | 250    | configuration, saving             | 87, 153  |
| external                 | 33     | constellation analyser            | 205      |
| history                  | 244    | corner reflector antenna          | 23       |
| identifying causes       | 248    | country specific settings         | 283      |
| interface alarms         | 246    | cross connections                 |          |
| saving history           | 245    | creating                          | 150      |
| termination              | 33     | deleting                          | 155      |
| types                    | 273    | drop and insert                   | 152      |
| A-law                    | 110    | point to point                    | 150      |
| antennas                 |        | printing                          | 154      |
| aligning                 | 197    | saving configurations             | 153      |
| checking polarization    | 197    | selecting timeslots               | 164      |
| corner reflector         | 23     | sending configurations            | 153      |
| directional antennas     | 21, 22 | Symmetrical Connection Wizard     | 174      |
| installing               | 32     | cross connections application     |          |
| parabolic                | 21     | about                             | 145      |
| selection and siting     | 21     | ethernet capacity                 | 148      |
| siting                   | 23     | getting configurations            | 149      |
| yagi                     | 22     | installing                        | 144      |
| attenuators              | 41     | required system configuration for | 143      |
|                          |        | toolbar                           | 147      |
| В                        |        | total assigned link capacity      | 145      |
| _                        |        | user capacity                     | 148      |
| balun transformer        | 256    |                                   |          |
| basic terminal settings  | 72     | D                                 |          |
| bench setup              | 41     | _                                 |          |

### 

| -                         |     |
|---------------------------|-----|
| DC power supply           | 35  |
| DCD mode                  | 135 |
| declaration of conformity | iii |
| DFXO interface card       | 118 |
| country specific settings | 283 |
| cross connections for     | 169 |

| interface connections for | 262    |
|---------------------------|--------|
| port settings for         | 118    |
| signalling for            | 169    |
| DFXS interface card       | 110    |
| country specific settings | 283    |
| cross connections for     | 169    |
| interface connections for | 261    |
| port settings for         | 110    |
| signalling for            | 169    |
| directional antennas      | 21, 22 |
| Drop & Insert capacity    | 146    |
| DSR DTR mode              | 134    |
| duplexer parameters       | 77     |

### Е

| E1<br>alarm conditions 250<br>framed 158, 159<br>unframed 158<br>earthing 24, 26, 41<br>environmental requirements 25<br>error counters 203<br>Ethernet<br>capacity 148<br>port status 98<br>Quality of Service 94<br>VLAN tagging 91<br>exchange end 118<br>external alarms<br>configuring 79<br>inputs 79<br>mapping 81<br>outputs 81 | E&M interface              | 102        |
|----------------------------------------------------------------------------------------------------|----------------------------|------------|
| alarm conditions250framed158, 159unframed158earthing24, 26, 41environmental requirements25error counters203Ethernet203capacity148port status98Quality of Service94VLAN tagging91exchange end118external alarms79inputs79mapping81outputs81                                                                                              | E1                         |            |
| framed 158, 159<br>unframed 158<br>earthing 24, 26, 41<br>environmental requirements 25<br>error counters 203<br>Ethernet<br>capacity 148<br>port status 98<br>Quality of Service 94<br>VLAN tagging 91<br>exchange end 118<br>external alarms<br>configuring 79<br>inputs 79<br>mapping 81<br>outputs 81                               | alarm conditions           | 250        |
| unframed158earthing24, 26, 41environmental requirements25error counters203Ethernet203capacity148port status98Quality of Service94VLAN tagging91exchange end118external alarms79inputs79mapping81outputs81                                                                                                    | framed                     | 158, 159   |
| earthing 24, 26, 41<br>environmental requirements 25<br>error counters 203<br>Ethernet 203<br>Ethernet 98<br>Quality of Service 94<br>VLAN tagging 91<br>exchange end 118<br>external alarms 79<br>inputs 79<br>mapping 81<br>outputs 81                                                                                                | unframed                   | 158        |
| environmental requirements25error counters203Ethernet203capacity148port status98Quality of Service94VLAN tagging91exchange end118external alarms79inputs79mapping81outputs81                                                                                                    | earthing                   | 24, 26, 41 |
| error counters 203<br>Ethernet 203<br>Ethernet 148<br>port status 98<br>Quality of Service 94<br>VLAN tagging 91<br>exchange end 118<br>external alarms 79<br>inputs 79<br>mapping 81<br>outputs 81                                                                                                    | environmental requirements | 25         |
| Ethernet    capacity 148   port status 98   Quality of Service 94   VLAN tagging 91   exchange end 118   external alarms 79   inputs 79   mapping 81   outputs 81                                                                                                    | error counters             | 203        |
| capacity148port status98Quality of Service94VLAN tagging91exchange end118external alarms79inputs79mapping81outputs81                                                                                                    | Ethernet                   |            |
| port status98Quality of Service94VLAN tagging91exchange end118external alarms79inputs79mapping81outputs81                                                                                                    | capacity                   | 148        |
| Quality of Service94VLAN tagging91exchange end118external alarms79inputs79mapping81outputs81                                                                                                    | port status                | 98         |
| VLAN tagging91exchange end118external alarms79inputs79mapping81outputs81                                                                                                    | Quality of Service         | 94         |
| exchange end 118<br>external alarms<br>configuring 79<br>inputs 79<br>mapping 81<br>outputs 81                                                                                                    | VLAN tagging               | 91         |
| external alarms<br>configuring 79<br>inputs 79<br>mapping 81<br>outputs 81                                                                                                    | exchange end               | 118        |
| configuring79inputs79mapping81outputs81                                                                                                    | external alarms            |            |
| inputs79mapping81outputs81                                                                                                    | configuring                | 79         |
| mapping 81<br>outputs 81                                                                                                    | inputs                     | 79         |
| outputs 81                                                                                                    | mapping                    | 81         |
|                                                                                                    | outputs                    | 81         |

## F

| 202           |
|---------------|
| 201, 239, 251 |
| 24            |
| 158           |
|               |
| 159           |
| 159           |
| 161, 162      |
| 160           |
| 27            |
| 285           |
|               |
| 29            |
| 29            |
|               |

**4RF** 

#### 180

tributary switch

| gateway         |    |
|-----------------|----|
| factory default | 62 |

#### Н

G

| handshaking                       |        |
|-----------------------------------|--------|
| DCD mode                          | 135    |
| DSR DTR mode                      | 134    |
| RTS CTS mode                      | 133    |
| hardware                          |        |
| accessory kit                     | 19     |
| installing                        | 31, 32 |
| hitless                           | 188    |
| HSD                               | 188    |
| cabling                           | 189    |
| configuring terminals             | 191    |
| IP addresses                      | 190    |
| HSS clocking                      |        |
| clocking types                    | 137    |
| cloud mode                        | 141    |
| internal clocking                 | 137    |
| pass-through clocking             | 137    |
| pipe mode                         | 138    |
| primary/secondary master clocking | 137    |
| synchronous clock selection modes | 136    |
| HSS interface card                | 131    |
| cross connections for             | 172    |
| handshaking                       | 133    |
| interface connections for         | 263    |
| port settings for                 | 131    |
| humidity                          | 25     |

#### L

| image files              | 226    |
|--------------------------|--------|
| updating table of        | 230    |
| in-service commissioning | 195    |
| installation             | 31, 33 |
| interface cabling        | 34     |
| interface cards          |        |
| before installing        | 234    |
| configuring              | 90     |
| installing               | 236    |
| port settings            | 90     |
| summary                  | 89     |
| types                    | 30     |
| interface connections    | 255    |
| DFXO                     | 262    |

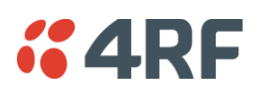

| DFXS                        | 261 |
|-----------------------------|-----|
| Ethernet                    | 257 |
| HSS                         | 263 |
| Q4EM                        | 258 |
| QJET                        | 256 |
| QV24                        | 271 |
| QV24S                       | 271 |
| interface pinouts           |     |
| HSS                         | 263 |
| interface traffic direction | 255 |
| interfaces, compatibility   | 156 |
| IP address                  |     |
| factory defaults            | 62  |
| network                     | 52  |
| terminal                    | 73  |
| understanding               | 51  |

## J

| Java            |             |
|-----------------|-------------|
| clearing cache  | 221         |
| requirement for | 18, 47, 143 |

## L

| LEDs                          |            |
|-------------------------------|------------|
| identifying colours           | 248        |
| interface 256, 257, 258, 261, | , 262, 263 |
| RF protection switch          | 182        |
| tributary protection switch   | 181        |
| lightning protection          | 26         |
| link budget                   | 24         |
| link capacity, assigned       | 146        |
| link performance              | 201, 205   |
| LOF                           | 250        |
| logging in                    |            |
| SuperVisor                    | 58         |
| Loop interface circuits       | 105        |
| loopbacks                     |            |
| about                         | 239        |
| interface lookbacks           | 240        |
| timeslot loopbacks            | 241        |
| LOS                           | 250        |
|                               |            |

#### Μ

| 211 |
|-----|
| 81  |
|     |
| 148 |
| 179 |
| 183 |
|     |

| Index   331 |
|-------------|
|-------------|

| clearing alarms for       | 187 |
|---------------------------|-----|
| configuring radios for    | 184 |
| configuring the terminals | 186 |
| front panel               |     |
| RF protection switch      |     |
| hot stand-by              | 179 |
| IP addressing             | 184 |
| monitored hot stand-by    | 179 |
| mounting                  | 185 |
| power supply              | 183 |
| slave tributary switch    | 182 |
| standby mode              | 181 |
| tributary switch          |     |
| front panel               |     |
| MIB                       |     |
| saving                    | 87  |
| minor alarms, mapping     | 81  |
| modify user group         | 63  |
| mounting kit              | 19  |

#### 0

| operating temperature | 25 |
|-----------------------|----|
|                       |    |

#### Ρ

| passwords                |                       |
|--------------------------|-----------------------|
| changing                 | 65                    |
| path planning            | 21                    |
| path propagation calcula | tor 21                |
| PCM modes 15             | 8, 159, 160, 161, 162 |
| performance, of link     | 201, 205, 206         |
| performance, save histor | y 207                 |
| pinouts                  | 262                   |
| DFXS                     | 261                   |
| Ethernet                 | 257                   |
| Q4EM                     | 258                   |
| QJET                     | 256                   |
| QV24                     | 271                   |
| QV24S                    | 271                   |
| Synchronous cable ass    | emblies 264           |
| POTS                     | 105, 110, 118         |
| power                    |                       |
| AC power                 | 38                    |
| DC cabling               | 36                    |
| DC power                 | 35                    |
| power supply             | 25, 35                |
| powering up              | 196                   |
| protected terminals      |                       |
| HSD                      | 188                   |
| MHSB                     | 179                   |
|                          |                       |

### Q

| Q4EM interface card       |          |
|---------------------------|----------|
| cross connections for     | 168      |
| E&M signalling types      | 259      |
| interface connections for | 258      |
| port settings for         | 102      |
| QJET interface card       |          |
| cross connections for     | 157      |
| interface connections for | 256      |
| modes 158, 159, 160,      | 161, 162 |
| port settings for         | 100      |
| Quality of Service (QoS)  | 94       |
| QV24 interface card       | 126, 127 |
| baud rate                 | 170      |
| cross connections for     | 170      |
| interface connections for | 271      |
| port settings for         | 126, 127 |
| QV24S interface card      | 128      |
| interface connections for | 271      |
| port settings for         | 128      |

### R

| rack space              | 31  |
|-------------------------|-----|
| Tack space              | 21  |
| RAI                     | 250 |
| rebooting the terminal  | 231 |
| receiver                | 28  |
| RF protection switch    |     |
| front panel             | 181 |
| LEDs                    | 182 |
| RF settings             | 67  |
| modem performance       | 70  |
| RS-449 synchronous data | 131 |
| RS-530 synchronous data | 131 |
| RSSI                    |     |
| alarm threshold         | 78  |
| aligning the antennas   | 199 |
| RTS CTS mode            | 133 |

# S

| safety earth         | 40  |
|----------------------|-----|
| setup menu           |     |
| COM port settings    | 44  |
| Hyperterminal        | 44  |
| setup basic settings | 55  |
| signalling mode      | 169 |
| slots                |     |
| configuring          | 238 |
| terminal             | 30  |
| SNMP                 | 83  |

| MIB details                    | 86  |
|--------------------------------|-----|
| setting access controls        | 84  |
| setting trap destinations      | 85  |
| viewing traps                  | 86  |
| Space Diversity                | 188 |
| specifications                 | 285 |
| auxiliary interfaces           | 308 |
| DFXO interface                 | 303 |
| DFXS interface                 | 305 |
| environmental                  | 313 |
| ethernet interface             | 300 |
| ETSI                           | 313 |
| external alarms interface      | 308 |
| general                        | 313 |
| HSS interface                  | 308 |
| MHSB                           | 312 |
| Q4EM interface                 | 302 |
| QJET interface                 | 301 |
| QV24 interface                 | 307 |
| QV24s interface                | 307 |
| static damage, avoiding        | 236 |
| storage temperature            | 25  |
| subnet mask                    |     |
| factory default                | 62  |
| subscriber end                 | 110 |
| SuperVisor                     | 57  |
| logging into                   | 58  |
| logging out                    | 59  |
| opening page                   | 60  |
| PC requirements for            | 47  |
| PC settings for                | 48  |
| Surveyor                       | 21  |
| syslog                         | 251 |
| error logging                  | 251 |
| remote logging                 | 253 |
| system performance specificati | ons |

## т

ETSI

| T1               |                    |
|------------------|--------------------|
| alarm conditions | 250                |
| framed           | 158, 160, 161, 162 |
| unframed         | 158                |
| temperature      | 25                 |
| terminal         |                    |
| alarm summary    | 242                |
| applying power   | 196                |
| clocking         | 74                 |
| earthing         | 26, 40, 41         |
| installing       | 31                 |
| logging into     | 58                 |

285

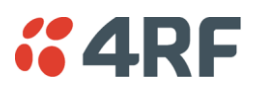

| logging out                     | 59  |
|---------------------------------|-----|
| modules                         | 28  |
| near and far, explained         | 51  |
| operating conditions            | 25  |
| power supplies                  | 35  |
| rebooting                       | 231 |
| upgrading                       | 224 |
| terminal emulator               | 87  |
| test equipment                  | 204 |
| TFTP server                     | 219 |
| timed reboot                    | 231 |
| timeslots                       |     |
| PCM modes                       | 159 |
| selecting                       | 164 |
| tools                           | 31  |
| traffic direction of interfaces | 255 |
| tranformer, Balun               | 256 |
| transmitter                     | 28  |
| tributary switch                |     |
| LEDs                            | 181 |
| troubleshooting                 | 239 |

## U

| unframed mode           | 158 |
|-------------------------|-----|
| upgrading the terminal  |     |
| uploading system files  | 224 |
| user ethernet capacity  | 148 |
| users                   |     |
| access rights           | 63  |
| adding                  | 63  |
| changing passwords      | 65  |
| deleting                | 64  |
| disabling               | 64  |
| saving user information | 64  |
| session details         | 65  |
| user groups             | 63  |
| view user group         | 63  |

#### V

| V.24                  |               |
|-----------------------|---------------|
| serial data           | 126, 127, 128 |
| V.35 synchronous data | 131           |

## W

| web browser cache, clearing | 222 |
|-----------------------------|-----|
| WEEE                        | 315 |

# Χ

X.21 synchronous data

131